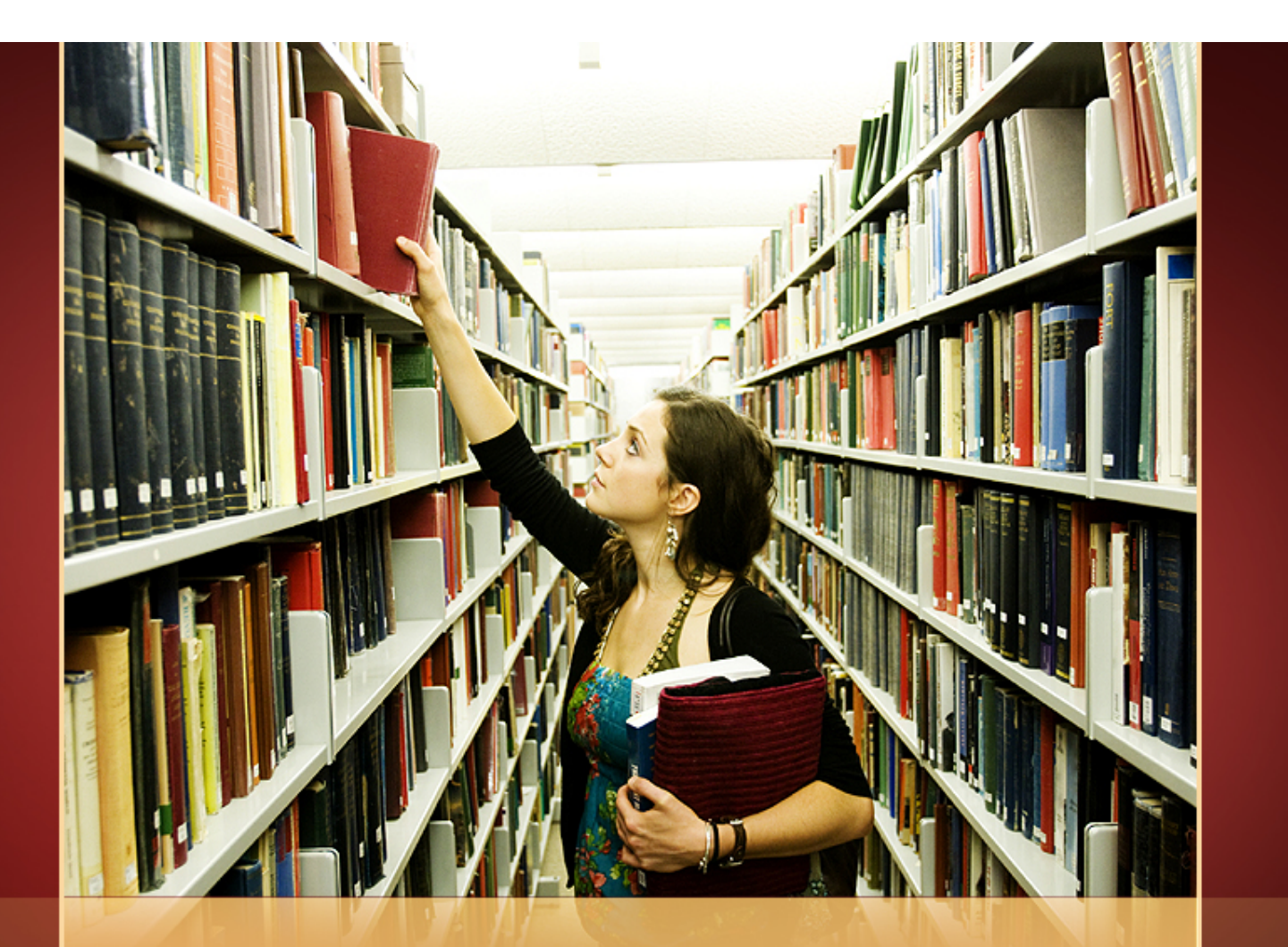

# 生命科學領域資源介紹 <sup>學科服務組 陳巧倫</sup>

# 學術研究與發表

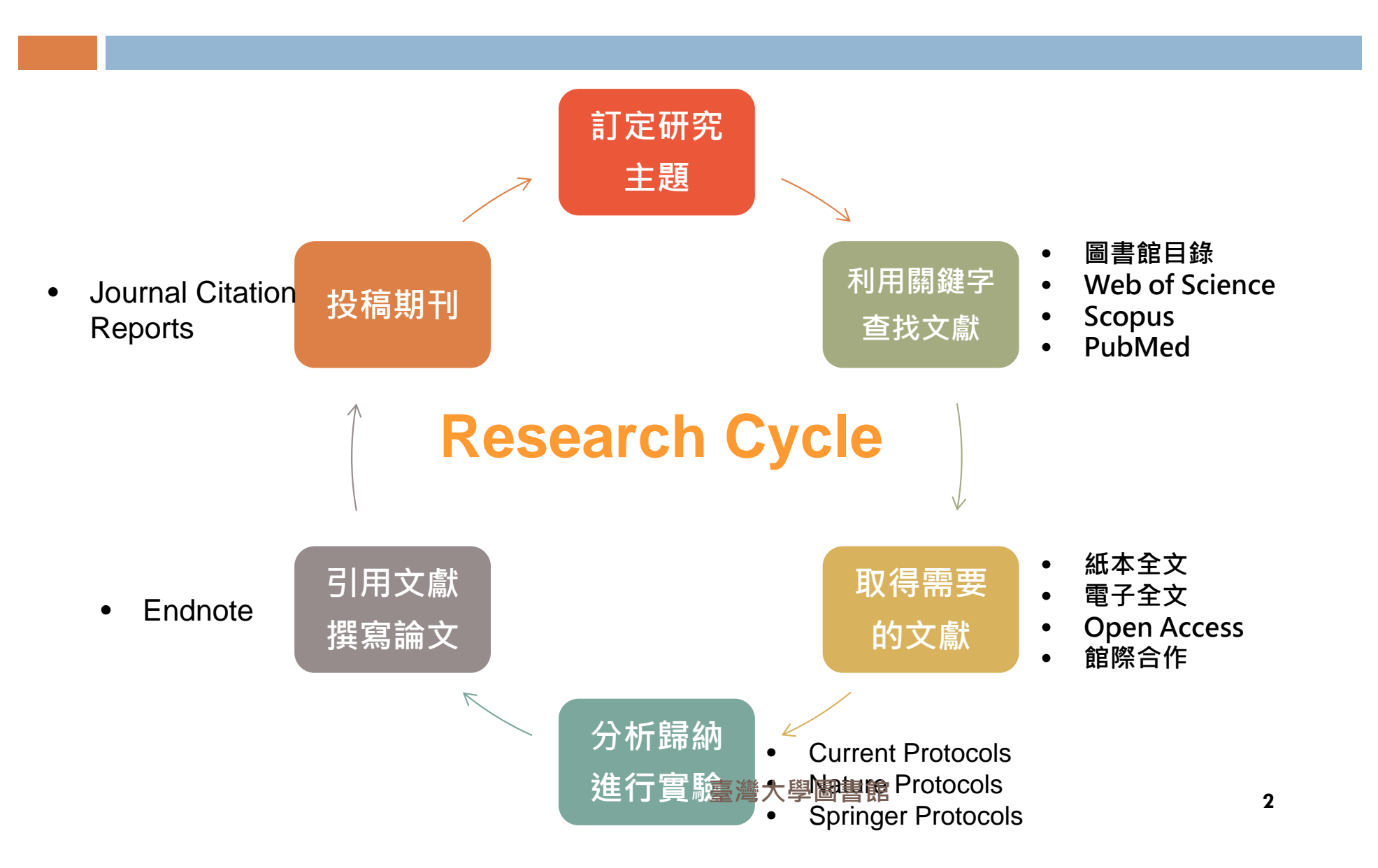

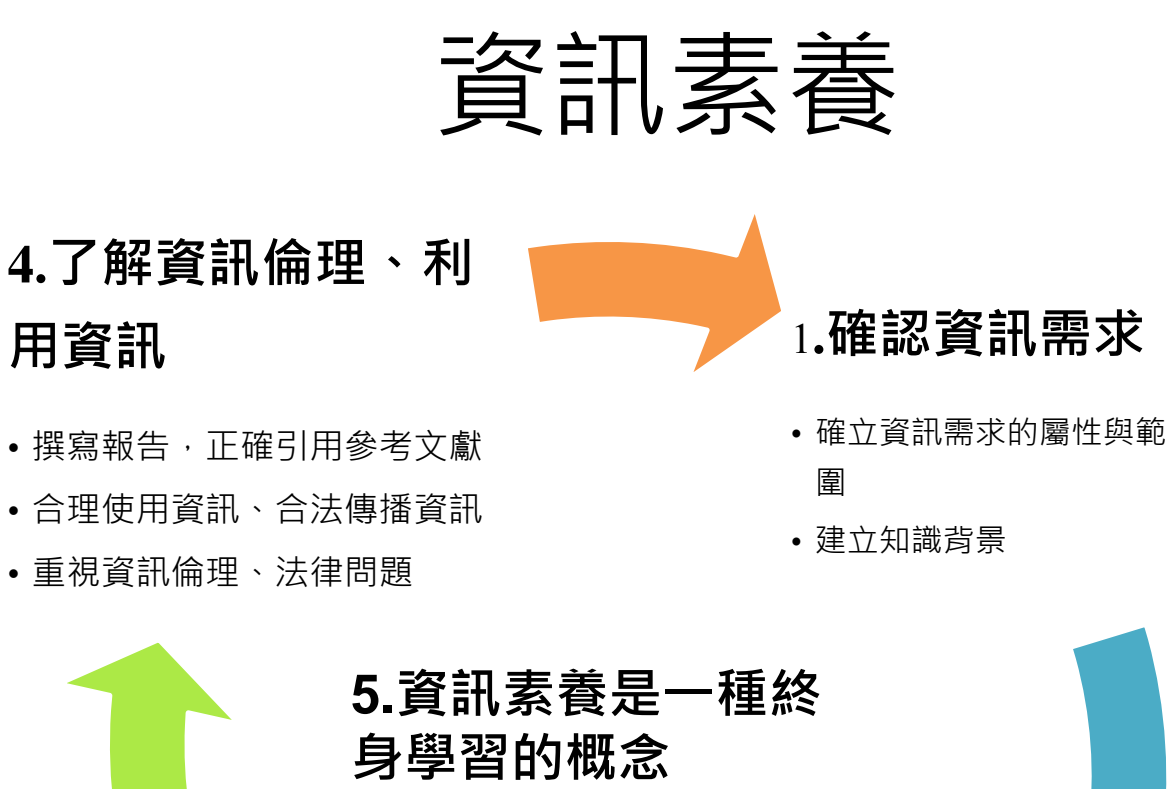

 運用多元的方法與新技術,持續關 注學科領域的最新發展。

臺灣大學圖書館

3.評估資訊

- 從獲得的資訊摘要、萃取 所需的資訊
- 綜合既有資訊建構新觀念
- 與專家學者共同討論驗證
- 評估資訊檢索的過程

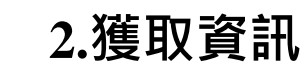

- 建立檢索詞彙
- 發展檢索策略
- 選擇適當的檢索工具
   適時進行修正

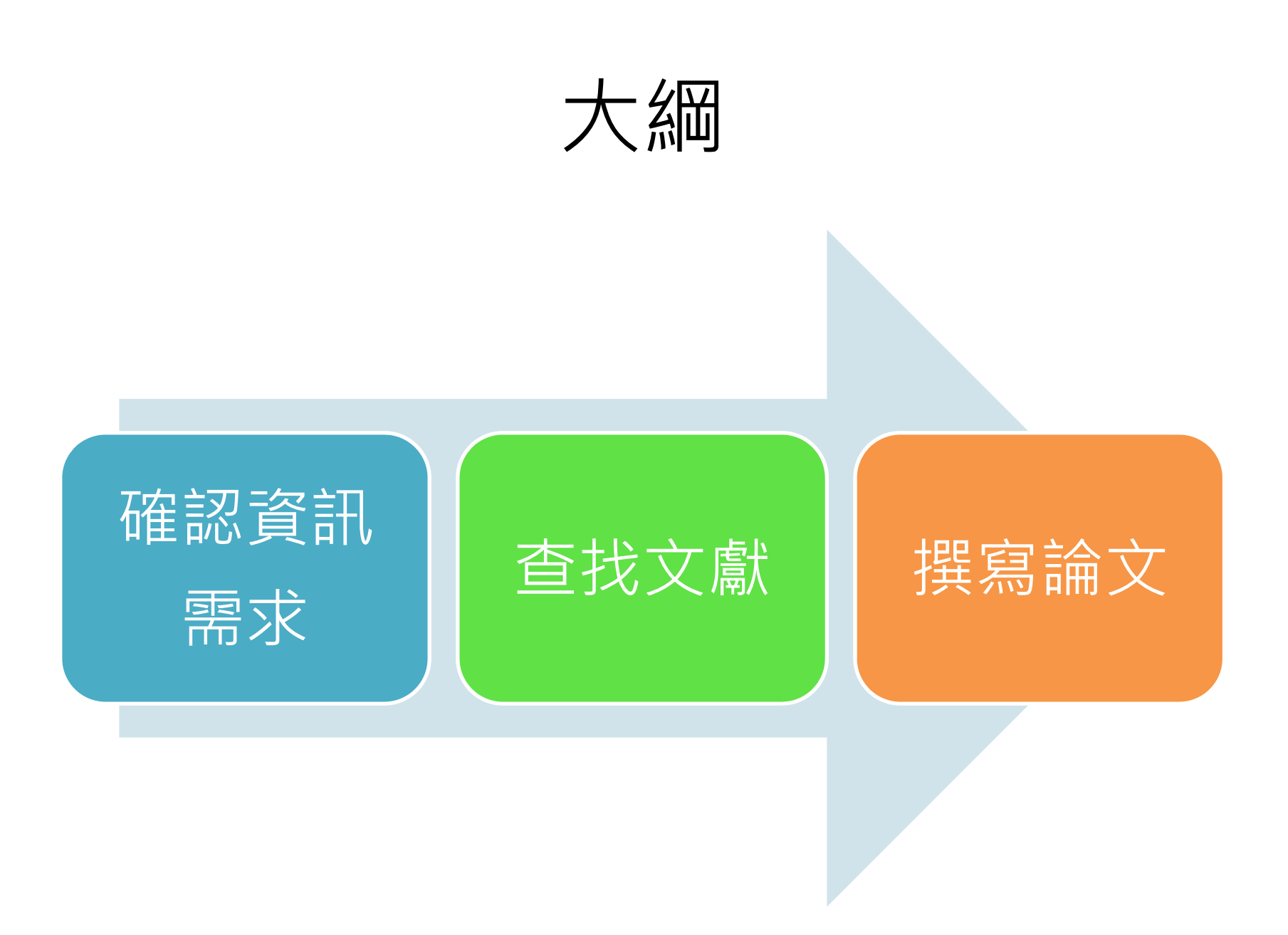

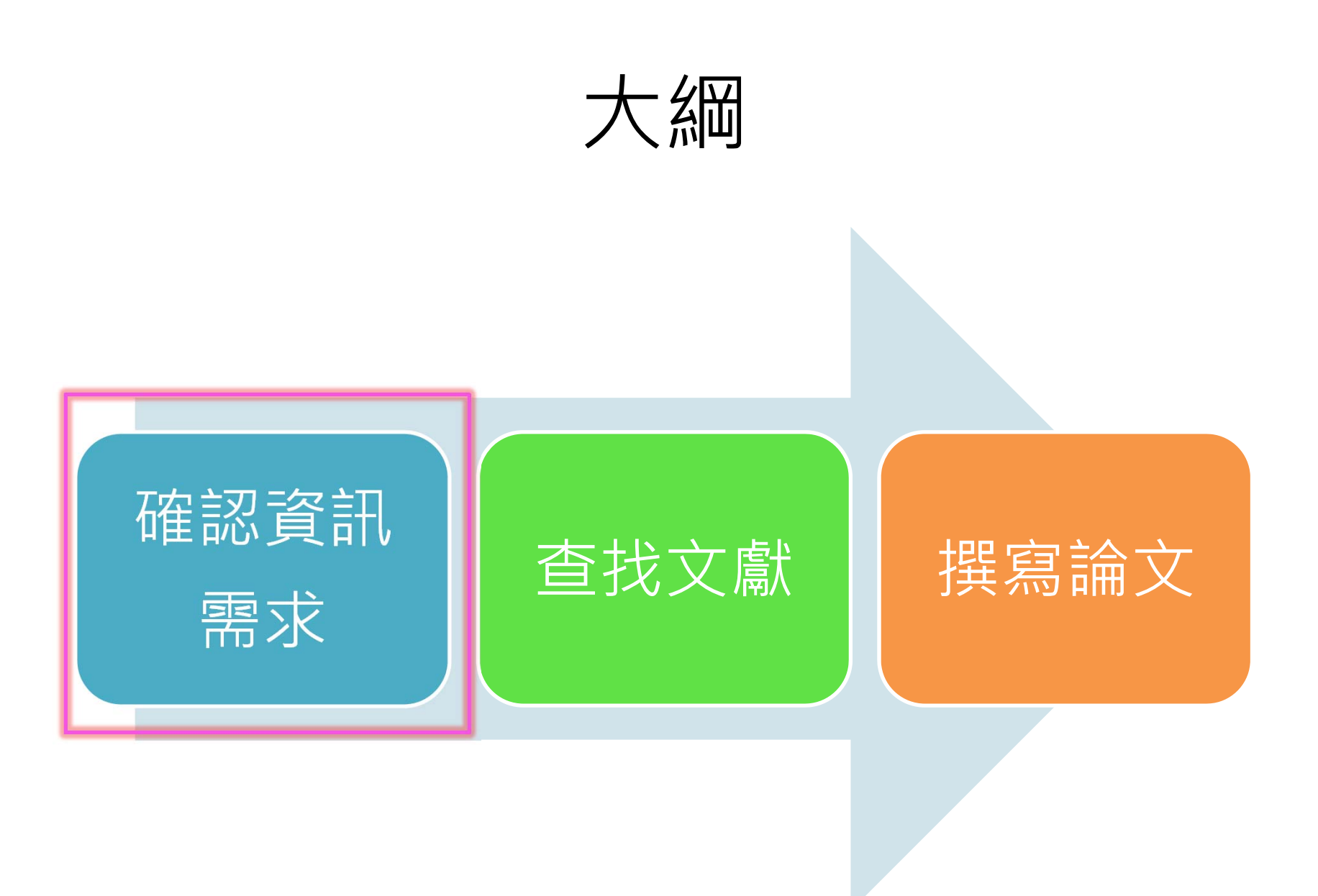

### 確認資訊需求 — 如何選擇研究主題?

臺灣大學圖書館

- 要寫的報告類型? 平時作業? 期末報告?
   專題研究? 碩士論文?
- 需要多少資訊量?
- 需要新穎性資料,還是完整性資料?

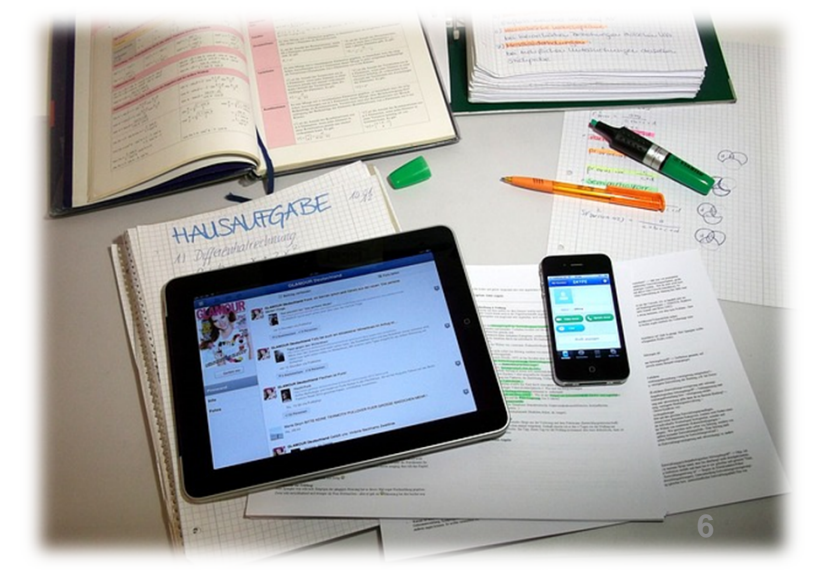

# 建立背景知識

- 報紙新聞雜誌→ 時事趨勢
- 百科全書→概念與主題建立
- 教科書、專書→基本概念、理論架構
- 期刊文獻、評論性資料→問題發掘、研究 趨勢
- 其他大量的閱讀資料

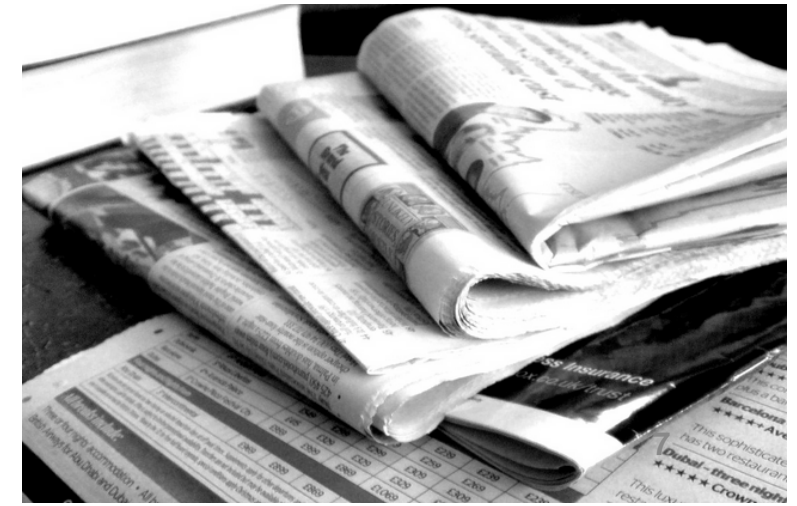

## 資訊生命週期 Information Cycle Timeline

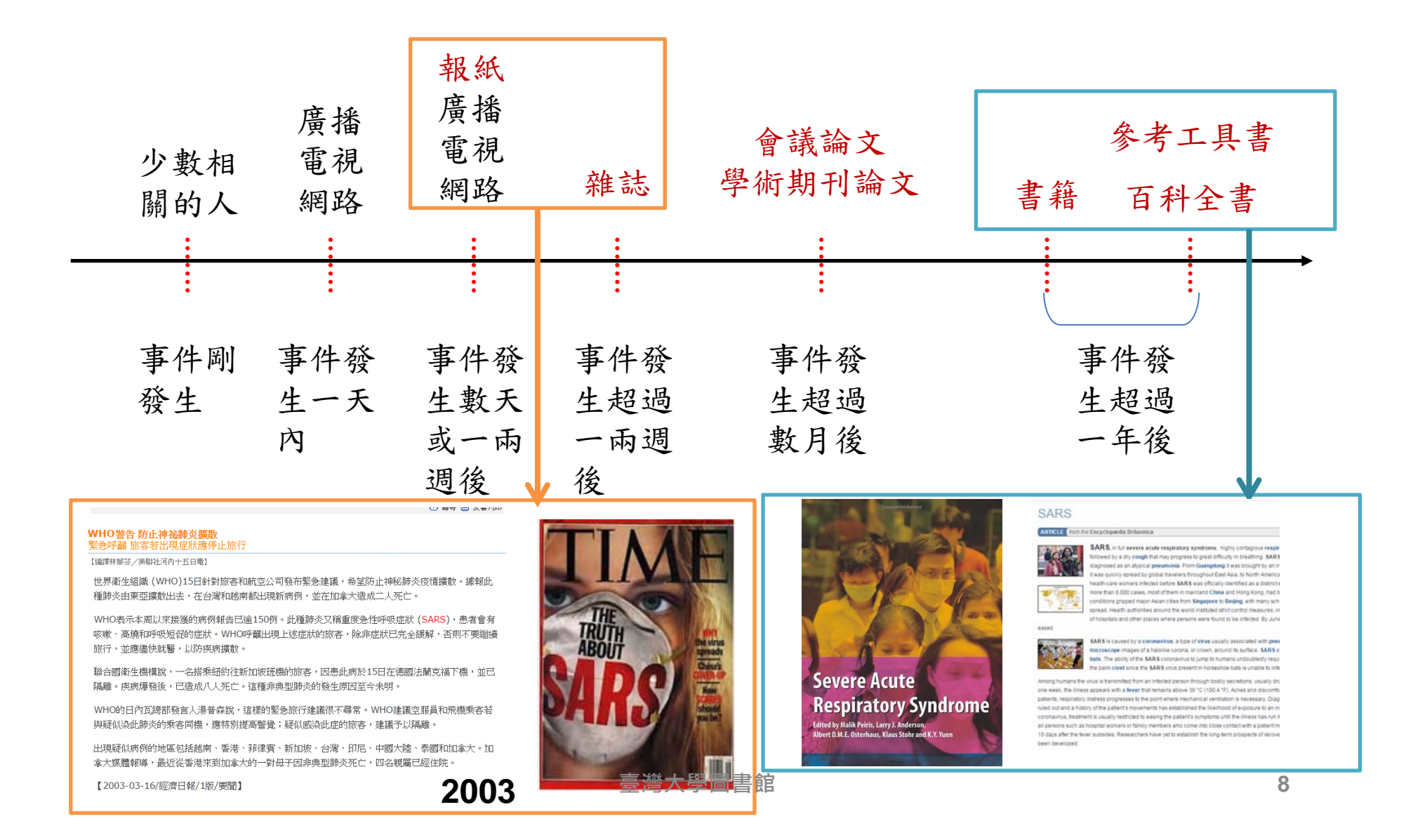

# What Happens in an Internet Minute?

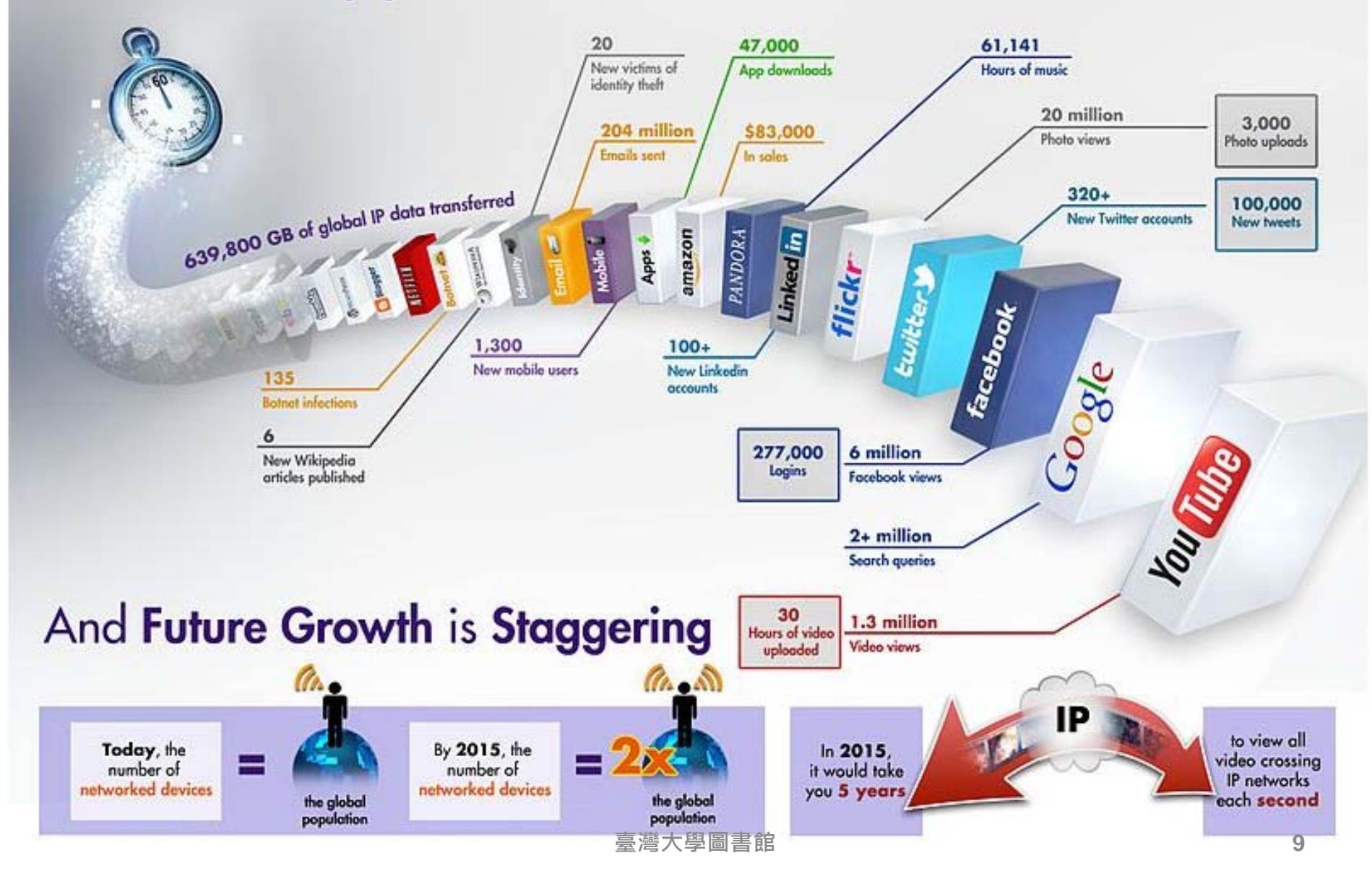

### 生命科學領域論文題目發想

- 實驗室研究主題
- 同儕學位論文
- 綜述文獻 (review article)
- 研究論文 (research article)
- Seminar 書報討論

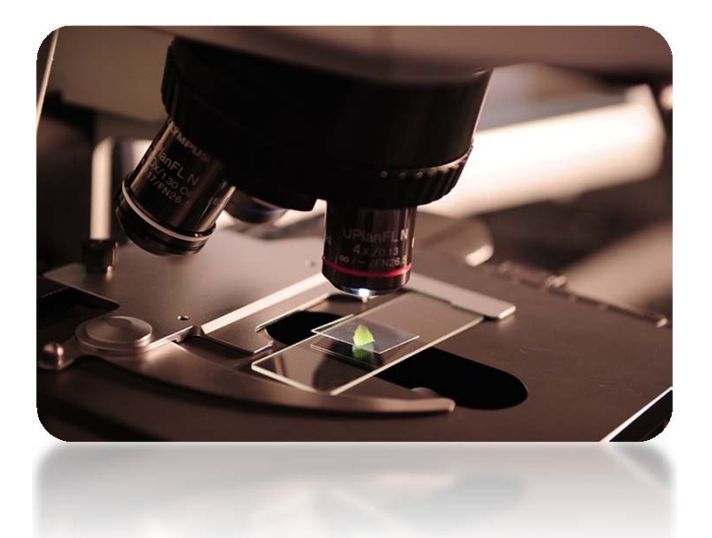

一經由教授引領與討論,從他人論文中選擇具參考性的研究方法與成果

### 生命科學領域論文題目發想 -- 瀏覽電子期刊

| 國立臺灣大學圖書館     NATIONAL TAIWAN UNIVERSITY     LIBRARY     LIBRARY |                                                                    | ▶目前總圖在讀         | <u> </u><br>全人數:159 | 回首頁 臺灣                                                                                                    | 彎大學│網站地圖                                     | 繁體中文   Engli<br>教師   學生   校友   訪客   職<br>8   站內搜尋   常問問題   行動 |
|----------------------------------------------------------------------------------------------------|--------------------------------------------------------------------|-----------------|---------------------|----------------------------------------------------------------------------------------------------|----------------------------------------------|---------------------------------------------------------------|
| 館藏資源▼   特色館藏                                                                                                    | 電子資源                                                               | 服務項目▼           | 推廣                  | 話動▼ 關放                                                                                                    | ☆本館▼                                         | 揭募活動▼                                                         |
| 查詢檢索<br>資源探索 TULIPS 查查                                                                                                    | 校外連線說明<br>書目管理軟體End                                                | Note ,          | X                   | 常用服務                                                                                                    | 學期中(103.9.1                                  | 15~104.1.18) 圖書館行事履                                           |
|                                                                                                    | 資料庫<br>電子期刊                                                        |                 |                     | <ul> <li>▶ 校外連線説明</li> <li>▶ 借閱規則</li> <li>▶ 考古題</li> </ul>                                                                                                    | ▶ 論文<br>▶ 校内<br>▶ 館際                         | 繳交及離校手續<br>圖書代借服務<br>1合作服務                                    |
| NEW! 資源探索服務(Discovery & Deliv                                                                                                    | 電子書<br>er                                                          |                 |                     | <ul> <li>▶圖書館利用講習</li> <li>▶圖書館導覽服務</li> <li>&gt;&gt;&gt;&gt;&gt;&gt;&gt;&gt;&gt;&gt;&gt;&gt;&gt;&gt;&gt;&gt;&gt;&gt;&gt;&gt;&gt;&gt;&gt;&gt;&gt;&gt;&gt;&gt;&gt;&gt;&gt;&gt;</li></ul> | ▶ 筆記<br>▶ 連絡                                 | 型電腦使用及上網<br>學科館員                                              |
| 機構典藏、數位典藏及期刊文章、曾                                                                                                    | ·<br>一<br>一<br>一<br>一<br>一<br>一<br>一<br>一<br>一<br>一<br>一<br>一<br>一 | 系統 MUSE<br>REAL |                     | <ul> <li>數位字習網</li> <li>資料庫指引</li> </ul>                                                                                                    | ▶ 旦 <b>門</b><br>▶ 失物                         | /個人1個閱紀錄<br> 招領查詢                                             |
| 新到資料 RSS       • 本週全部新書目錄                                                                                                    | <b>臺</b> 大博碩士論文                                                    |                 |                     | <ul> <li>最新消息</li> <li>▶ [公告]9月15日</li> </ul>                                                                                                    | 日9點15分辜振                                     | 南先生紀念圖書館開始試習                                                  |
| <ul> <li>音樂/建築/雕塑/書畫</li> <li>小説/文學/中國文學</li> <li>社會科學/教育/法律/經濟</li> </ul>                                                                                                    | 臺灣大學機構典藏<br>臺灣網站典藏庫 N                                              | ITUWAS          | <u> </u>            | 運!<br>▶ 公告:2014/1                                                                                                    | 10/26圖書館清                                    | 理傘架                                                           |
| RSS說明 >>more                                                                                                    | ● 學術資源網                                                            |                 |                     | <ul> <li>● [公告]2014/1</li> <li>● [公告] EndNo</li> <li>● [公告] Coord</li> </ul>                                                                                                    | 10/26(週日)圖<br>ote Find Fullt<br>le Scholar実道 | 書館清理木製開放式置物药<br>ext 功能更新設定通知<br>每回書館令文設定再新通知                  |
| <ul> <li>→ 館與其它</li> <li>◆ 留分館</li> <li>◆ 留分館</li> </ul>                                                                                                    | 局 科技部人文司日語<br>常<br>考支照                                             | 研究計畫            | ·對面,<br>詳!          | ▶ 新學期開跑,<br>書館館訊174≸                                                                                                    | 圖書館伴您一同<br>期                                 |                                                               |
| ▶ 辜振甫先生紀念圖書館                                                                                                    |                                                                    | 臺灣大學圖           |                     | ▶ [課程] 《生活                                                                                                    | 运語補給站 II                                     | 》第3、4場次,歡迎報                                                   |

| 國立臺灣大學圖<br>NATIONAL TAIWAN<br>LIBRARY<br>電子期刊系統 | 1書館<br>UNIVERSITY |       |           |          |     |
|-------------------------------------------------|-------------------|-------|-----------|----------|-----|
| 資料庫(Databases)                                  | 電子期刊(Ejournal)    | 電子讀   | 書(Ebooks) | 資源探索(    | DIS |
|                                                 | 第1頁/共1頁           |       |           |          |     |
|                                                 | 訂購學院別             | 筆數    | 訂購學院別     | 訂購系所別    | 筆劃  |
| <ul> <li></li></ul>                             | → A 文學院           | 961   | H 生命科學院   | [全部]     | 171 |
| ● 期刊查詢                                          | B 管理學院            | 5871  |           | H 生命科學院  | 58  |
| A                                               | C 圖書館             | 38938 |           | HF 漁業科學所 | 11  |
| ● 1依刊名瀏覽                                        | E 工學院             | 511   |           | HH 生化科學所 | 10  |
| • 依訂購學院別瀏覽 _                                    | ► F電機資訊學院         | 286   | ->        | HL 生命科學系 | 91  |
| 。 徐彪民 次約 底 /山 堀対                                | G 生物資源暨農學院        | 2292  |           | HZ 動物所   | 1   |
| ♥ 100////圖頁科庫/出版性                               | H 生命科學院           | 171   |           |          |     |
| 瀏覽                                              | L社會科學院            | 2800  |           |          |     |
| • 試田雷子期刊                                        | M 醫學院             | 3705  |           |          |     |
| - 107 C 29 C 10                                 | P 公衛學院            | 62    |           |          |     |
| • 使用須知                                          | R 法律學院            | 2486  |           |          |     |
|                                                 | S 理學院             | 1375  |           |          |     |
|                                                 | V 其他單位            | 3362  |           |          |     |
|                                                 |                   |       |           |          |     |

| 序號 | 刊名 (Title)                      | 所屬資料庫/出版社<br>(Service Provider)                                | 全文年代<br>(Dates of Coverage) | 查詢臺大館藏<br>(NTU Webpac) | 其他資訊<br>(Other Information)                                                                      |
|----|---------------------------------|----------------------------------------------------------------|-----------------------------|------------------------|--------------------------------------------------------------------------------------------------|
| 1  | Acta Chiropterologica           | Museum and Institute of Zoology, Polish<br>Academy of Sciences | 2010-2013                   | Webpac                 | R<br>Ejournal access provider:<br>IngentaConnect                                                 |
| 2  | Acta Theriologica               | Springer Science and Business Media<br>BV(Springer)            | 2001-2013                   | Webpac                 | R                                                                                                |
| 3  | Advances in Ecological Research | Elsevier Science(Elsevier)/SDOL                                | 1962-2000,2008-2014         | Webpac                 | R                                                                                                |
| 4  | Advances in Nutrition           | American Society for Nutrition                                 | 2010-                       | Webpac                 | R<br>Ejournal access provider:<br>HighWire                                                       |
| 5  | American Journal of Botany      | Botanical Society of America, Inc.                             | 1997-                       | Webpac                 | R<br>Ejournal access provider:<br>HighWire                                                       |
| 6  | American Journal of Botany      | JSTOR                                                          | 1914-2006                   | Webpac                 | R                                                                                                |
| 7  | American Midland Naturalist     | JSTOR                                                          | 1909-2008                   | Webpac                 | R                                                                                                |
| 8  | The American naturalist         | University of Chicago Press (UCP)                              | 1997-                       | Webpac                 | R<br>Ejournal access provider:<br>JSTOR                                                          |
| 9  | American Naturalist             | JSTOR                                                          | 1867-2012                   | Webpac                 | R                                                                                                |
| 10 | American Zoologist              | Oxford University Press (OUP)                                  | 1996-2001                   | Webpac                 | <b>R</b><br>新刊名: Integrative and<br>Comparative Biology<br>Ejournal access provider:<br>HighWire |

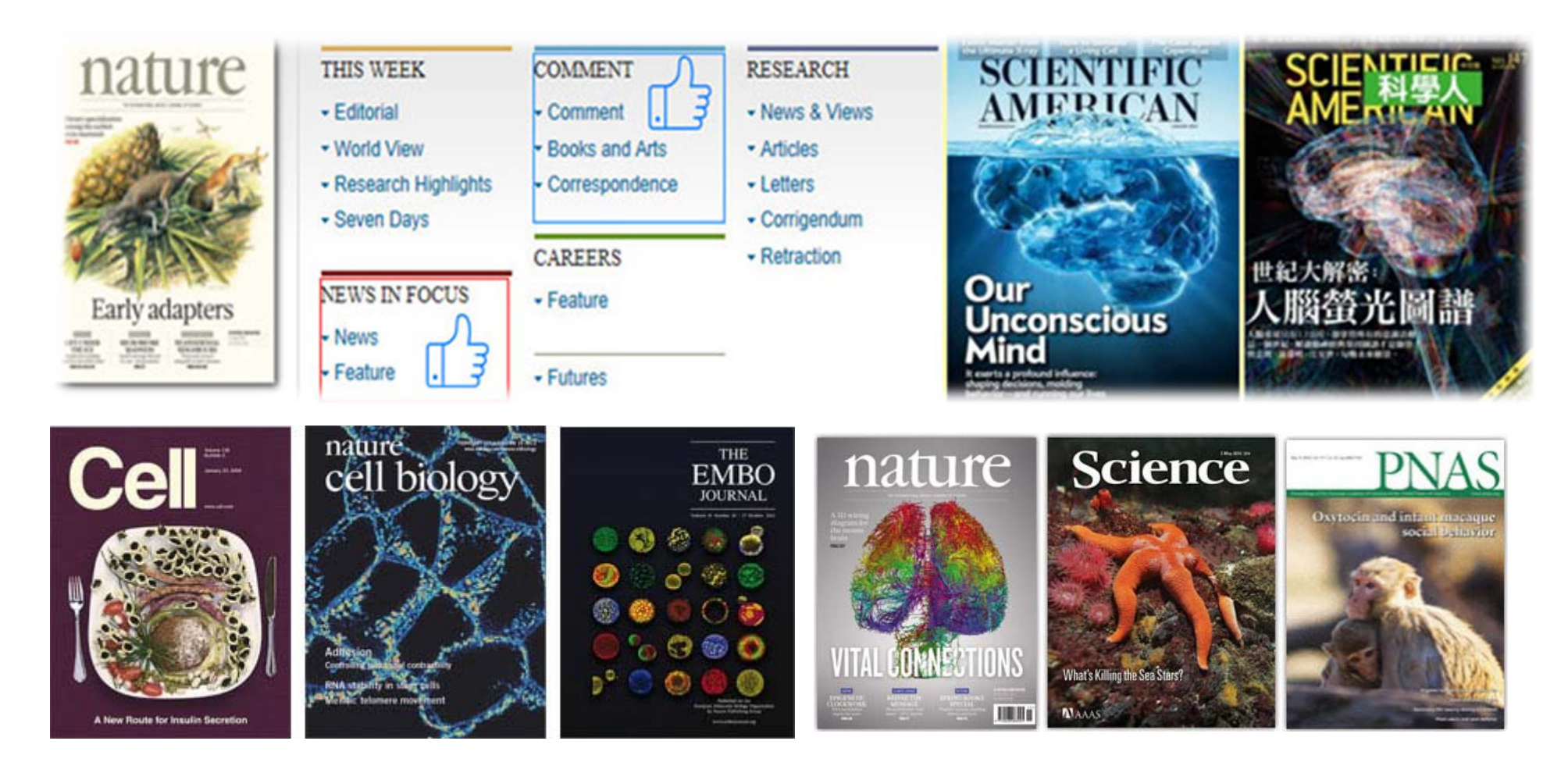

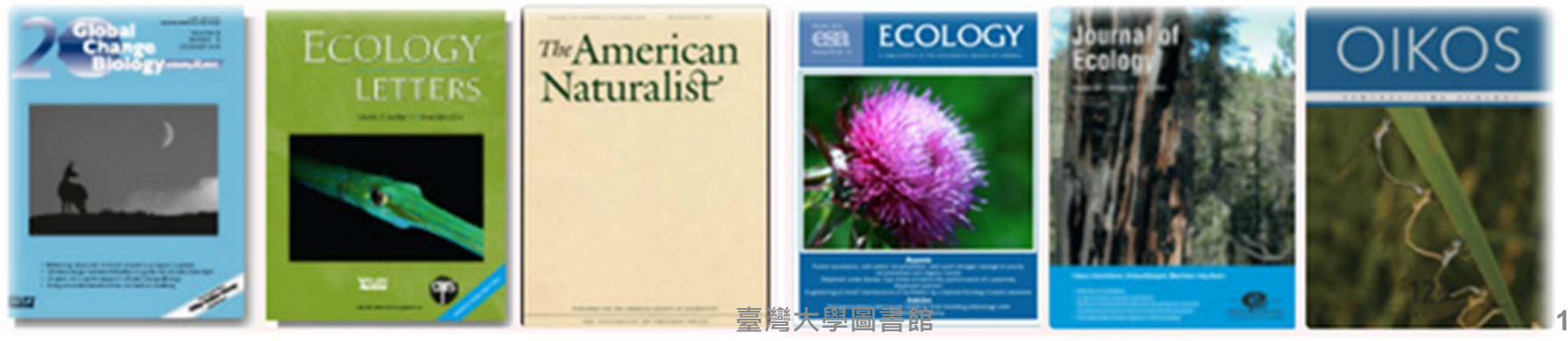

# 生科領域老師專訪

| 訪談老師                  | 刊登館訊              |
|-----------------------|-------------------|
| 生命科學系潘建源老師            | <u>168期 (4月)</u>  |
| 分子與細胞生物學研究所溫進德<br>老師  | <u>170期 (6月)</u>  |
| 生化科技系陳彥榮老師            | <u>174期 (10月)</u> |
| 生態學與演化生物學研究所何傳<br>愷老師 | <u>176期 (12月)</u> |

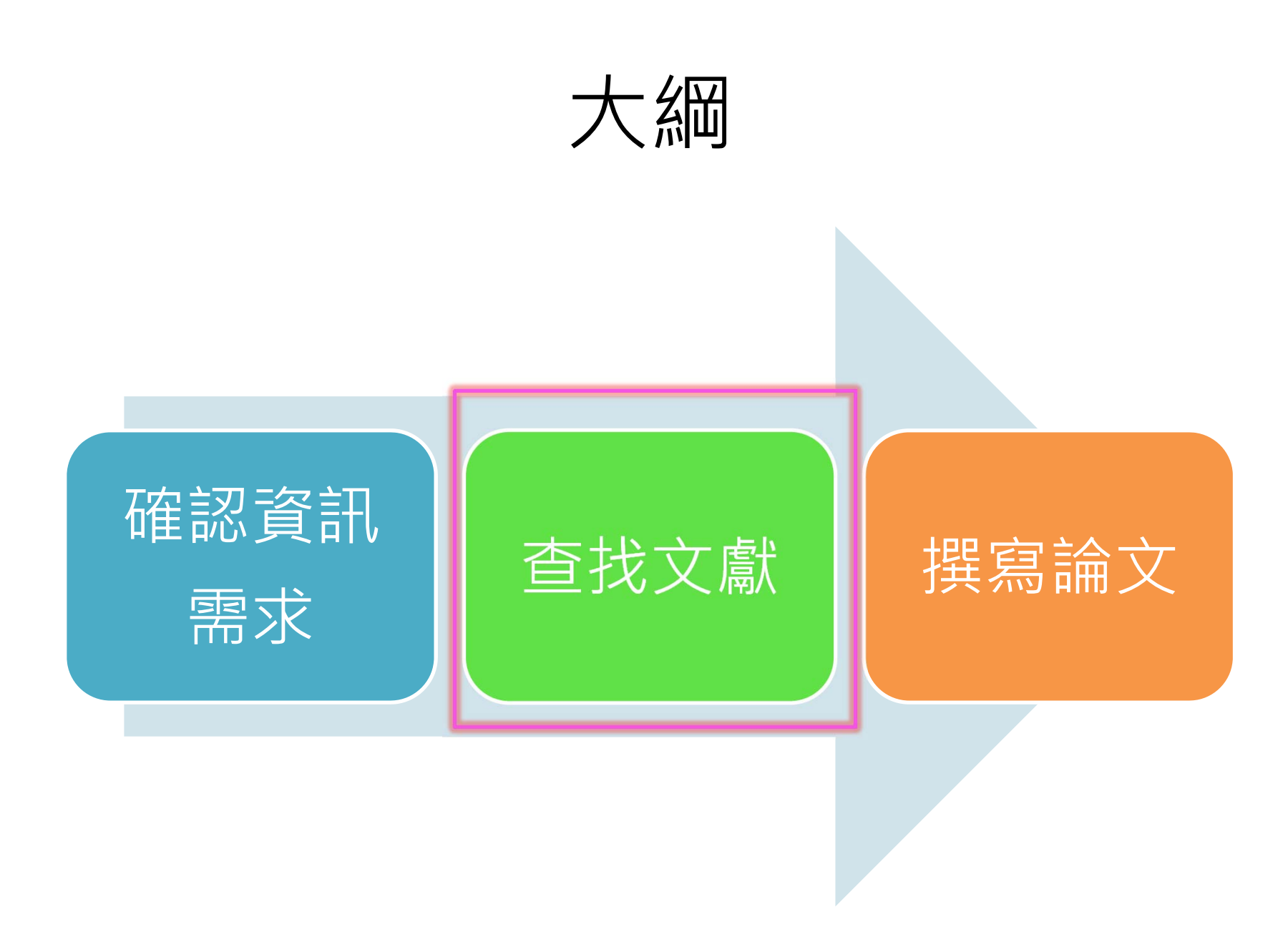

# 文獻種類與查詢途徑

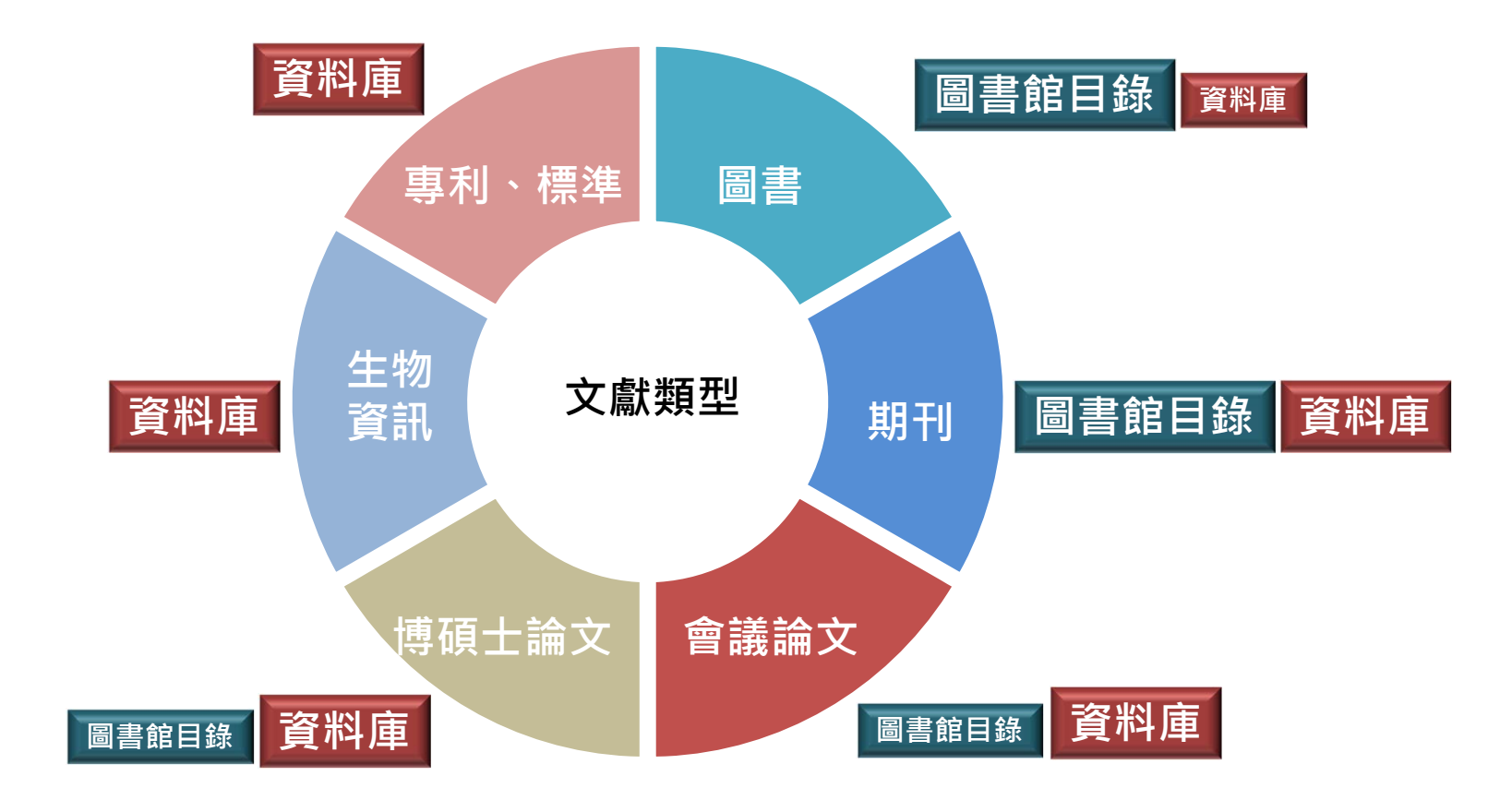

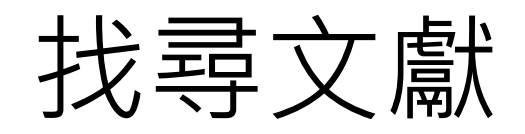

- 已知某特定文獻
- 找尋主題相關文獻

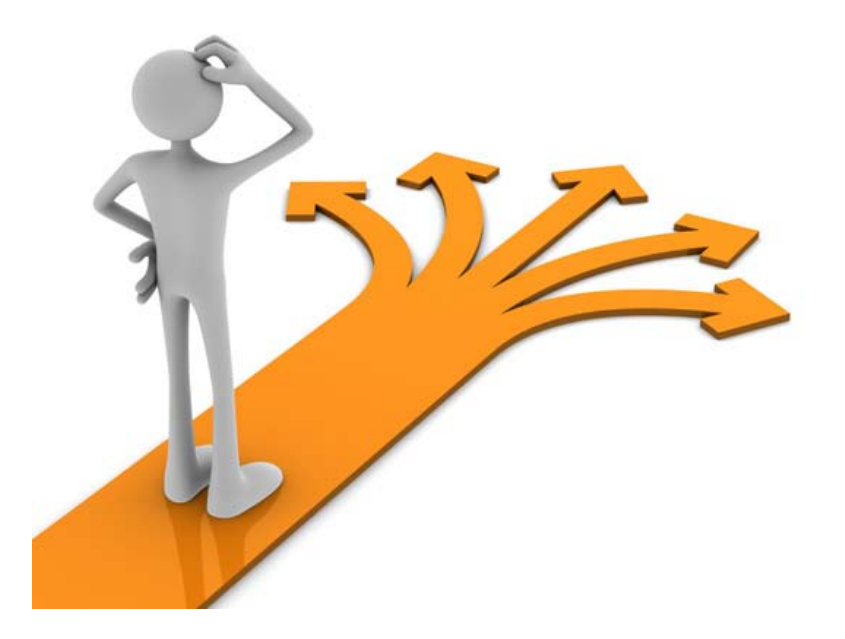

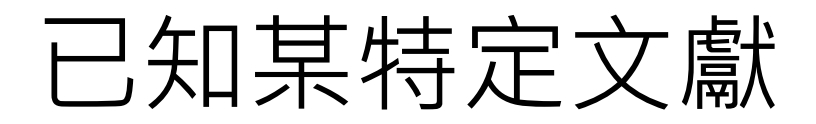

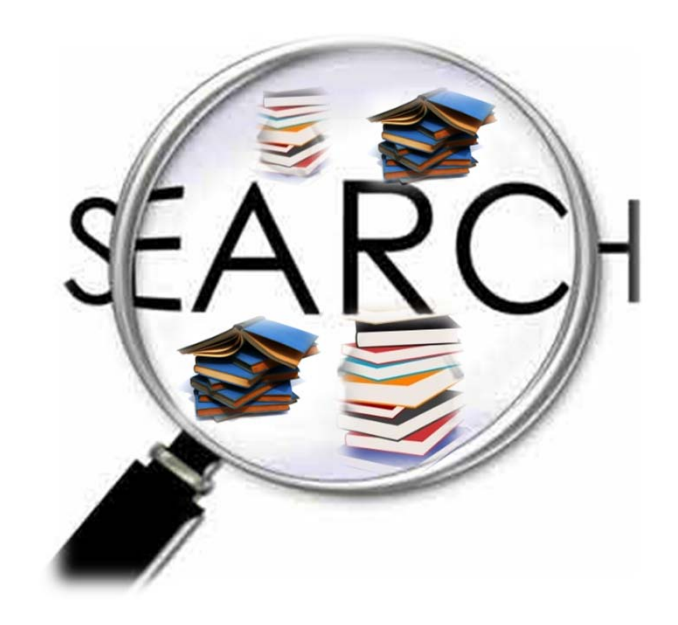

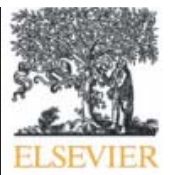

Contents lists available at SciVerse ScienceDirect

Journal of Experimental Marine Biology and Ecology

journal homepage: www.elsevier.com/locate/jembe

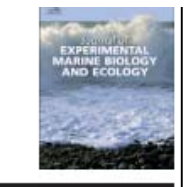

### Stress resistance in two colonial ascidians from the Irish Sea: The recent invader Didemnum vexillum is more tolerant to low salinity than the cosm Diplosoma listerianum

Frederike Gröner <sup>a, 1</sup>, Mark Lenz <sup>b,\*</sup>, Martin Wahl <sup>b</sup>, Stuart R. Jenkins <sup>c</sup>

<sup>a</sup> Institute of Zoophysiology, Westfälische Wilhelms-Universität, Hindenburgplatz 55, D-48143 Münster, Germany

<sup>b</sup> Marine Ecology Department, Leibniz Institute of Marine Sciences at the University of Kiel (IFM-GEOMAR), Düsternbrooker Weg 20, D-24105 Kiel, Geri <sup>c</sup> School of Ocean Sciences, Bangor University, Menai Bridge, Anglesey, LL59 5AB, UK

#### ARTICLE INFO

#### ABSTRACT

Article history: Received 31 March 2011 Received in revised form 4 August 2011 Accepted 6 August 2011 Available online 1 September 2011

Keywords: Didemnum vexillum Diplosoma listerianum Growth Low salinity Stress tolerance Survival It is widely believed that non-native species possess a high tolerance toward abiot survive transport and to colonize new habitats. However, to date empirical support We therefore tested whether *Didemnum vexillum*, which recently invaded the In fluctuations in salinity than the closely related *Diplosoma listerianum*, a cosmopol distribution. The two fouling organisms exhibit similar habitat requirements a bottom sites along the coasts of Ireland and Wales. We collected adult specime Marina, Wales, UK, and exposed them to different levels of reduced salinity rang term laboratory experiments. In separate trials, we mimicked chronic (2 weeks) a salinity stress to account for the natural temporal variability in osmotic fluct ascidians' performances in the face of stress and found that the invasive *D. vexillum* survival under low salinities than the cosmopolitan *D. listerianum*. This indicates

better in adapting to fluctuating ior establishment and spread of *D. vexillur* by future climate-change induced shift

#### 1. Introduction

The colonial ascidian *Didemnum vexillum* (Kott, 2002) is a rapid invader of inshore and offshore marine hard-bottom habitats (Bullard et al., 2007a; Coutts and Forrest, 2007; Gittenberger, 2007; Griffith et al., 2009; Minchin, 2007; Minchin and Sides, 2006). Its origin has not unequivocally been identified, but it presumably stems from Japanese waters (Lambert, 2009; Stefaniak et al., 2009). From there it dispersed as epifaunal growth on cultured Pacific oysters, *Crassostrea gigas*, which were shipped to many sites worldwide to replenish local oyster stocks. This notion is supported by the fact that numerous countries with past *C. gigas* imports now report widespread occurrence of *D. vexillum* (e.g. France, USA and Canada, New Zealand) (Lambert, 2009). colonies on oysters, shipping traffic is likely to have F cliftated its spread. According to Coutts and Forrest (2007), the survival of didemnids as fouling or clow moving barges or pla sure boats is high. In concordance with this, Herborg et al. (2009) identified hull fouling on slow moving vessels and aquaculture as the most important transport vectors of *D. vexillum* along the west coast of North America.

citation

In the British Isles, *D. vexillum* was first found in two marinas on the east coast of Ireland in 2005 (Minchin and Sides, 2006) and, three years later, in Holyhead Marina in North Wales (UK) (Griffith et al., 2009). Intense traffic between North Wales and Ireland makes it likely that *D. vexillum* reached Holyhead Marina via fouled recreational vessels from infected areas.

D. vexillum may 编号 ecologia 講師 economic harm by altering

Anderson, L.W.J., 2007. Control of invasive seaweeds. Bot. Mar. 50, 418-437.

- Blood, E., Vernberg, J., 1992. Characterization of the Physical, Chemical and Biological Conditions and Trends in Three Carolina Estuaries: 1970–1985. Volume II. South Carolina Sea Grand Consortium, Charleston, South Carolina, pp. 1–117.
- Brunetti, R., Beghi, L., Bressan, M., Marin, M.G., 1980. Combined effects of temperature and salinity on colonies of *Botryllus schlosseri* and *Botrylloides leachi* (Ascidiacea) from the Venetian Lagoon. Mar. Ecol. Prog. Ser. 2, 303–314.
- Brunetti, R., Bressan, M., Marin, M., Libralato, M., 1988. On the ecology and biology of Diplosoma listerianum (Milne-Edwards, 1841) (Ascidiacea, Didemnidae). Vie Milieu. 38, 123–131.

Bullard, S.G., Lambert, G., Carman, M.R., Byrnes, J., Whitlatch, R.B., Ruiz, G., Miller, R.J., Harris, L., Valentine, P.C., Collie, J.S., Pederson, J., McNaught, D.C., Cohen, A.N., Asch,

R.G., Dijkstra, J., Heinonen, K., 2007a. The distribution, basic biology and potential northeast and west coasts of North Ameri Bullard, S.G., Sedlack, B., Reinhardt, J.F., Litty Fragmentation of colonial ascidians: differ species, J. Exp. Mar. Biol. Ecol. 342, 166–1

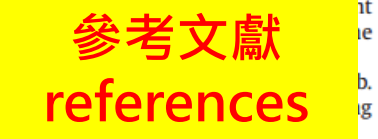

Carlton, J.T., Eldredge, L.G., 2009. Marine bioinvasions of Hawaii. The introduced and cryptogenic marine and estuarine animals and plants of the Hawaiian archipelago. Bishop Museum Press, Honolulu, pp. 1–202.

e adv n coal Elsev Coutts, A.D.M., Forrest, B.M., 2007. Development and application of tools for incursion response: lessons learned from the management of the fouling pest *Didemnum vexuum.* J. Exp. Mar. Biol. Ecol. 342, 154–162.

Epelbaum, A., Therriault, T.W., Gulson, A., Pearce, C.M., 2009. Botryllid tunicates: culture technique and experimental procedures. Aquat. Invasions 4, 111–120.

## 文章引用文獻——期刊文章

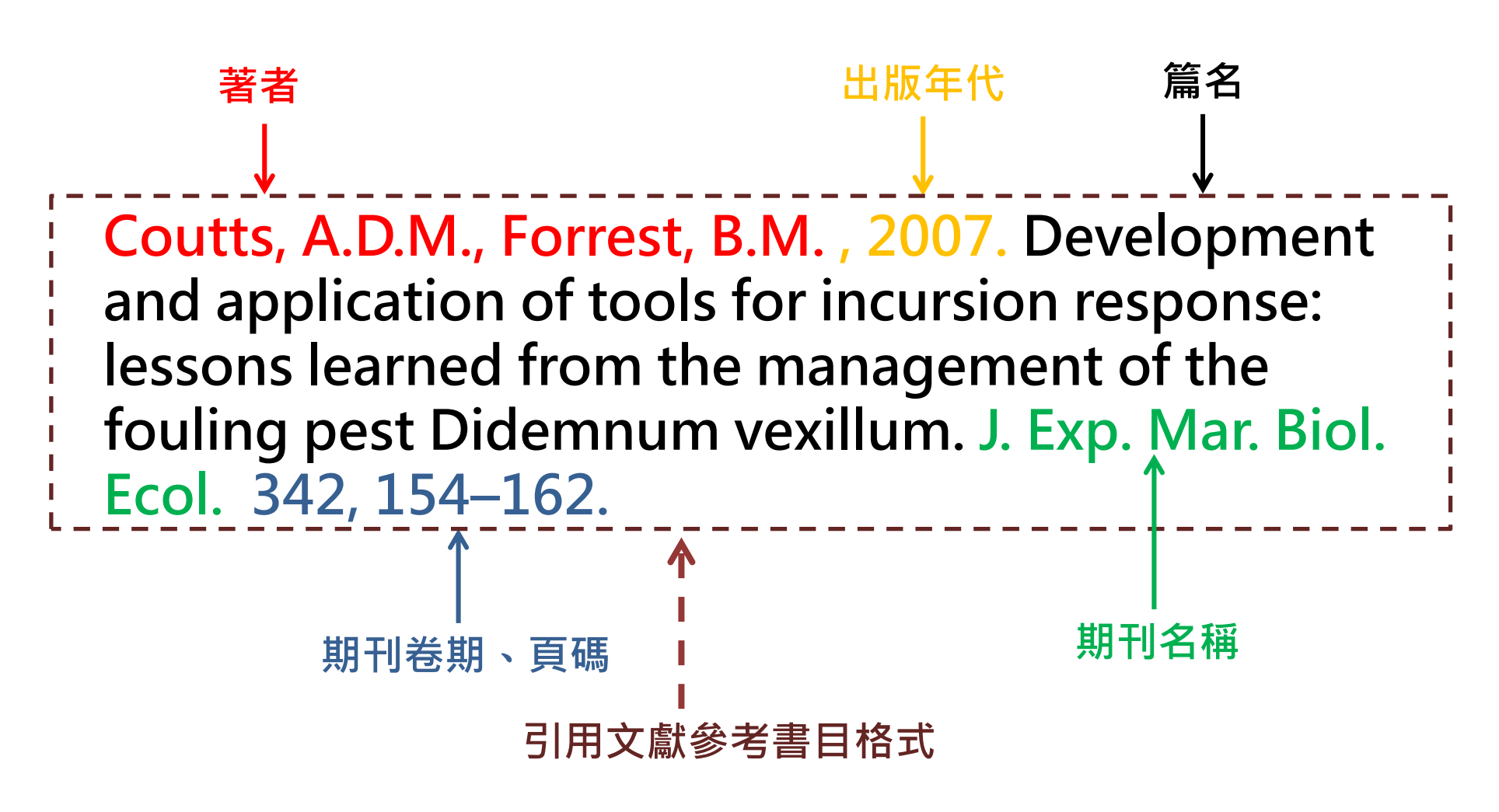

| 🚯 國立臺灣大學圖書館                                                                                       |                                                                                                    |                                                                                                    |                                                                                                    |                                                          | 繁體中文   English                                |
|---------------------------------------------------------------------------------------------------|----------------------------------------------------------------------------------------------------|----------------------------------------------------------------------------------------------------|----------------------------------------------------------------------------------------------------|----------------------------------------------------------|-----------------------------------------------|
| NATIONAL TAIWAN UNIVERSITY                                                                        |                                                                                                    |                                                                                                    |                                                                                                    | 教:                                                       | 師   學生   校友   訪客   職員                         |
| LIBRARY                                                                                           |                                                                                                    | ▶目前總圖                                                                                                    | <b>在館人數:565</b> 回首                                                                                                    | 夏   臺灣大學   網站地圖   站                                      | 占內搜尋   常問問題   行動版                             |
|                                                                                                   | 電子資源▼                                                                                                    | 服務項目                                                                                                    | ▼ 推廣活動 ▼                                                                                                    | 關於本館▼                                                    | 揭募活動▼                                         |
|                                                                                                   |                                                                                                    |                                                                                                    |                                                                                                    |                                                          |                                               |
| 本的检查                                                                                              | ~ ~ ~ ~ ~ ~ ~ ~ ~ ~ ~ ~ ~ ~ ~ ~ ~ ~ ~                                                                                                    | 書館日紀                                                                                                    | <b>&amp; 香 詢 該 期</b> 刊                                                                                                    |                                                          | $\sim$                                        |
| ■ 互 词 恢 系<br>館 被 音 洵 资 源 探 索 音                                                                    | 容料庫 試入搜尋                                                                                                    |                                                                                                    |                                                                                                    |                                                          |                                               |
|                                                                                                   | ATTA ATTAC                                                                                                    |                                                                                                    | 戸 二 二 二 二 二 二 二 二 二 二 二 二 二 二 二 二 二 二 二                                                                                                    | 如時間 學期中(104.2.24~                                        | 104.6.26) 圖書館行事層                              |
|                                                                                                   |                                                                                                    | ++0 T-1                                                                                                    | ▶ 役外建約<br>(#111年)                                                                                                    | *説明 ▶ 論文淑3                                               | と及雛役手續                                        |
| E=112 ▼U. Exp. Mar. Bio                                                                           | DI. ECOI                                                                                                    | 朔刊  ▼                                                                                                    |                                                                                                    | 1 1 1 1 1 1 1 1 1 1 1 1 1 1 1 1 1 1 1                    | 111日 1121分                                    |
|                                                                                                   |                                                                                                    |                                                                                                    | <ul> <li>■</li> <li>■</li></ul>                                                                                                    | · □□□□□□□□□□□□□□□□□□□□□□□□□□□□□□□□□□□□                   | 118:039                                       |
| 進階查詢 個人借閱紀錄                                                                                       |                                                                                                    |                                                                                                    | ▶ 圖書館導                                                                                                    | 遭服務 ▶ 連絡學科                                               | 科館員                                           |
| TULIPS查詢系統可查本館館藏、圖書期刊                                                                             | 電子資源、影音調                                                                                                    | 資料等                                                                                                    | ▶數位學習                                                                                                    | 網 ・ 査詢個人                                                 | (借閱紀錄                                         |
|                                                                                                   |                                                                                                    |                                                                                                    | <ul> <li>資料庫指</li> </ul>                                                                                                    | 討 ▶ 失物招報                                                 | <b>直</b> 直詢                                   |
|                                                                                                   | 書名                                                                                                    |                                                                                                    | J. Exp. Mar. Biol. Ec                                                                                                    | ol 期刊                                                    | ▼ 条統已排                                        |
|                                                                                                   |                                                                                                    |                                                                                                    |                                                                                                    |                                                          | 2 214000 CB1911                               |
|                                                                                                   |                                                                                                    |                                                                                                    |                                                                                                    | 只顯示可流通資料                                                 |                                               |
| (音                                                                                                | ₹<br>1歴史)                                                                                                    |                                                                                                    |                                                                                                    | 只顯示可流通資料                                                 |                                               |
| (査                                                                                                | 詞歷史)                                                                                                    |                                                                                                    |                                                                                                    | 只顯示可流通資料                                                 | 查詢結果:                                         |
| (査                                                                                                | 詞歷史)<br>書名 Jo                                                                                                    | urnal of experimer                                                                                                    | ■<br>■<br>■<br>■<br>■<br>■<br>■<br>■<br>■<br>■<br>■<br>■                                                                                                    | 只顯示可流通資料<br>Pgy                                          | 查詢結果: <u>前一</u>                               |
| (査<br>ま<br>」                                                                                      | 諸加歴史)<br>書名 Jo<br>出版項 An                                                                                                    | urnal of experiment                                                                                                    | ■<br>■<br>■<br>■<br>■<br>■<br>■<br>■<br>■<br>■<br>■<br>■<br>■<br>■<br>■<br>■<br>■<br>■<br>■                                                                                                    | 只顯示可流通資料<br>2999                                         | 查詢結果: <u>前一</u>                               |
| (査<br>書<br>出<br>☆                                                                                 | 計歴史)<br>書名 Jo<br>出版項 An<br>いたかかか ①                                                                                                    | urnal of experimen                                                                                                    | ■<br>■<br>■<br>■<br>■<br>■<br>■<br>■<br>■<br>■<br>■<br>■<br>■<br>■<br>■<br>■<br>■<br>■<br>■                                                                                                    | 只顯示可流通資料<br>Pgy                                          | 查詢結果:                                         |
| (査<br>日<br>日<br>一<br>電                                                                            | 詞歴史)<br>書名 Jo<br>出版項 An<br>いた☆☆☆ ①<br>子資源 (Electronic I                                                                                                    | urnal of experimen<br>nsterdam : North-Ho<br>Resources)                                                                                            | ▼<br>Intal marine biology and ecolo<br>Intal Pub. Co                                                                                                    | 只顯示可流通資料<br>pgy                                          | 查詢結果: <u>前一</u><br>甘 <del>做</del> 资訊(Other    |
| (査<br>日<br>日<br>日<br>日<br>日<br>日<br>日<br>日<br>日<br>日<br>日<br>日<br>日<br>日<br>日<br>日<br>日<br>日<br>日 | 至 加歷史)<br>書 名 Jo<br>出版項 An<br>で☆☆☆ ①<br>子資源 (Electronic I<br>刊名(T                                                                                                    | urnal of experimen<br>nsterdam : North-Ho<br>Resources)<br>itle)                                                                                   | ▼<br>Intal marine biology and ecolo<br>olland Pub. Co<br>所屬資料庫/出版社(Servic<br>Provider)                                                                                                    | 只顯示可流通資料<br>Pgy<br>ee 全文年代(Dates of<br>Coverage)         | 查詢結果: <u>前一</u><br>其他資訊(Other<br>Information) |
| 重)<br>日<br>日<br>日<br>日<br>日<br>日<br>日<br>日<br>日<br>日<br>日<br>日<br>日<br>日<br>日<br>日<br>日<br>日<br>日 | 語』歴史)<br>書名 Jo<br>出版項 An<br>いた会会会 ①<br>子資源 (Electronic l<br>刊名(T<br>ournal of Experimenta                                                                                                    | urnal of experimen<br>nsterdam : North-Ho<br>Resources)<br>itle)                                                                                   | ▼<br>Intal marine biology and ecolo<br>olland Pub. Co<br>所屬資料庫/出版社(Servic<br>Provider)<br>Elsevier                                                                                                    | 只顯示可流通資料<br>Pgy<br>e 全文年代(Dates of<br>Coverage)          | 查詢結果: <u>前一</u><br>其他資訊(Other<br>Information) |
| (査<br>)<br>日<br>日<br>日<br>日<br>日<br>日<br>日<br>日<br>日<br>日<br>日<br>日<br>日<br>日<br>日<br>日<br>日<br>日 | 副歷史)<br>書名 Jo<br>出版項 An<br>计介介介介 ①<br>子資源 (Electronic I<br>刊名(T<br>ournal of Experimenta<br>nd Ecology                                                                                                 | urnal of experimen<br>nsterdam : North-Ho<br>Resources)<br>ittle)<br>I Marine Biology                                                              | ▼<br>The tal marine biology and ecolor<br>olland Pub. Co<br>所屬資料庫/出版社(Service<br>Provider)<br>Elsevier<br>Science(Elsevier)/SDOL                                                                                                    | 只顯示可流通資料<br>pgy<br>e 全文年代(Dates of<br>Coverage)<br>1967- | 查詢結果: <u>前一</u><br>其他資訊(Other<br>Information) |
| (査<br>日<br>日<br>日<br>日<br>日<br>日<br>日<br>日<br>日<br>日<br>日<br>日<br>日<br>日<br>日<br>日<br>日<br>日<br>日 | 函歷史)<br>書名 Jo<br>出版項 An<br>で☆☆☆ ①<br>学資源 (Electronic I<br>● 刊名(T<br>ournal of Experimenta<br>nd Ecology                                                                                                | urnal of experimen<br>hsterdam : North-Ho<br>Resources)<br>itle)<br>I Marine Biology                                                               | ▼ Intal marine biology and ecolor Intal marine biology and ecolor Intal marine biology and e | 只顯示可流通資料<br>Pgy<br>e 全文年代(Dates of<br>Coverage)<br>1967- | 查詢結果: <u>前一</u><br>其他資訊(Other<br>Information) |
| (査<br>日<br>日<br>日<br>日<br>日<br>日<br>日<br>日<br>日<br>日<br>日<br>日<br>日<br>日<br>日<br>日<br>日<br>日<br>日 | 副歴史)<br>書名 Jo<br>出版項 An<br>い合合合合①<br>子資源(Electronic I<br>予算源(Electronic I<br>刊名(T<br>のurnal of Experimenta<br>nd Ecology                                                                               | urnal of experimen<br>nsterdam:North-Ho<br>Resources)<br>itle)<br>I Marine Biology                                                                 | ▼ Intal marine biology and ecolor Intal marine biology and ecolor Intal marine biology and e | 只顯示可流通資料<br>pgy e 全文年代(Dates of Coverage) 1967-          | 查詢結果: <u>前一</u><br>其他資訊(Other<br>Information) |
| (査<br>日<br>日<br>日<br>日<br>日<br>日<br>日<br>日<br>日<br>日<br>日<br>日<br>日<br>日<br>日<br>日<br>日<br>日<br>日 | 国歴史)<br>書名 Jo<br>出版項 An<br>计方☆☆☆ ①<br>子資源 (Electronic l<br>刊名(T<br>可出名)<br>の<br>の<br>の<br>の<br>の<br>の<br>の<br>の<br>の<br>の<br>の<br>の<br>の<br>の<br>の<br>の<br>の<br>の<br>の                                 | urnal of experiment<br>Insterdam : North-Ho<br>Resources)<br>ittle)<br>I Marine Biology<br>I145排<br>2(1974), 17(1975)-18                           | ▼ mtal marine biology and ecolo biland Pub. Co                                                                                                    | 只顯示可流通資料<br>bgy  全文年代(Dates of Coverage) 1967- 32)       | 查詢結果: <u>前一</u><br>其他資訊(Other<br>Information) |
| (査<br>書<br>出<br>上<br>配                                                                            | II歷史)<br>II 及項 An<br>II 版項 An<br>II 版項 An<br>II 方 介 介 ①<br>II 行 資源 (Electronic II<br>II 刊 名(T<br>Durnal of Experimenta<br>and Ecology<br>II 感 總 總圖<br>II 列處 3F科技期刊<br>II 感 6(1971)-16:<br>II 感 後 海洋所圖書 | urnal of experimen<br>hsterdam : North-Ho<br>Resources)<br>itle)<br>I Marine Biology<br>I145排<br>2(1974),17(1975)-11<br>室 P+E                      | ▼ Intal marine biology and ecolor Intal marine biology and ecolor Intal marine biology and e | 只顯示可流通資料<br>pgy e 全文年代(Dates of Coverage) 1967- 32)      | 查詢結果: <u>前一</u><br>其他資訊(Other<br>Information) |
| (査<br>日<br>日<br>日<br>日<br>日<br>日<br>日<br>日<br>日<br>日<br>日<br>日<br>日<br>日<br>日<br>日<br>日<br>日<br>日 | 国歴史)<br>書名 Jo<br>出版項 An<br>いた☆☆☆ ①<br>子資源 (Electronic l<br>刊名(T<br>のurmal of Experimenta<br>nd Ecology<br>影感她 總圖<br>認列處 3F科技期刊<br>影感 6(1971)-16:<br>影感她 海洋所圖書                                          | urnal of experimen<br>hsterdam : North-Ho<br>Resources)<br>itte)<br>I Marine Biology<br>I145排<br>2(1974), 17(1975)-11<br>室 P+E<br>971), 10(197奎3震: | ▼<br>mtal marine biology and ecolor<br>biland Pub. Co<br>所屬資料庫/出版社(Service<br>Provider)<br>Elsevier<br>Science(Elsevier)/SDOL<br>8:1,3(1975),19:3(1975)-57:1(194<br>※學術圖書館                                                                                                    | 只顯示可流通資料 >gy a 全文年代(Dates of Coverage) 1967- 32)         | 查詢結果: 前一<br>其他資訊(Other<br>Information)        |

### Journal of Zoology

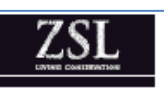

Smith, M.J

Journal of Zoology. Print ISSN 0952-8369

### Urban canyon effect: storm drains enhance call characteristics of the Mientien tree frog

W.-H. Tan1, C.-G. Tsai2, C. Lin1 & Y. K. Lin1,3

1 Department of Life Sciences, National Taiwan University, Taipei, Taiwan

2 Graduate Institute of Musicology, National Taiwan University, Taipei, Taiwan

3 Institute of Ecology and Evolutionary Biology, National Taiwan University, Taipei, Taiwan

Keywords amphibian; bioacoustics; sound property; perch selection; Taiwan.

#### Abstract

Anthropogenic structures, such as wall surfaces, may change the acoustic environment for signals transmitted by animals, creating novel environments that

Storm drains enhance calls of a tree frog

language of the paper. We thank the three anonymous reviewers for their constructive comments on earlier versions of the paper. We thank National Science Council for the College Student Research Scholarship (NSC 101-2815-C-002-161-B) to Wen-Hao Tan and a research grant (NSC 98-2621-B-002-005-MY3) to Y. Kirk Lin.

#### References

- Barker, N.K.S. & Mennill, D.J. (2009). Song perch height in rufous-and-white wrens: does behaviour enhance effective communication in a tropical forest? *Ethology* 115, 897–904.
  Bas M A (2007). Selective phenotexis by mela wood from
- Bee, M.A. (2007). Selective phonotaxis by male wood frogs (*Rana sylvatica*) to the sound of a chorus. *Behav. Ecol. Sociobiol.* 61, 955–966.

Boncoraglio, G. & Saino, N. (2006). Habitat structure and the evolution of bird song: a meta-analysis of the evidence for the acoustic adaptation hypothesis. *Functional Ecology* 21, 134–142.  Naguib, M. & Wiley, R. (2001). Estimating the distance to a source of sound: mechanisms and adaptations for longrange communication. *Anim. Behav.* 62, 825–837.
 Narins, P.M. (2007). *Hearing and sound communication in amphibians*. New York: Springer Verlag.

Storm drains enhance calls of a tree frog

Ortega, C.P. (2012). Effects of noise pollution on birds: a brief review of our knowledge. Ornithological Monographs 74, 6–22.

- Ryan, M.J. & Rand, A.S. (1990). The sensory basis of sexual selection for complex calls in the túngara frog, *Physalaemus pustulosus* (sexual selection for sensory exploitation). *Evolution* 44, 305–314.
- Slabbekoorn, H. & Smith, T.B. (2002). Habitat-dependent song divergence in the little greenbul: an analysis of environmental selection pressures on acoustic signals. *Evolution* 56, 1849–1858.
- Slabbekoorn, H., Ellers, J. & Smith, T.B. (2002). Bird-song and sound transmission: the benefits of reverberations. *Condor* 104, 564–573.

male ma eorgiana (Anura: 53. 221-226. Warren, P.S., Katti, M., Zrmann, M. & Brazel, A. (2006). Urban bioacoustic s not just noise. Anim. Behav. 71, 491-502. Wells, K.D. (2007). The ecology & behavior of amphibians. Chicago: University of Chicago Press. Zheng, Y.-W. (1989). The reproductive behavior of Chirixalus idiootocus. Master's thesis, National Taiwan University. [in Chinese.]. Ziegler, L., Arim, M. & Narins, P.M. (2011). Linking amphibian call structure to the environment: the interplay between phenotypic flexibility and individual attributes.

Behav. Ecol. 22, 520-526.

reproduction depends on the long-range propagation and perception of advertisement calls (Kuczynski *et al.*, 2010). Auditory signals, however, may not be able to travel over long distances because intensity may attenuate and structure may degrade (Naguib & Wiley, 2001; Wells, 2007). Many an<u>imals</u> (Warren et al., 2006). Animals can potentially use those structures to manipulate sound characteristics, but no relevant empirical study has yet emerged. In Taiwan, open concrete drainages are a common feature in suburban and rural areas. These drains – miniature urban canyons – are usually built W.-H. Tan et al

ay affect

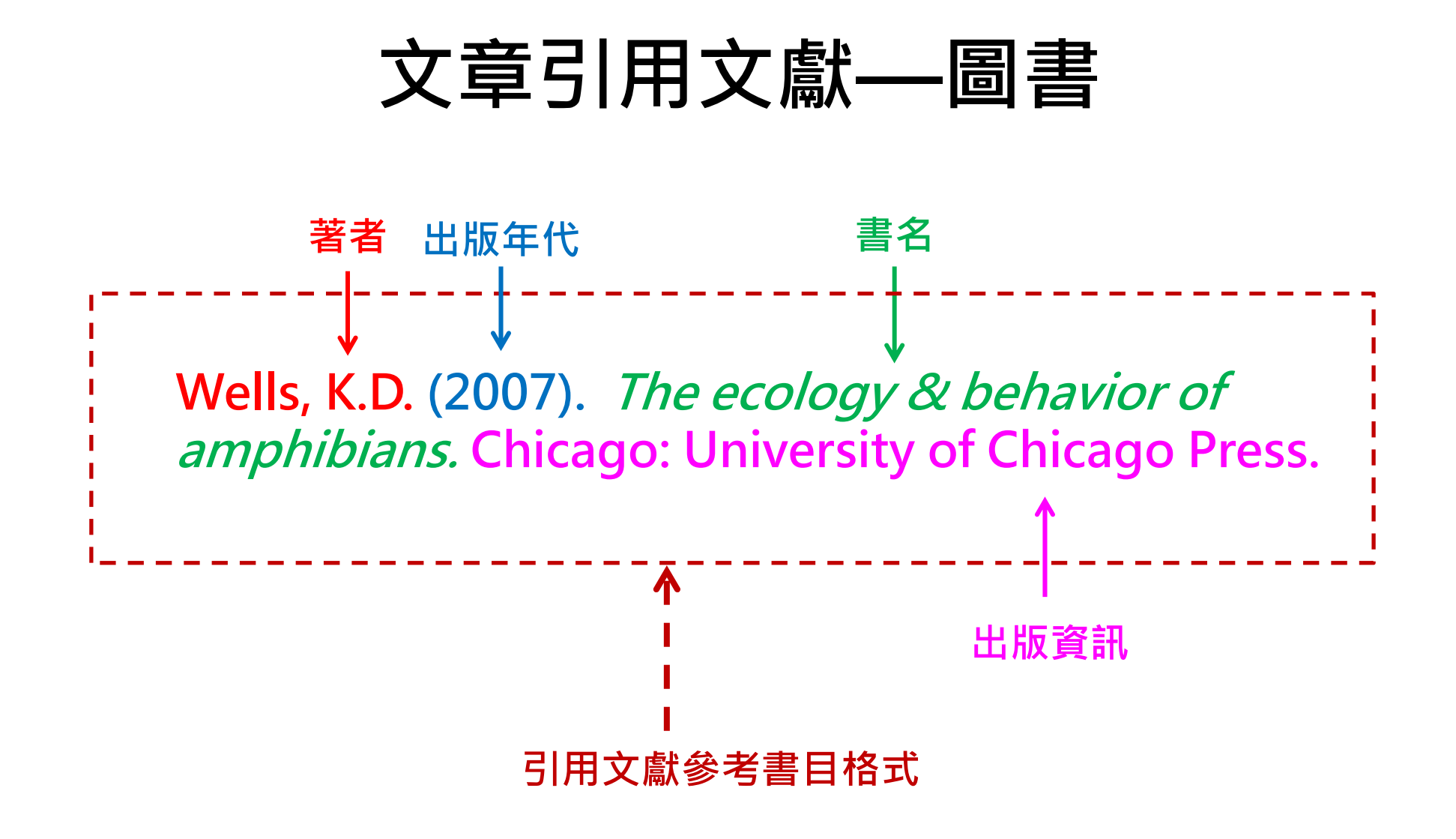

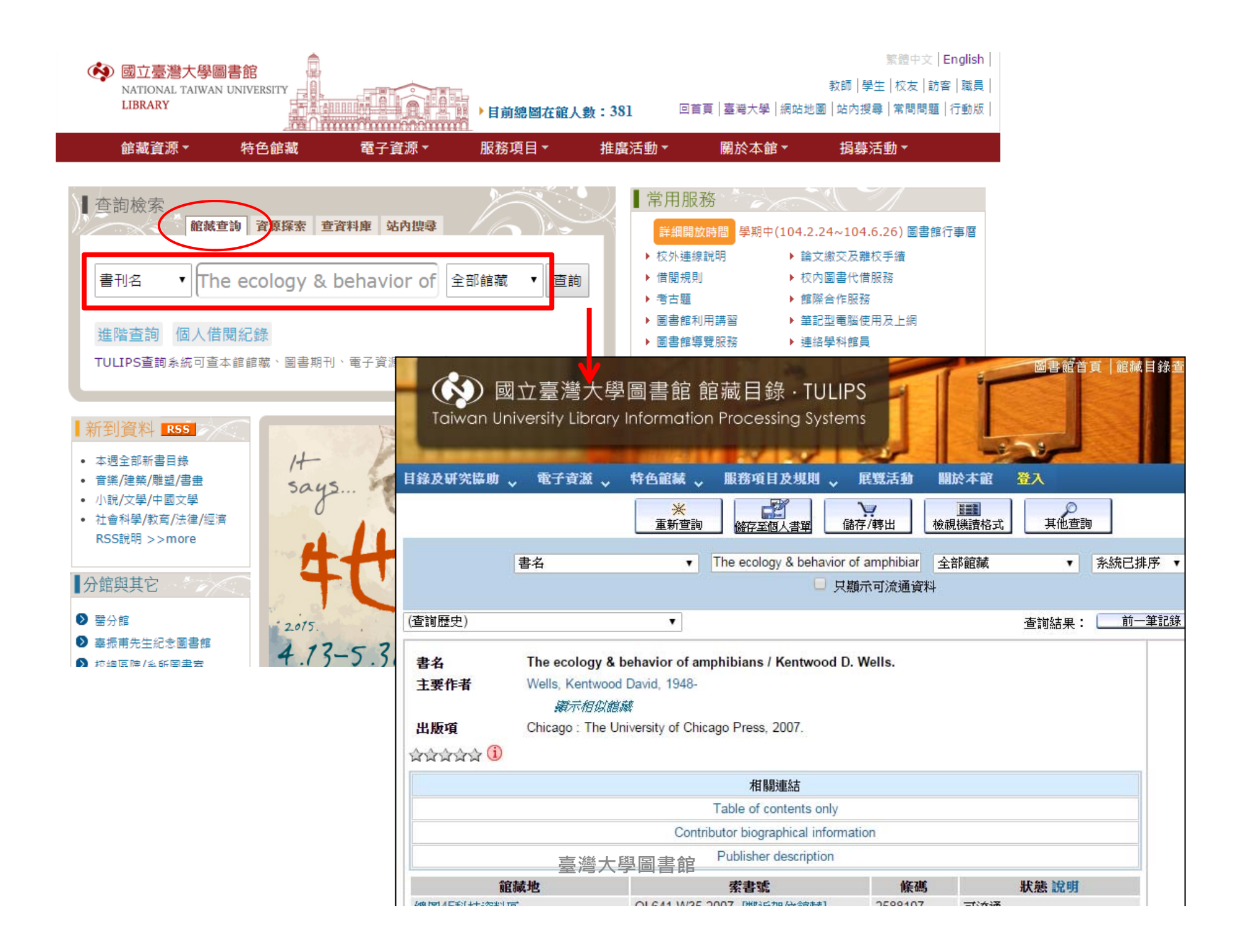

# Primo (資源探索服務系統)

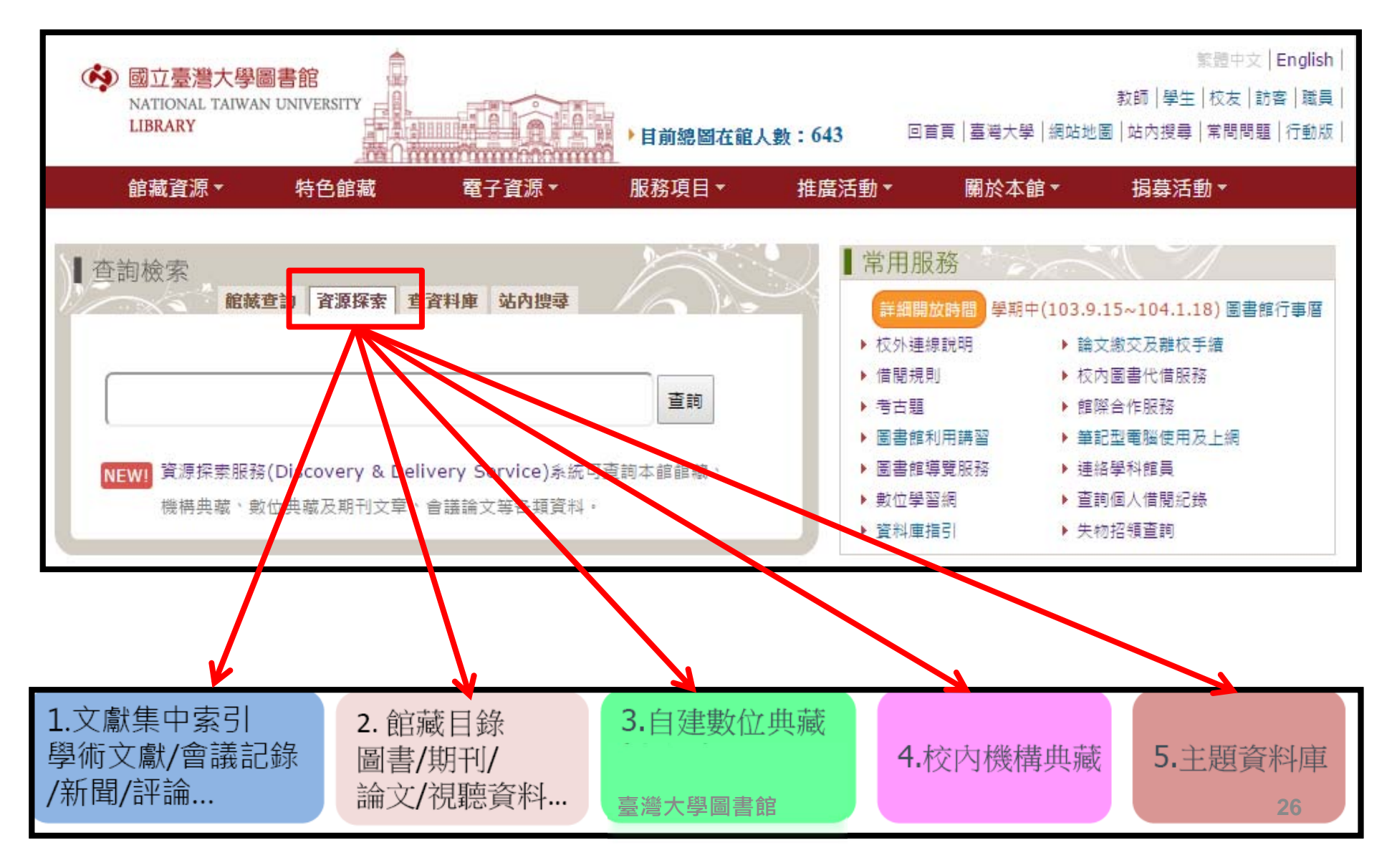

# Primo (資源探索服務系統)

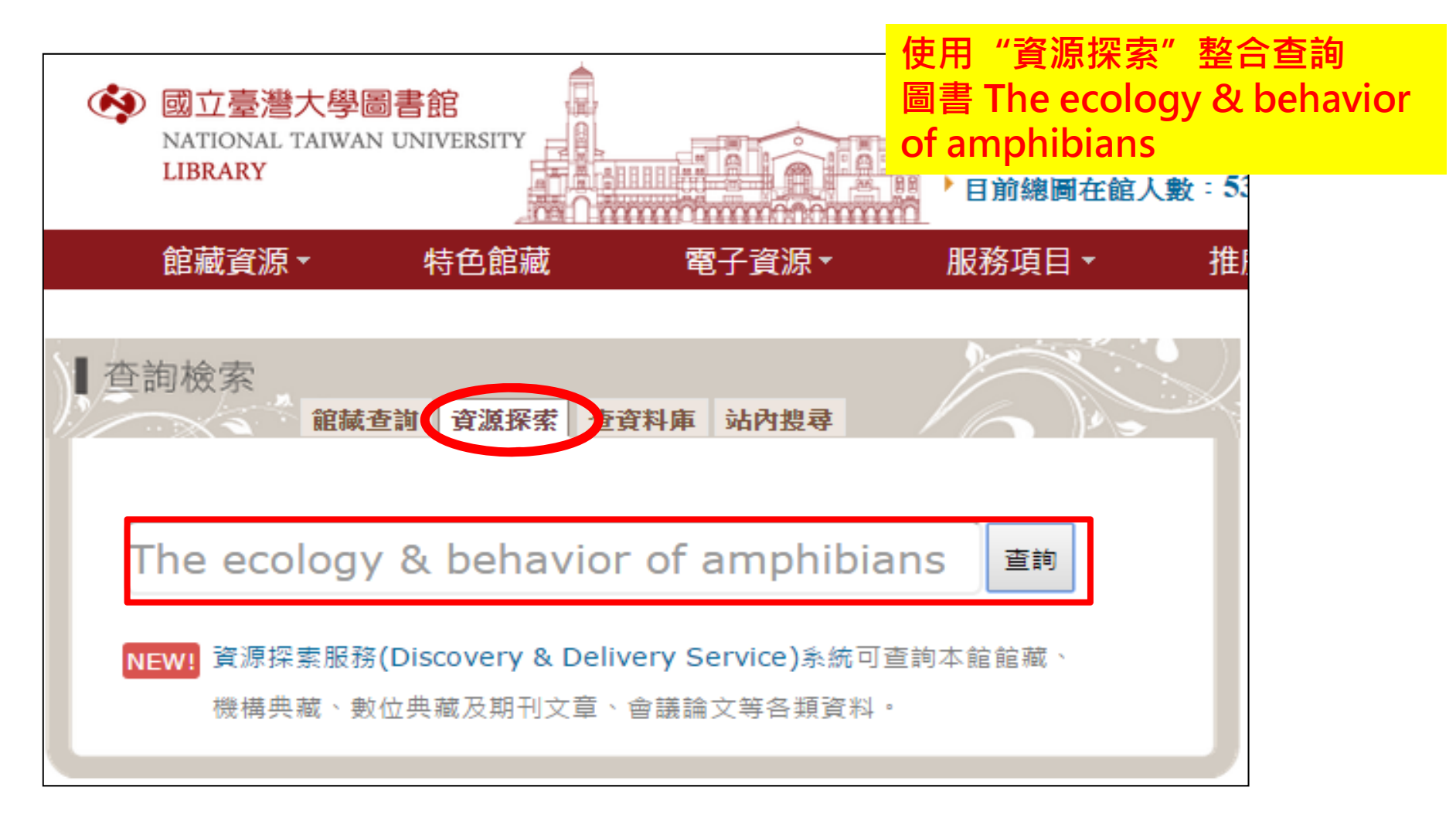

| ● 國立臺灣大學圖書館<br>NATIONAL TAIWAN UNIVERSITY<br>LIBRARY                                                                                                    | <b>資源探索服務</b><br>Discovery & Delivery Serv                                                                                                    | 查找資料庫                                                                                                    | 圖書館首頁 重新查詢 標籤                                                                           | <ul> <li>訪答 ■ 個人書架 我的帳户 登入</li> <li>電子期刊 以書目找全文 線上輔助</li> <li>語言: 中文</li> </ul> |
|----------------------------------------------------------------------------------------------------|----------------------------------------------------------------------------------------------------|----------------------------------------------------------------------------------------------------|-----------------------------------------------------------------------------------------|---------------------------------------------------------------------------------|
| 查館藏+文章 查館藏 查文章 查讀<br>The ecology & behavior of amphibians                                                                                                    | 資料庫 自建數典系統 機構典藏                                                                                                    | 查詢<br>瀏覽查詢                                                                                                    |                                                                                         |                                                                                 |
| <sup>模糊比對</sup> ▼ 紀刻 500000000000000000000000000000000000                                                                                                    | 為查詢臺大圖書館目的                                                                                                    | <mark>錄</mark>                                                                                                    |                                                                                         |                                                                                 |
| ss rss                                                                                                    | 顯示熱門文章 ∨                                                                                                    |                                                                                                    |                                                                                         |                                                                                 |
| ☆ 選取整頁到個人書架                                                                                                    | Results 1 - 10 of 406 為 查全部                                                                                                    | :                                                                                                    | 排序方式相關性 🗸                                                                               | 1 2 3 4 5 🔶                                                                     |
|                                                                                                    | 僅顯示 同儕審閱期刊 (282) 可得線上資                                                                                                    | 源 (392) 可得實體館藏 (3)                                                                                                    |                                                                                         |                                                                                 |
| 擴展查詢範圍 本館+非本館資源 ▲ 本館+非本館資源                                                                                                    | <ul> <li>The ecology &amp; behavior of ar<br/>Wells, Kentwood David, 1948-<br/>Chicago : The University of Chin<br/>圖書</li> <li>可在總圖 獲得</li> </ul>                                             | nphibians<br>cago Press 2007                                                                                                    |                                                                                         |                                                                                 |
| ■<br>「一個金問期刊」(282)                                                                                                    | 館藏地 詳目 評論和標籤                                                                                                    | š FindIt@NTU ⊡7                                                                                                    |                                                                                         |                                                                                 |
| 可得線上資源 (392)<br>可得實體館藏 (3)                                                                                                    | 2<br>2<br>2<br>2<br>2<br>2<br>2<br>1<br>1<br>1<br>1<br>1<br>1<br>1<br>1<br>1<br>1<br>1<br>1<br>1                                                                                               | <mark>Amphibians</mark><br>), pp.116-116 [同儕審閩期刊]                                                                                                    |                                                                                         | 查看所有版本                                                                          |
| 有間北的 <b>里</b> 詞結果<br>資料類型                                                                                                    | 線上檢視 🗗 詳論和標                                                                                                    | 籤 FindIt@NTU d2                                                                                                    |                                                                                         |                                                                                 |
| 期刊文獻 (358)<br>學位論文 (21)<br>評論 (13)<br>其他 (5)<br>參考項目 (5)<br>更多選項 ✔                                                                                            | <ul> <li>The Ecology and Behavior of Walls, SusanC</li> <li>3 期刊文獻</li> <li>The Quarterly Review of Biolog biodiversity surveys of the ample Ecology and Behavior of</li> <li>可獲得全文</li> </ul> | <mark>Amphibians</mark> (Book-Review)<br>y, Vol.83(4), p.416-417 [同儕審閲期刊]<br><mark>iibians</mark> and reptiles <mark>of</mark> …,function, <mark>ecology</mark> | , and <mark>behavior</mark> that make <mark>the</mark> lives                            |                                                                                 |
| 主題                                                                                                    | 線上檢視口? 詳目 評論和標                                                                                                    | 籖 FindIt@NTU ⊉                                                                                                    |                                                                                         |                                                                                 |
| oxygen consumption (1)<br>Susceptibility (1)<br>Adaptation (Biology) (1)<br>Adaptation, Physiological (1)<br>Agriculture, Forestry and Wildlife (1)<br>更多選項 ✔ | <ul> <li>Water clarity, maternal behave montane landscape.(ECOLOC)</li> <li>Palen, Wendy J.; Schindler, Da Proceedings of the National Acta 審問期刊]</li> <li>● 可獲得全文</li> </ul>                  | ior, and physiology combine to elimina<br>SY)(Author abstract)<br>aniel E.<br>ademy of Sciences of the United States, N                                         | ate UV radiation risk to <mark>amphibian</mark><br>1ay 25, 2010, Vol.107(21), p.9701(6) | <b>IS in a</b> 查看所有版本                                                           |
| 資料館別(來源)                                                                                                    | 線上檢視 🛛 詳目 🛛 評論和標                                                                                                    | 籤 FindIt@NTU ⊉                                                                                                    |                                                                                         |                                                                                 |

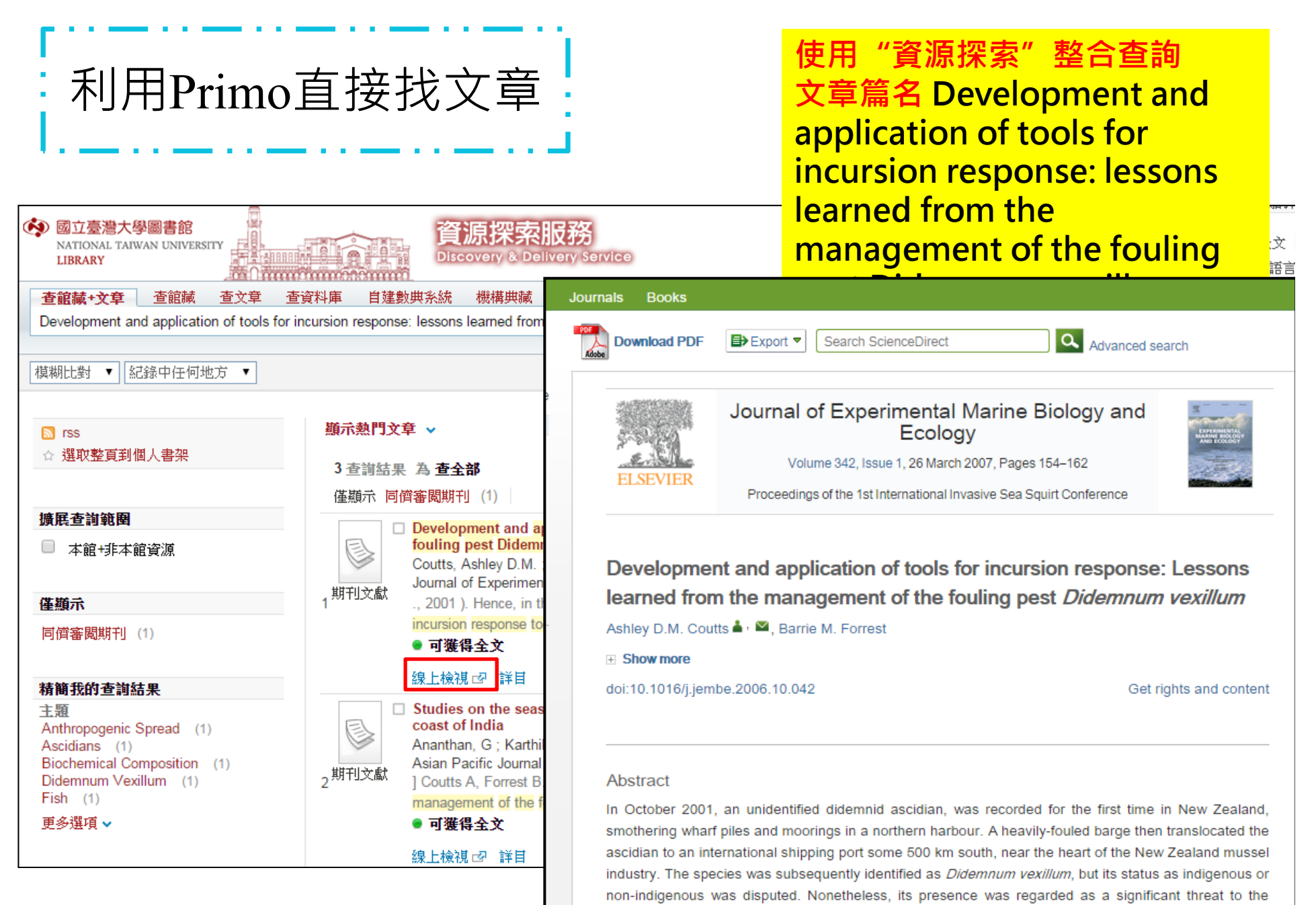

臺灣**太學圖書**施cause of its demonstrated invasiveness on artificial structures, and its ab **29** to overgrow and smother mussels.

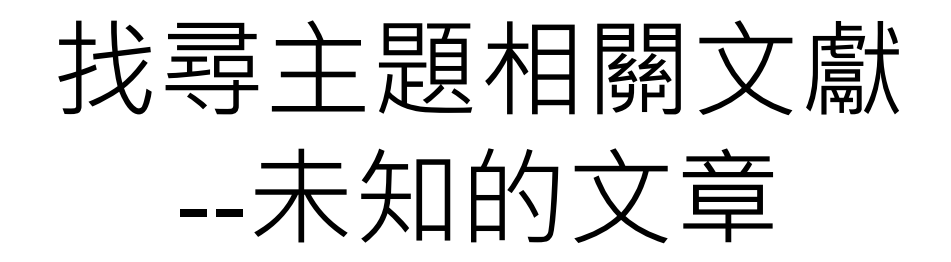

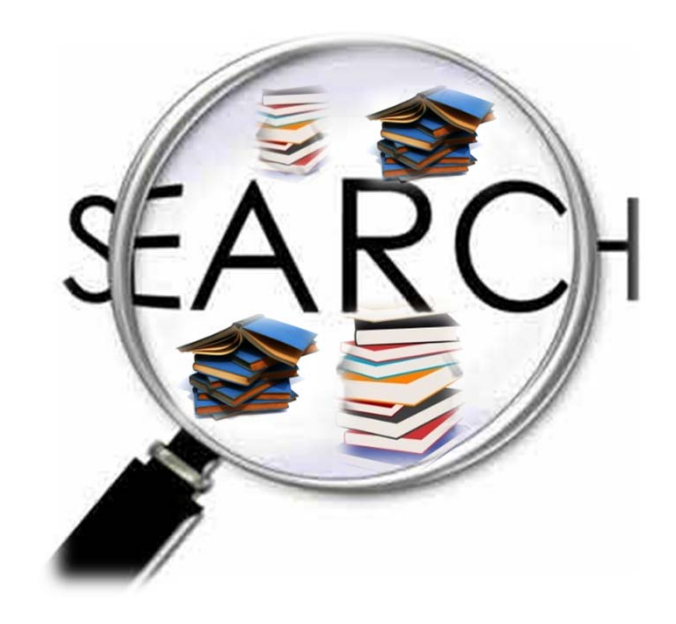

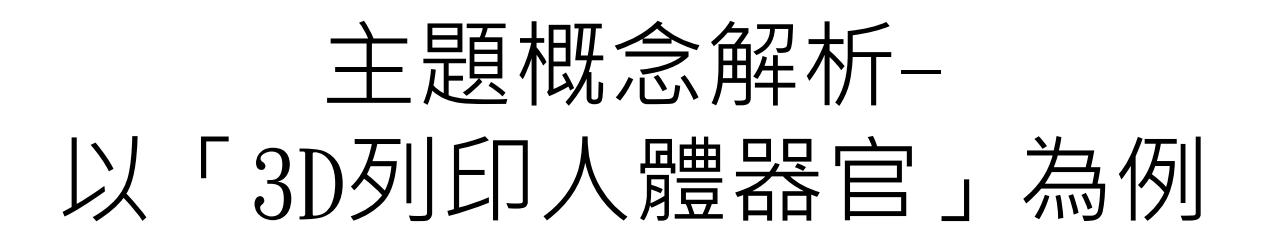

- 3D列印
  - 原理、設備、材料
- 人體器官
  - 肝臟、肺、血管、下巴、
     皮膚、視網膜細胞..

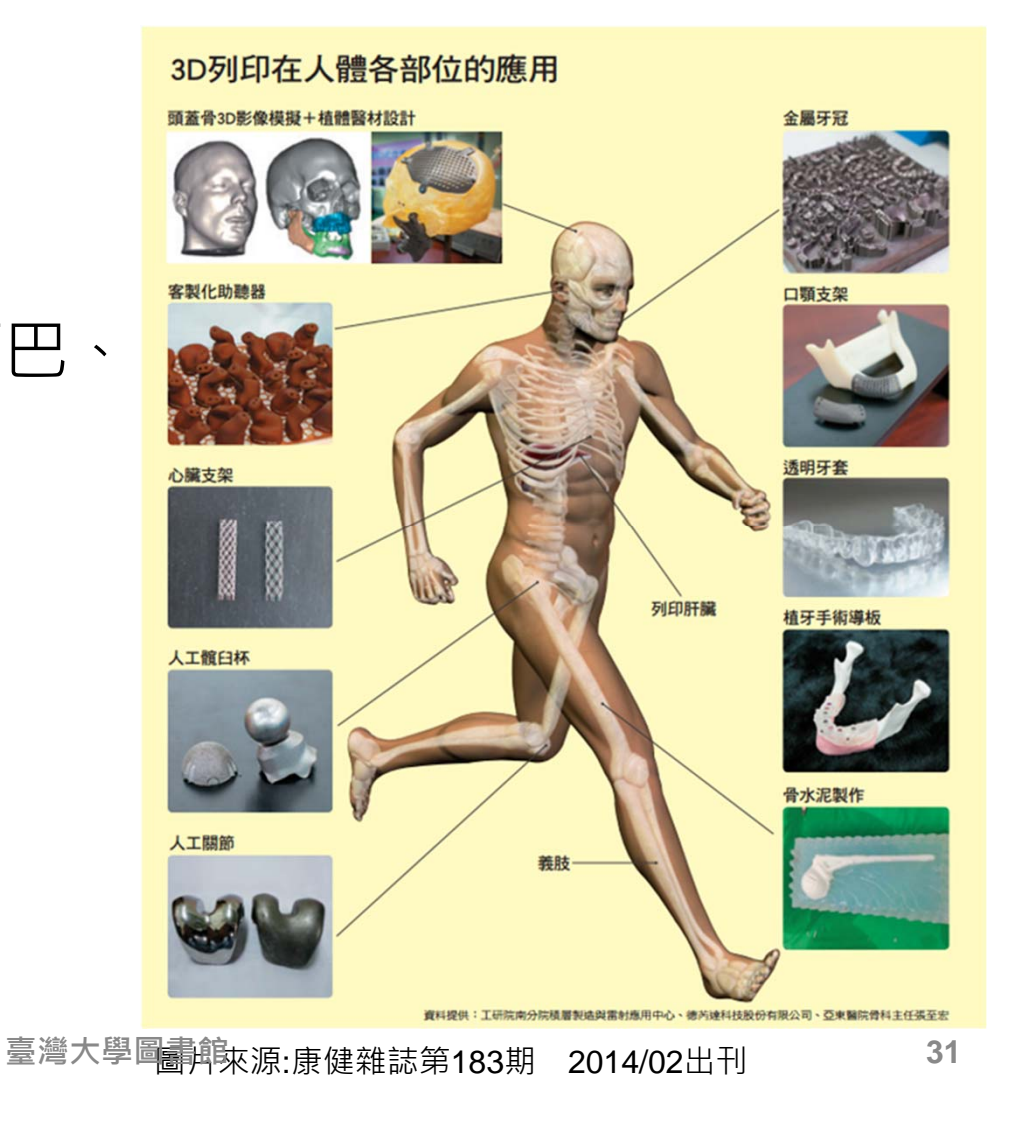

## 將concept轉化成檢索詞彙

• 關鍵字(Keywords)的抽取

➤觀念(concepts)、理念(ideas)、專有名詞 (terminology)、重要詞彙(significant terms)

- 找出詞彙的字形變化(單複數、縮寫等)
- 找出詞彙的同義詞
- 同時思考中文關鍵字與英文關鍵字
- 找出詞彙間的階層關係(廣義詞、狹義詞、相關詞)

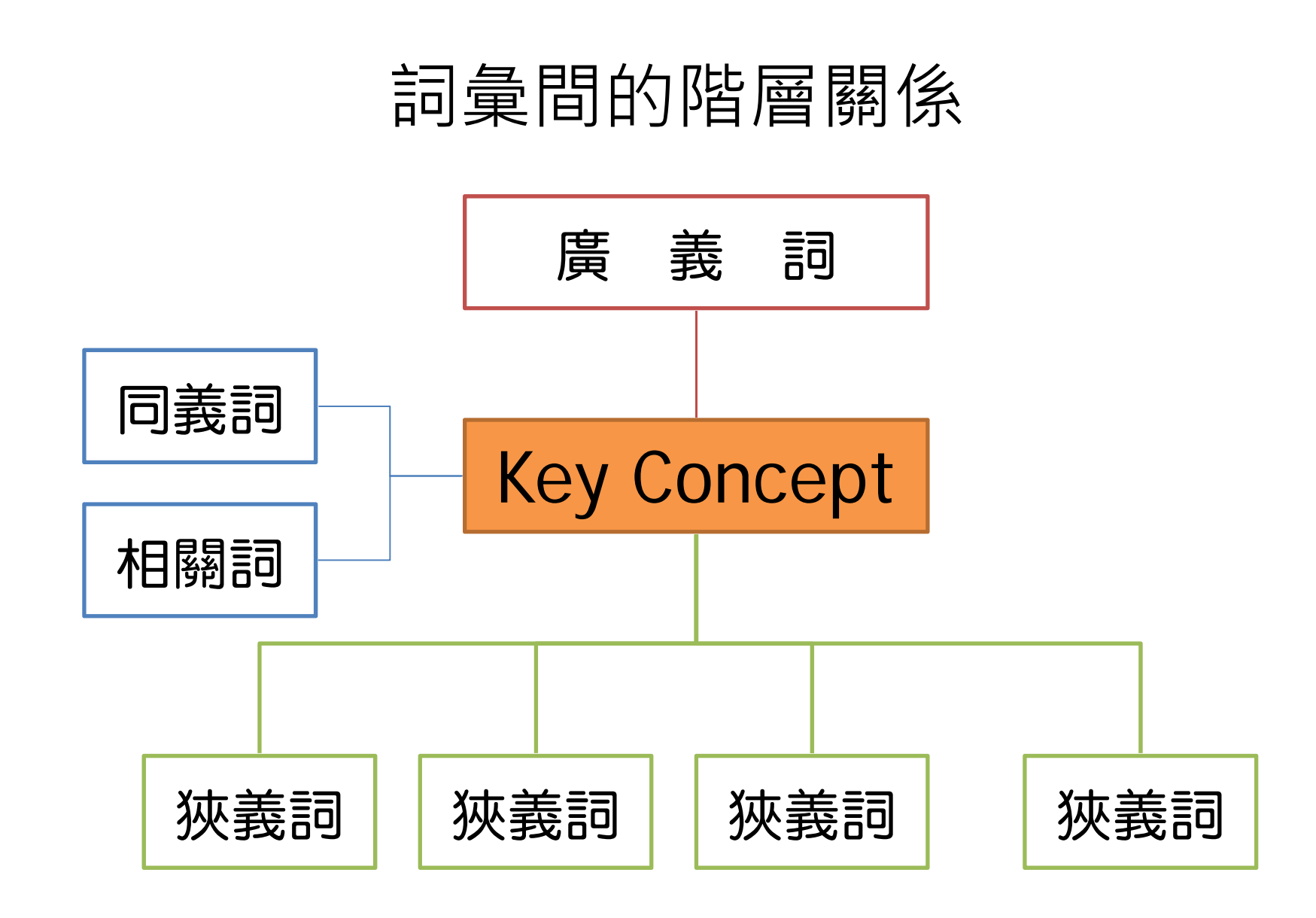

找出詞彙間的階層關係 ……→ 可利用索引典、標題表等工具

<sup>臺灣大學</sup>■雲館醫學標題表(MeSH)

### 列出檢索詞彙 – 例舉

- 研究題目: 紅麴應用於癌症預防
- 概念:紅麴、癌症
- Keyword:

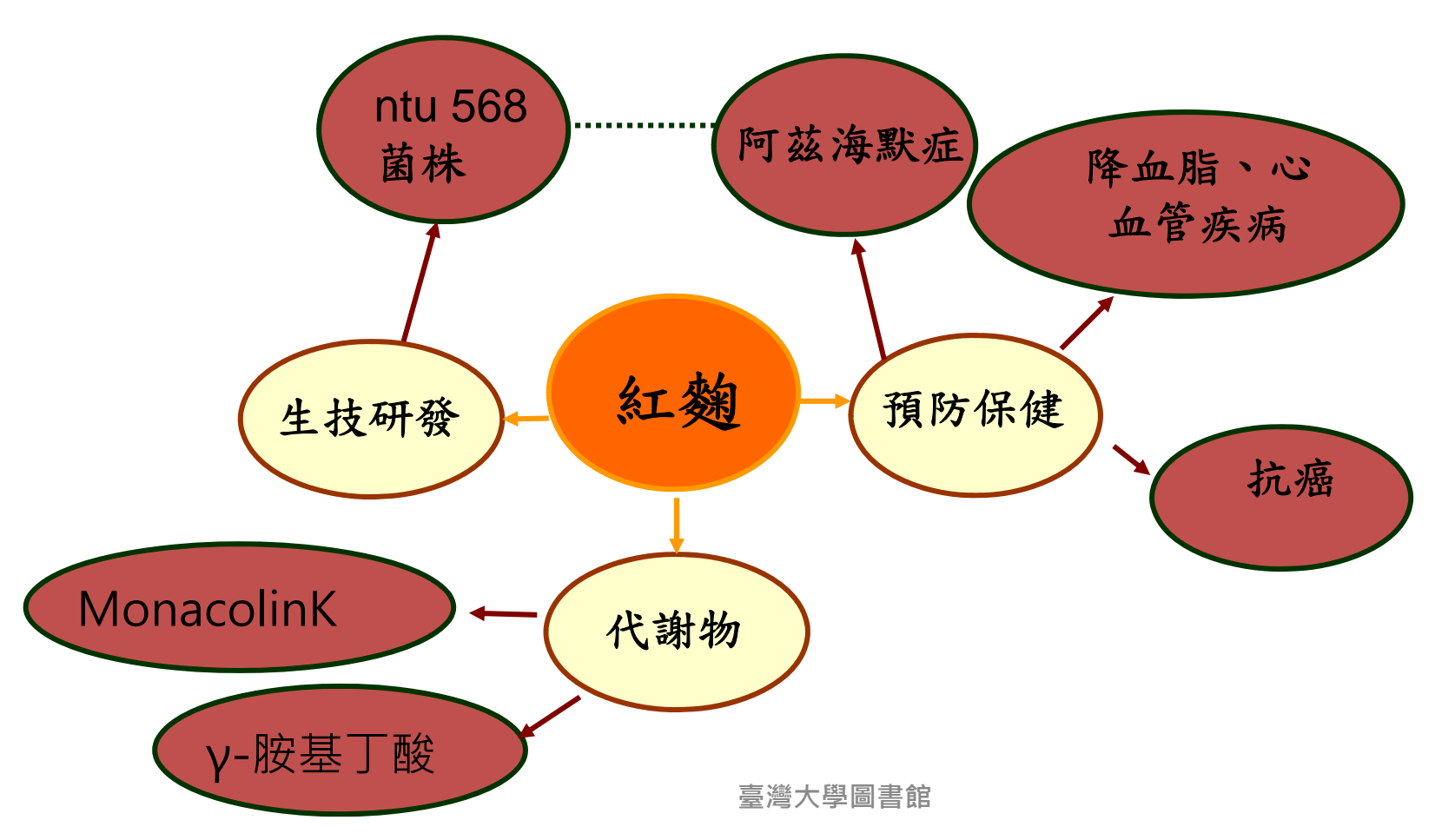

### 列出檢索詞彙 – 例舉

- 研究題目:3D列印人體器官
- 概念: 3D列印、器官培養
- Keyword:

| 概念          | 3D Printing                                                                               | Organ Culture                                   |
|-------------|-------------------------------------------------------------------------------------------|-------------------------------------------------|
| 廣義詞         | Printing;<br>Layer manufacturing;<br>                                                     | Medical Application<br>Clinical Medicine;       |
| 狹義詞         | Nanoscale 3D printing;<br>Bio-printing                                                    | Organ Culture Techniques<br>Liver, kidney, skin |
| 相關詞/<br>同義詞 | Three Dimensional<br>Printing (3DP);<br>3D Printer(s);<br>Additive manufacturing<br>(AM); | Tissue Engineering<br>Tissue Culture            |

### 善用檢索技巧、建立檢索策略

運用資訊檢索的基本觀念配合資料庫系統所提供的 檢索功能,將已分析的研究主題關鍵詞,建立檢索 策略執行檢索。

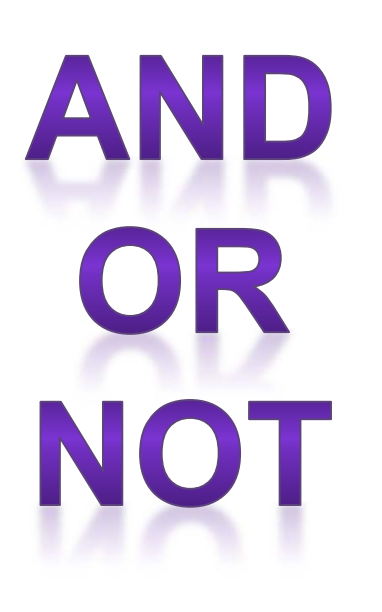

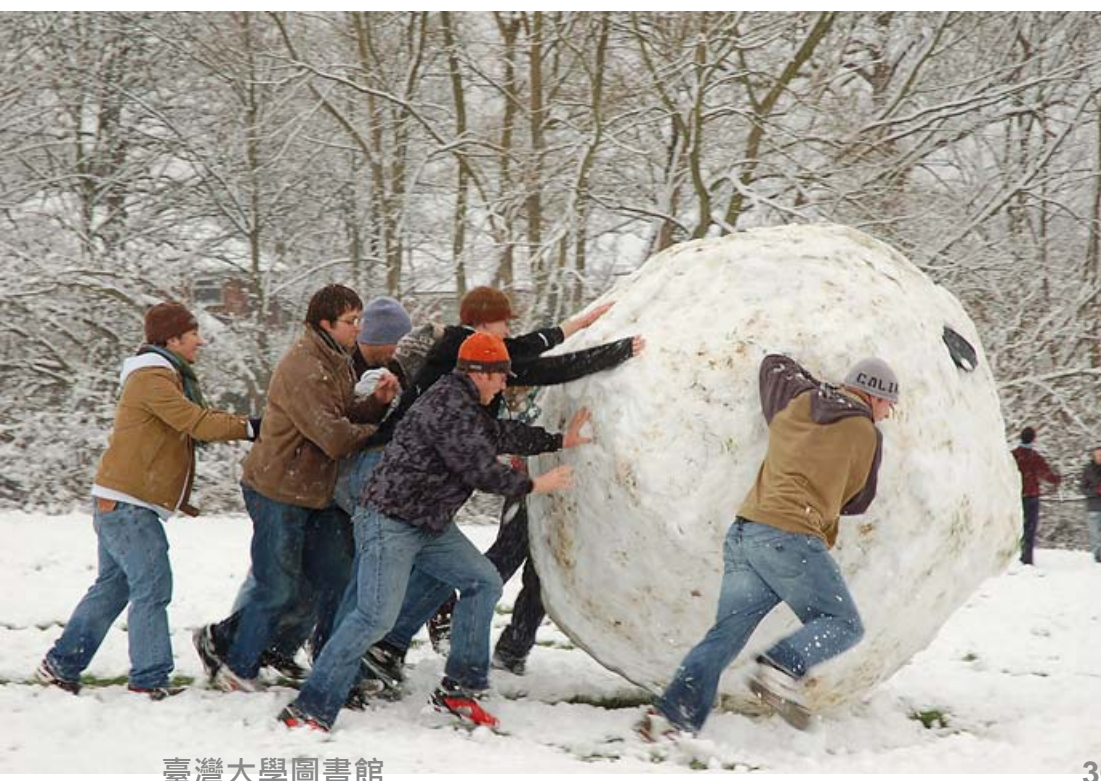
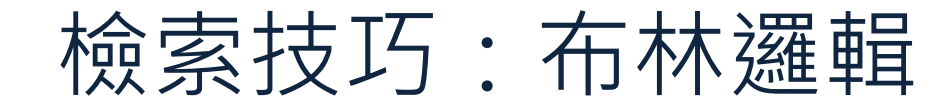

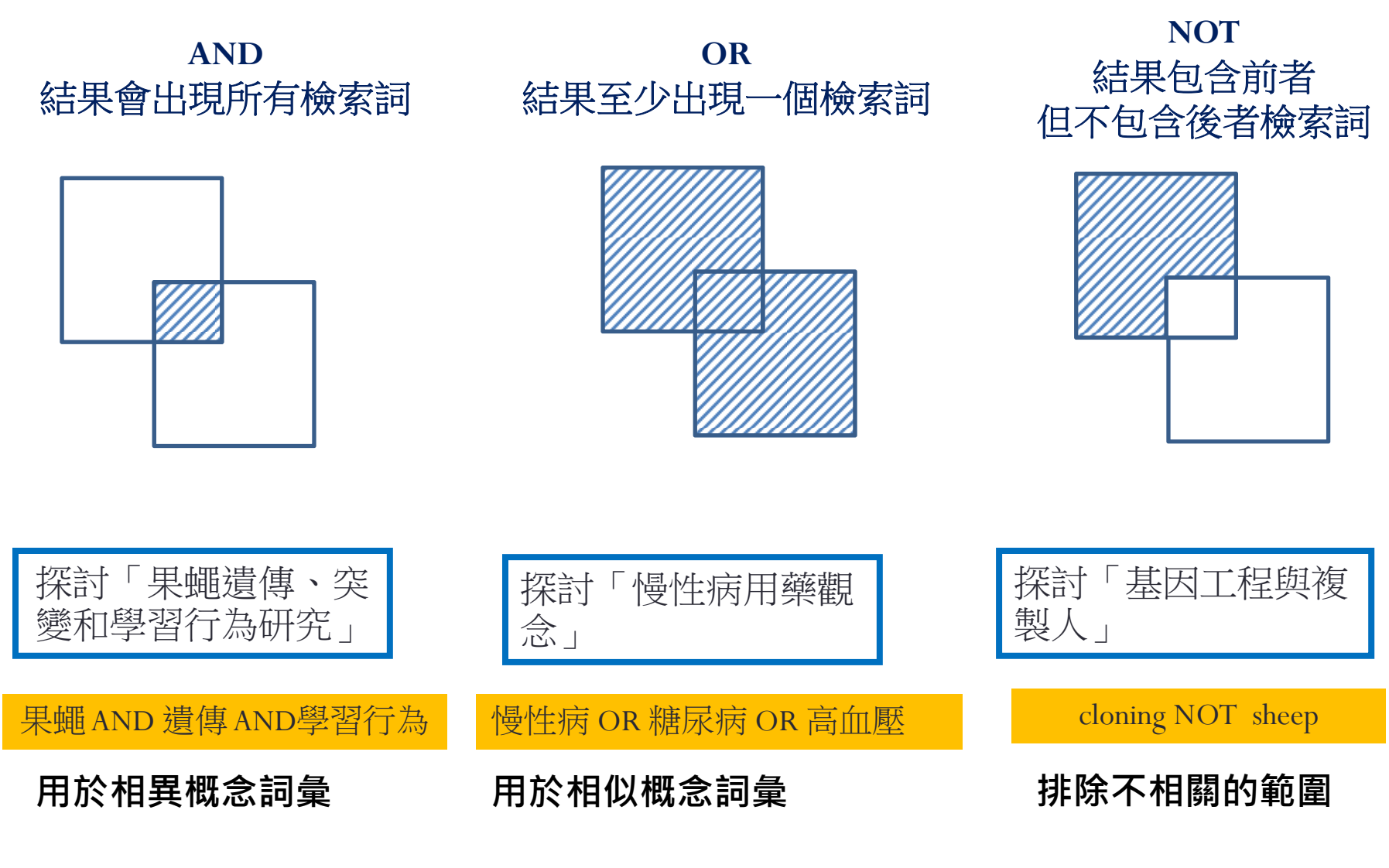

## 檢索技巧:萬用字元、片語查詢

### 萬用字元

- 用於檢索單一詞彙之單 複數形
- 用於檢索不確定之拼字
- ?代表一個英文字母、\*
   代表多個字母
  - 輸入wom?n : 可找到 woman、women
  - 輸入t??th:可找到tooth、 teeth、truth、tenth
  - 輸入comput\*:可找到 computer、computers、 computerize、 computerization

### 片語查詢

 輸入"":可限制為片 語,輸入的詞彙不會被 拆解查詢,適合查詢專 有名詞或確切名稱時使 用。例如"artificial intelligence"

縮小查詢範圍,找到更精確的資訊

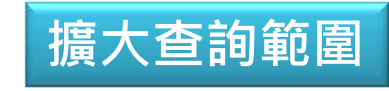

# 分區組合檢索法

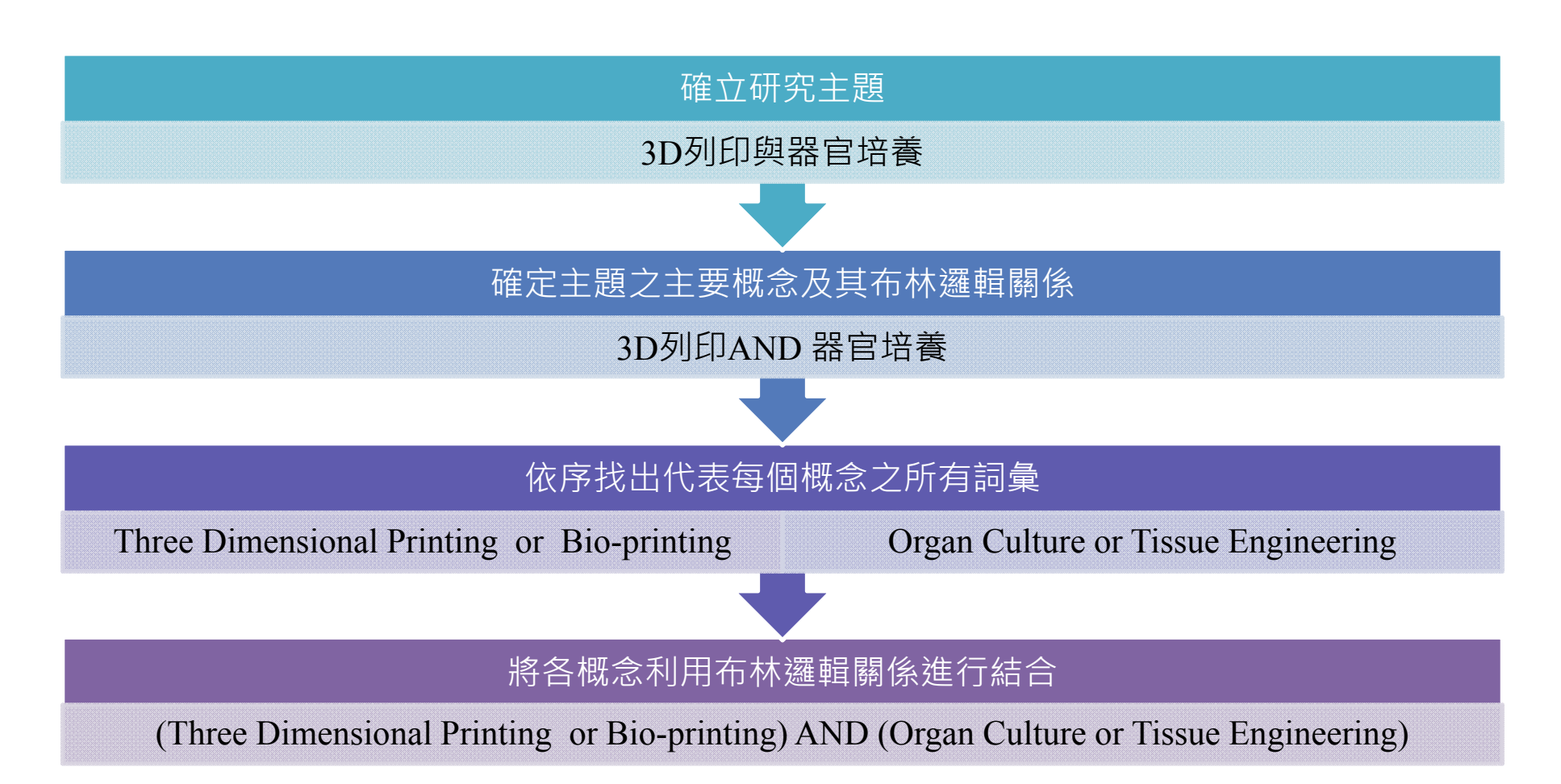

# 引用文獻滾雪球法

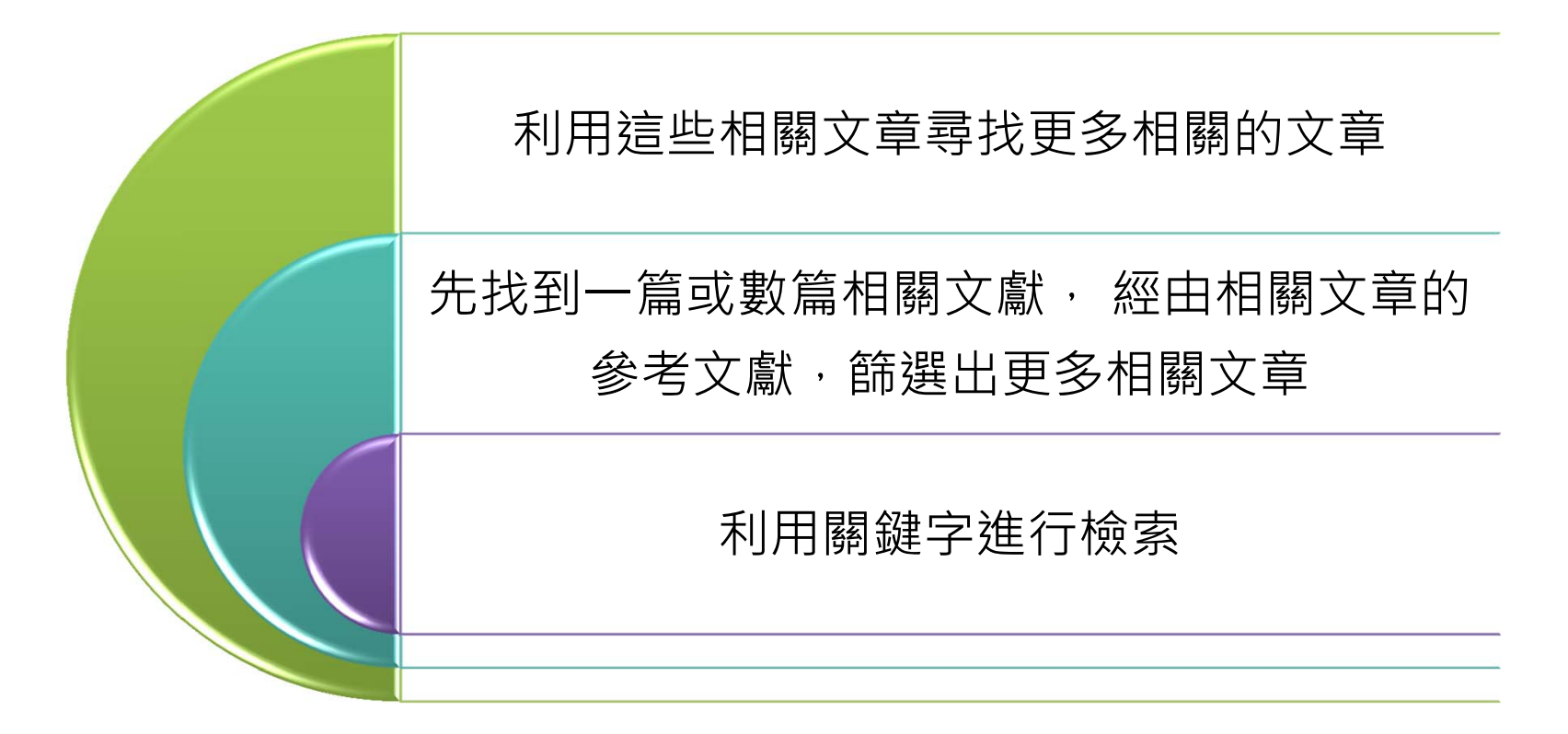

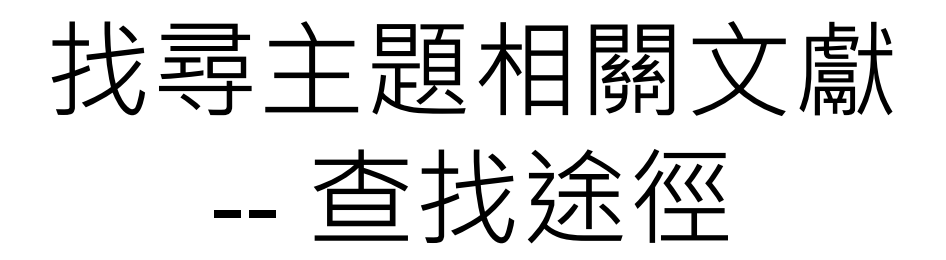

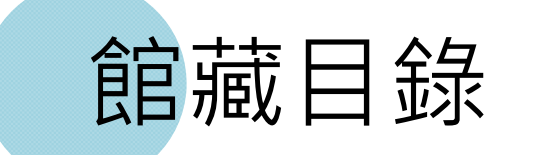

Primo (資源探索服務系統)

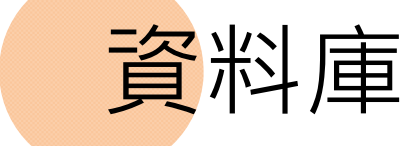

| <ul> <li>國立臺灣大學圖書館</li> <li>NATIONAL TAIWAN UNIVERSITY</li> <li>LIBRARY</li> </ul> |              | 11111111111111111111111111111111111111      | 數:256 回首頁   畫                                                   | [灣大學   網站地        | 繁體中文   English  <br>教師   學生   校友   訪客   職員  <br>圖   站內搜尋   常問問題   行動版                                                                                                    |
|------------------------------------------------------------------------------------|--------------|---------------------------------------------|-----------------------------------------------------------------|-------------------|----------------------------------------------------------------------------------------------------|
| 館藏資源▼ 特色館藏                                                                         | 電子資源▼        | 服務項目▼                                       | 推廣活動▼    願                                                      | 於本館▼              | 損募活動▼                                                                                                    |
| 查詢個人借閱紀錄                                                                           |              | 1                                           |                                                                 |                   |                                                                                                    |
| 館藏目錄 TULIPS                                                                        | 查資料庫 站內搜尋    |                                             | ■常用服務<br>詳細開放時間                                                 | 寒假(104.1.19       |                                                                                                    |
| 館藏目錄(簡易版) ezTULIPS                                                                 |              |                                             | 校外連線說明                                                          | ▶ 論5              | に繳交及離校手續                                                                                                    |
| 學士論文(本館早期收藏)                                                                       |              | 全部館藏 ▼ 查詢                                   | <ul> <li>▶ 借閱規則</li> <li>▶ 考古題</li> <li>&gt; 周書館利田港3</li> </ul> | ▶ 校内<br>▶ 館剛      | 9圖書代借服務<br>發合作服務<br>2副素際使用及上編                                                                                                    |
| 整合查詢                                                                               |              |                                             | ● 圖書館導覽服務                                                       | ■ · ≠ =<br>务 ▶ 連約 | 日本も同じて、「「「」」では、「」」では、「」」、「」」では、「」」では、「」」では、「」」では、「」」では、「」」では、「」」では、「」」では、「」」、」、」、」、」、」、」、」、」、」、」、」、」、」、」、」、」、」、 |
| 教師指定參考資料                                                                           | _阴刊、電子資源、影首頁 | 目村等                                         | <ul> <li>▶ 數位學習網</li> <li>▶ 資料庫指引</li> </ul>                    | ▶ 宣訓<br>▶ 失利      | 回個人借閱紀錄<br>初招領查詢                                                                                                    |
| 事題書目                                                                               |              |                                             | ▲ 最新消息                                                          | -                 |                                                                                                    |
| •<br>新書目錄                                                                          | ka Libraria  | n!                                          | ▶ [公告] 2/2(<br>行設備維護                                            | 一)總圖書館多           | 煤體服務中心閉館一日進行例                                                                                                    |
| • 臺大書卷講                                                                            | HAL          | 有加                                          | ▶ [公告]104.2<br>一日                                               | 2.7 (周六) 辜振       | 甫先生紀念圖書館停電休館                                                                                                    |
| 多媒體影音資源                                                                            | 兴阳目          | ヨロ茶い                                        | ▶ [公告]停機訂                                                       | R息-EBL電子書         | 平臺暫停服務通知                                                                                                    |
|                                                                                    |              |                                             | 2) [公告]104.:                                                    | 1.24 辜振甫先生        | 紀念圖書館紀念牆面安裝                                                                                                    |
| 圖書推薦服務                                                                             | 深度諮問         | 间服務 🔶                                       | 公告: 臺大祥<br>生1名                                                  | 1會科學院 辜振          | 甫先生紀念圖書館誠徵工讀                                                                                                    |
| <ul> <li>○ 西刀碑</li> <li>○ 表現苗失生纪令周書館</li> </ul>                                    | A            | The second                                  |                                                                 | 景振甫先生紀念           | 圖書館誠徵助學金工請生                                                                                                    |
| <ul> <li>→ #3KH7/1工約/20回日時</li> <li>▶ 校線區院/糸所圖書室</li> </ul>                        |              | and and have goes and have goes had have to | ) [公告]停機訂                                                       | R息-碩睿資訊公          | 司產品暫停服務通知                                                                                                    |
| ▶ 臺灣大學校史館                                                                          |              | 臺灣大學圖書館                                     | ▶ 揮別期末考                                                         | • 喜迎寒假賀新          | 春! - 臺大圖書館館訊277                                                                                                    |

| 威立臺灣大學圖書館 館藏目錄 · TULIPS     Taiwan University Library Information Processing Systems                                                                                                    | 書館首頁 館藏目錄查詢 查詢說明 ENGLISH                                                                                                    |
|----------------------------------------------------------------------------------------------------|----------------------------------------------------------------------------------------------------|
|                                                                                                    |                                                                                                    |
| 跨欄位 書刊名 作者 紫書號 教師指足參考書 ISDIVISSN 主題 出版社 進階查詢                                                                                                    |                                                                                                    |
| <sub>主題查詢</sub> 從主題查詢有關器官培養 organ cultu                                                                                                    | <mark>re的館藏</mark>                                                                                                    |
| <ul> <li>主題(從首字比對) ▼ 請較 Can 稱 Culture 全部館藏 ▼ 查詢</li> <li>只顯示可流通資料</li> <li>查詢尚未收錄於館藏目錄的中文電子書</li> <li>輸入主題,諸如:兒童文學、中國歷史。</li> </ul>                                                                                                    | <ul> <li>查詢個人借閩紀錄/續借</li> <li>申請借還書電子郵件通知</li> <li>申請校內圖書代借代印服務</li> <li>推薦書刊/推薦結果查詢</li> <li>意見回饋</li> </ul>                                                   |
| <ul> <li>         館藏目錄中的主題,都是根據「主題表」而訂的,中文資料是採用國立中央圖書館出版之「中文圖書         標題表」,西文資料是採用美國國會圖書館出版的「Library of Congress Subject Headings」,因     </li> </ul>                                                                                    | 常用查詢工具 / 資源                                                                                                    |
| 此輸入時必須採用主題表的用詞,查詢到的資料才正確完整。<br>• 「主題」查詢,系統從標題欄位第一個字開始逐一比對輸入的查詢詞彙,因此需輸入標題開頭的前幾<br>個字或是完整標題。若書刊名為英文,起始字是冠詞(a, an, the)時,不需輸入冠詞。<br>• 「主題關鍵字」查詢,系統比對整個標題欄位,可輸入部分或完整主題。<br>• 在「主題關鍵字」中,可運用布林邏輯(Boolean logic)及各種查詢運算符號滿足更精確的查詢需<br>求,詳見查詢說明。 | <ul> <li>・ 臺大新書目錄   新書精選推薦</li> <li>・ 臺大機構典誌 NTUR</li> <li>・ 電子資源:資料庫   電子期刊   電子書</li> <li>・ 跨資料庫整合查詢工具::DISCOVERY</li> <li>・ 跨館查詢工具:聯合目錄   MetaCat</li> </ul> |
| • 館藏目錄TULIPS 外觀及附加功能說明<br>臺灣大學圖書館                                                                                                    | 43                                                                                                    |

| ()<br>To | iwan l | 國立臺灣大學圖書館 館藏目錄·TULIPS<br>Iniversity Library Information Processing Systems | 查詢說明  | ENGLISH             |
|----------|--------|----------------------------------------------------------------------------|-------|---------------------|
| 目錄及日     | 研究協助   | 本 電子資源 本 特色館藏 本 服務項目及規則 本 展覽活動 關於本館 登入                                     |       |                     |
|          |        | ※     ご言     (査詢歴史)       重新查詢     詳目顯示     編小範圍查詢     承BC     其他查詢        | •     |                     |
|          | (      | 標題/主題 ▼ Organ Culture 全部館藏 ▼ 系統已排序 ▼ 排序                                    | 查詢    |                     |
|          |        | □ 只顯示可流通資料                                                                 |       |                     |
|          |        | 儲存勾選紀錄    儲存此頁紀錄                                                           | 儲存紀錄  | 至個人書單               |
| 序號       | 註記     | 標題/主題 (1-4 之 4)                                                            | 年     | 條目<br>5 筆 <u>查獲</u> |
| 1        |        | Organ culture 見 Organs, Culture of                                         |       | 1                   |
| 2        |        | Organ Culture – congresses                                                 |       | 2                   |
| 3        | 0      | Organ Culture – methods: 醫圖3F開架圖書室:可流通; WR25 E61 2004                      | 2010  | 1                   |
| 4        |        | Organ Culture Techniques methods : 醫圖3F開架圖書室:可流通;WR25 E61 2005             | c2005 | 1                   |
|          |        | 儲存勾選紀錄    儲存此頁紀錄                                                           | 儲存紀錄  | 至個人書單               |
|          |        | ※     通勤     (査詢歴史)       重新查詢     詳目顯示     編小範圍查詢     承BC     其他查詢        | •     |                     |

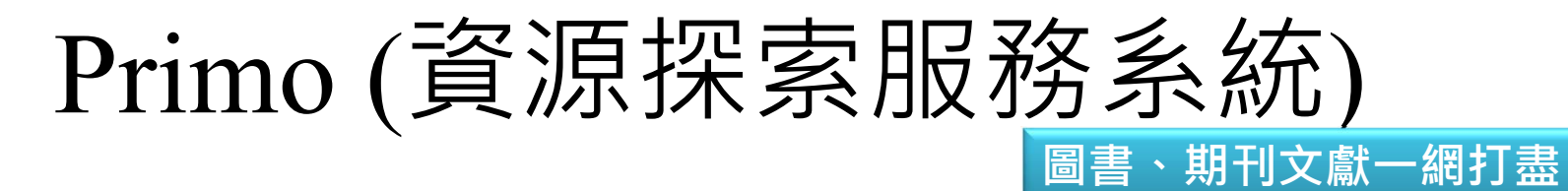

#### 繁體中文 English (A) 國立臺灣大學圖書館 教師 學生 校友 訪客 職員 NATIONAL TAIWAN UNIVERSITY LIBRARY 回首頁 臺灣大學 網站地圖 站內搜尋 常問問題 行動版 ▶目前總圖在館人數:182 館藏資源▼ 雷子資源▼ 推廣活動▼ 特色館藏 服務項目▼ 翩於本館▼ 揭墓活動▼ 常用服務 **香**韵檢索 館藏查詢 資源探索 查資料庫 站內搜尋 詳細開放時間 學期中(104.2.24~104.6.26) 圖書館行事層 ▶ 校外連線説明 論文繳交及離校手續 ▶ 借閉規則 ▶ 校内圖書代借服務 bioprinting 查詢 ▶ 考古題 館際合作服務 ▶ 圖書館利用講習 ▶ 筆記型電腦使用及上網 NEWI 資源探索服務(Discovery & Delivery Service)系統可查詢本館館藏、 ▶ 圖書館遵管服務 • 連絡學科館員 -· 杏鹅厚 / 借朋纪轴 機構典藏、數位典藏及期刊文章、會議論文等各類資料。 Google J

臺灣大學圖書館

Google 搜尋 好手氣

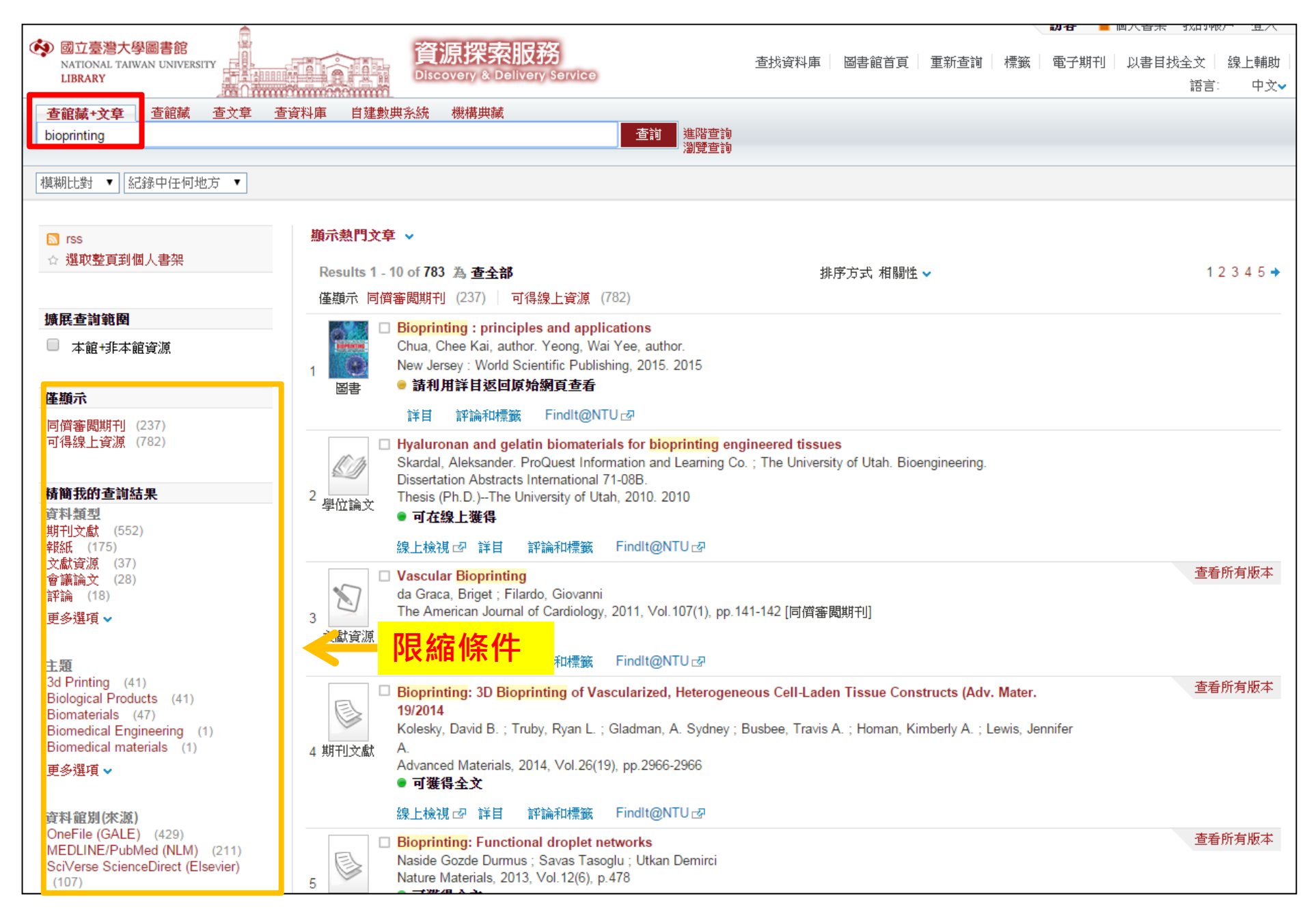

## Primo (資源探索服務系統)—跨庫查詢

| 國立臺灣大學圖書館<br>NATIONAL TAIWAN UNIV<br>LIBRARY                                                                                                    | PERSITY                                                                         | ● ● ● ● ● ● ● ● ● ● ● ● ● ● ● ● ● ● ●                                                              | <b>館人數:196</b> 回首頁                                                                                                    | 臺灣大學│網站地圖                                                                | 繁體中文   English  <br>教師   學生   校友   訪客   職員  <br>  站內搜尋   常問問題   行動版                            |
|----------------------------------------------------------------------------------------------------|---------------------------------------------------------------------------------|----------------------------------------------------------------------------------------------------|----------------------------------------------------------------------------------------------------|--------------------------------------------------------------------------|------------------------------------------------------------------------------------------------|
| 館藏資源→ 特                                                                                                    | 色館藏 電子資                                                                         | £源 - 服務項目 -                                                                                        | 推廣活動 -                                                                                                    | 關於本館▼                                                                    | 捐募活動 -                                                                                         |
| 查詢檢索<br>館該查詢<br>NEWI 資源探索服務查詢<br>如您欲查詢特定的單一資料<br>新到資料 RSS<br>• 本週全部新書目錄                                                                                   | <b>资源探索 查查料庫 站</b><br>選擇資料<br>系統 此系統可選取多個資<br>斗庫,請透過 電子資料庫系                     | 內搜尋<br>▲庫  ▲  ■  ■  ■  ■  ■  ■  ■  ■  ■  ■  ■  ■  ■                                                | 選擇資料庫<br>線合性資料庫<br>線合社資料庫書<br>小文合文含性與與經<br>社會学科學<br>社會學與科學<br>社會與社論報<br>書<br>一一一一一一一一一一一一一一一一一一一一一一一一一一一一一一一一一一一          | ↓庫<br>Ξ<br>5<br>5<br>5<br>5<br>5<br>5<br>5<br>5<br>5<br>5<br>5<br>5<br>5 | 2.9.15~104.1.18) 圖書館<br>文繳交及雜校手續<br>內圖書代借服務<br>際合作服務<br>記型電腦使用及上網<br>絡學科館員<br>詢個人借閱紀錄<br>物招領查詢 |
| <ul> <li>         音樂/建築/雕塑/書畫         小說/文學/中國文學     </li> <li>         社會科學/教育/法律/經濟<br/>RSS説明 &gt;&gt;more     </li> <li>         分館與其它     </li> </ul> |                                                                                 | 文學書<br>林文亞<br>基本<br>基本<br>基本<br>基本<br>基本<br>基本<br>基本<br>基本<br>基本<br>基本                             | 専利<br>百科全書、            支士<br>科展                                                                                           | 傳記、字典等                                                                   | 館訊175期<br>物館群 參觀有禮~開跑噢!!<br>《列活動,103/11/15開館時<br>US 有獎徵答活動-甲烷水合物                               |
| <ul> <li>         ·</li></ul>                                                                                                    |                                                                                 | 日 9:00-1<br>田田 9:00-1<br>田田 9:00-1                                                                 | 2/31<br>7:00<br>留日然篇<br>more                                                                                              | ane Hydrates - Nev<br>Jry<br>【廠商活動】Taylor                                | w Energy in the 21st<br>& Francis 食安有獎徵答活<br>ceDirect 有獎徵答活動 背島                                |
| <ul> <li>● 臺灣大学博物館軒</li> <li>● 臺灣原住民族圖書資訊中</li> <li>心</li> <li>Ŷœ</li> <li>№</li> <li>№</li> <li>№</li> </ul>                                             | 主用然FTU活動<br>推薦服務<br>適書館的Harvard<br>Harvard Busi<br>管理學院學生。<br>新本雜誌、英文<br>本文教您如何 | 計數條<br>Business Review在<br>iness Review (HBR) 哈佛<br>必讀的經典刊物,圖書館有<br>文版紙本雜誌、英文版電子:<br>快速找到HBR!《更多推薦 | <ul> <li>1018</li> <li>124日</li> <li>音樂的</li> <li>(活動)</li> <li>(活動)</li> <li>(活動)</li> <li>(活動)</li> <li>(注動)</li> </ul> | 〕重要性<br> 看電子書 填問卷 抽到                                                     | 度品<br>more                                                                                     |
| ▶ 訂閱圖書館電子報                                                                                                    |                                                                                 | 臺灣大學圖                                                                                              | 書館                                                                                                    |                                                                          | 47                                                                                             |

## Primo (資源探索服務系統)—跨庫查詢

- 可以單一平台同時檢索圖書館所訂購之網路版資料庫
- 缺點:無法提供各資料庫特有的查詢欄位與加值功能

!資源探索≠所有資料庫

• 網址: <u>http://primo.lib.ntu.edu.tw</u>

| â                                                             |                                               |       |                    |                | 訪       | 客 📕 🕼    | 司人書架 我的帳       | 沪 登入                |
|---------------------------------------------------------------|-----------------------------------------------|-------|--------------------|----------------|---------|----------|----------------|---------------------|
| 國立臺灣大學圖書館     NATIONAL TAIWAN UNIVERSITY LIBRARY              | <b>資源探索服務</b><br>Discovery & Delivery Service | 查找資料庫 | 圖書館首頁              | 重新查詢           | 標籤 電    | €刊A-Z    | 以書目找全文<br>[語言: | 線上輔助<br>中文 <b>√</b> |
| 查館藏+文章 查館藏 查文章 查容料庫 自建                                        | y 典系統 機構典藏                                    |       |                    |                |         |          |                |                     |
|                                                               | 選擇資料庫                                         |       |                    |                |         |          |                |                     |
|                                                               | 選擇資料庫                                         |       |                    |                |         |          |                |                     |
| Indexed Period                                                | 綜合性資料庫 (校外請登入VPN後使用)                          |       |                    |                |         |          |                |                     |
| 國立臺灣大學圖書館資源探索暨                                                | 中文資料庫(校外請登入VPN後使用)                            |       |                    |                |         |          |                |                     |
| • 提供類似Google单一被索介面<br>些資源,指引資源的出處。                            | 綜合性圖書(校外請登入VPN後使用)                            | 共福    | 藏及期刊文章、            | ・會議論文等         | 各類型資料   | ł        |                |                     |
| <ul> <li>對於未涵蓋於本系統之資料庫</li> <li>用「查找資料庫」進行個別資料</li> </ul>     | 人文與藝術 (校外請登入VPN後使用)                           | 800   | 去甘饶,与今四            | ゴま、#井工川、       |         | 5        |                |                     |
| 查詢速度依各資料庫速度而異,音                                               | 商管與經濟(校外請登入VPN後使用)                            | 8日3年  | ₩H\$77 ° 123 ©     | 回县,前山,         | 电丁音、电   | 17.49.11 |                |                     |
| <ul> <li>檢索條件可利用AND、OR、NO</li> <li>確查詢。查詢歷史及點選項目可目</li> </ul> | 法學(校外請登入VPN後使用)                               | 應商    | 新、公開取用 <b>(</b> )  | open access    | s)資料庫所提 | 是供的      |                |                     |
| 作;如要取消點選項目,再次點到                                               | 社會/心理/教育/圖資(校外請登入VPN後使用                       | 3)    |                    |                |         |          |                |                     |
| 建 计分子 一                                                       | 科學與工程 (校外請登入VPN後使用)                           | 料庫    | 軍內容。               |                |         |          |                |                     |
| <ul> <li>儲存書單及管理個人書架</li> <li>查看個人借閱、進行預約及續借</li> </ul>       | 生命科學與醫學(校外請登入VPN後使用)                          |       |                    |                |         |          |                |                     |
| • 個人專屬檢索結果回饋                                                  | 博碩士論文 (校外請登入VPN後使用)                           |       |                    |                |         |          |                |                     |
| 檢索小叮嚀                                                         | 中日文報紙新聞 (校外請登入VPN後使用)                         | 立/    | / 會議/ 專書詞          | <b>俞文、研究</b> 斡 | 告及教材等   | 铎。       |                |                     |
| A46-252 077 467 343-349 1                                     | 西文報紙新聞(校外請登入VPN後使用)                           |       | FB粉絵图<br><b>fb</b> |                |         |          |                |                     |
| 「「音服弦」が認い                                                     | 專利 (校外請登入VPN後使用)                              |       |                    |                |         |          |                |                     |
|                                                               | 百科全書、傳記、字典等(校外請登入VPN後                         | 後使用)  |                    |                |         |          |                |                     |
|                                                               | 影音多媒體(校外請登全人民人後集團)書館                          |       |                    |                |         |          |                | 48                  |

## 查詢資料庫

| 國立臺灣大學圖書館<br>NATIONAL TAIWAN UNIVERSITY<br>LIBRARY                                                                                   |                                        | ▶目前總圖在館人數: | 繁體中文   English<br>教師   學生   校友   訪客   職員<br>: 159 回首頁   臺灣大學   網站地圖   站內搜尋   常問問題   行動版                                                                                     |
|----------------------------------------------------------------------------------------------------|----------------------------------------|------------|----------------------------------------------------------------------------------------------------|
| 館藏資源▼ 特色館藏                                                                                                    | 10000040000000000000000000000000000000 | -<br>服務項目▼ | 推廣活動▼                                                                                                    |
| 查詢檢索<br>資源探索 TULIPS                                                                                                    | 校外連線說明<br><b>查資料</b>                   | INote      | <ul> <li>常用服務</li> <li>詳細開放時間</li> <li>▶ 校外連線説明</li> <li>▶ 論文繳交及雜校手續</li> </ul>                                                                                             |
| · 资源标志职政(Discovery 8-1                                                                                                    | 電子期刊<br>電子書                            |            | <ul> <li>▶ 借開規則</li> <li>▶ 校内圖書代借服務</li> <li>▶ 考古題</li> <li>▶ 館際合作服務</li> <li>▶ 圖書館利用講習</li> <li>▶ 筆記型電腦使用及上網</li> <li>&gt;&gt; 国書館道時昭取</li> <li>&gt;&gt; 詰物開約的品</li> </ul> |
| NEWI 員原珠熟服務(Discovery & 機構典藏、數位典藏及期刊文:                                                                                               | 章、會議<br>電子資源整合查離                       | ③系統 MUSE   | <ul> <li>▶ 數位學習網</li> <li>▶ 資料庫指引</li> <li>▶ 生相學科問員</li> <li>▶ 查詢個人借閱紀錄</li> <li>▶ 資料庫指引</li> <li>▶ 失物招領查詢</li> </ul>                                                       |
| 新到資料RSS                                                                                                    | 學術資源整合宣調<br>臺; 臺大博碩士論文                 | I REAL     | 最新消息                                                                                                    |
| <ul> <li>本週全部新書目錄</li> <li>音樂/建築/雕塑/書畫</li> <li>小粉(片閉(片閉音閉)</li> </ul>                                                               | 臺灣大學機構典幕                               | t ntur     | ▶ [公告]9月15日9點15分辜振甫先生紀念圖書館開始試營<br>運!                                                                                                    |
| <ul> <li>小航/文学/平國文学</li> <li>社會科學/教育/法律/經濟<br/>RSS説明 &gt;&gt;more</li> </ul>                                                         | 臺灣網站典藏庫「                               | NTUWAS     | <ul> <li>         、公告: 2014/10/26圖書館清理傘架         <ul> <li></li></ul></li></ul>                                                                                              |
| 分館與其它                                                                                                    | 學術資源網<br>四搭樂圖<br>和技部人文司日譜              | 研究計畫 對面,   | <ul> <li>[公告] EndNote Find Fulltext 功能更新設定通知</li> <li>[公告] Google Scholar串連圖書館全文設定更新通知</li> <li>新學期闡跑,圖書館伴您一同迎接校園生活! - 喜大圖</li> </ul>                                       |
| <ul> <li>&gt;&gt;&gt; &gt;&gt;&gt;&gt;</li> <li>&gt;&gt;&gt;&gt;&gt;</li> <li>&gt;&gt;&gt;</li> <li>⇒</li> <li>素振甫先生紀念圖書館</li> </ul> | /8 考古题                                 | 臺灣         | 書館館訊174期<br>圖書館> [課程]《生活英語補給站 II》第3、4場次, 歡迎報                                                                                                    |

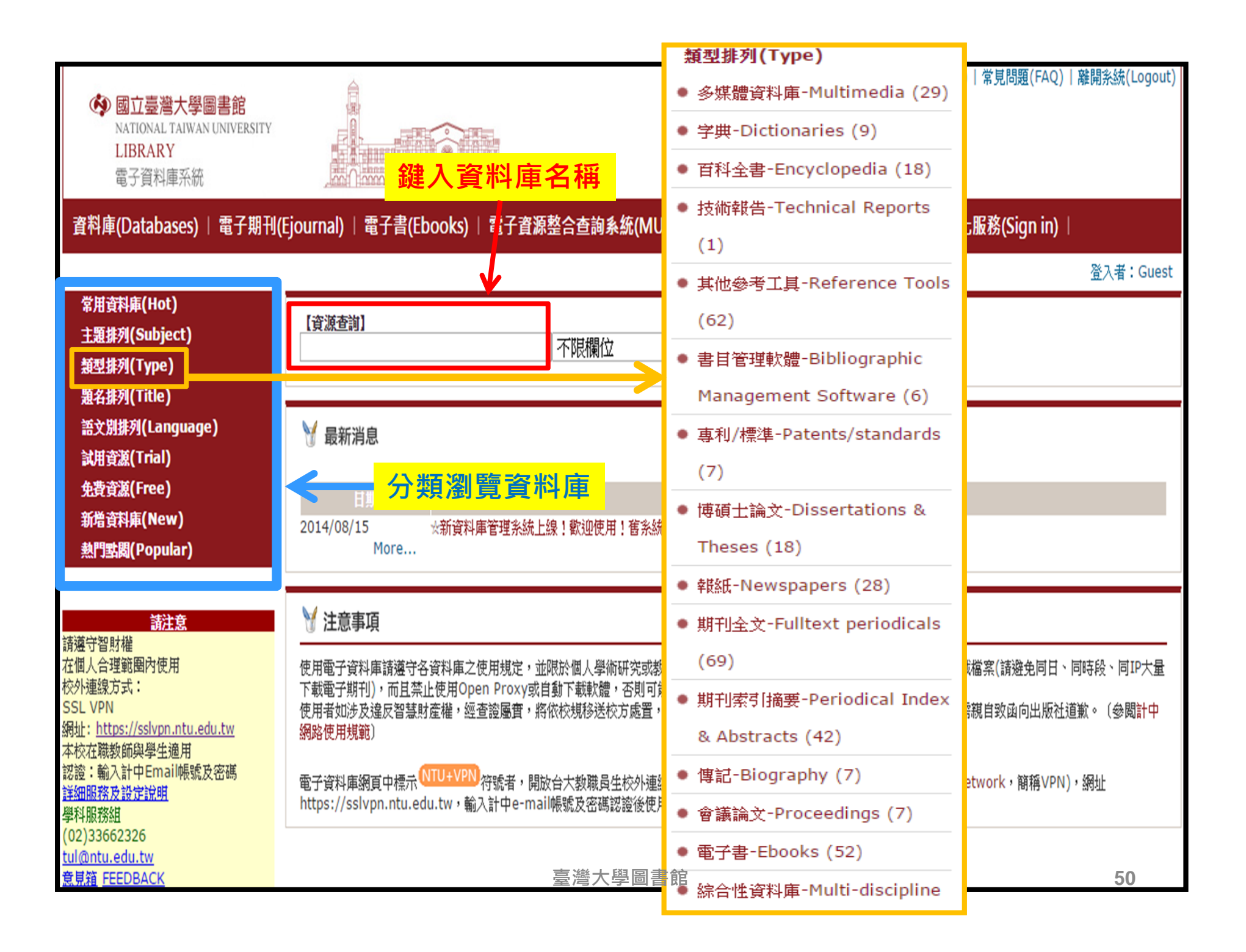

## 資料庫指引

• 依文獻類型

| 感立臺灣大學圖書館<br>NATIONAL TAIWAN UNIVERSITY<br>LIBRARY<br>電子溶料度交統                                           | <ul> <li>報紙-Newspapers (28)</li> <li>期刊全文-Fulltext periodicals</li> </ul>      |
|----------------------------------------------------------------------------------------------------|--------------------------------------------------------------------------------|
| 電丁貝科摩术兩<br>資料庫(Databases) │ 電子期刊                                                                        | (72)<br>● 期刊索引摘要-Periodical Index                                              |
| 常用資料庫(Hot)<br>主題排列(Subject)<br>類型排列(Type)                                                               | & Abstracts (42)<br>• 傳記-Biography (7)<br>• 會議論文-Proceedings (7)               |
| <ul> <li>多媒體資料庫-Multimedia (27)</li> <li>字典-Dictionaries (9)</li> <li>百科全書-Encyclopedia (18)</li> </ul> | <ul> <li>電子書-Ebooks (52)</li> <li>綜合性資料庫-Multi-discipline<br/>(127)</li> </ul> |
| <ul> <li>技術報告-Technical Reports</li> <li>(2)</li> </ul>                                                 |                                                                                |
| ● 其他參考工具-Reference Tools<br>(61)                                                                        |                                                                                |
| ● 書目管理軟體-Bibliographic<br>Management Software (5)                                                       |                                                                                |
| ● 專利/標準-Patents/standards<br>(7)                                                                        |                                                                                |
| ● 博碩士論文-Dissertations &<br>Theses (19)                                                                  |                                                                                |

• 依學科主題

| 常用資料庫(Hot)               |   |                                      |      |    | 【資源者     | 詢]     |  |  |
|--------------------------|---|--------------------------------------|------|----|----------|--------|--|--|
| 主題排列(Subject)            |   |                                      |      |    |          |        |  |  |
| ● 藝術與人文-Arts & I         | • | 農業 Agr                               | icu  | lt | ure (6)  |        |  |  |
| (222)                    | • | <u>生物 Bio</u><br><u>(13)</u>         | logi | ic | al Scien | ces    |  |  |
| ● 生命科學與醫學-Life           | • | ,藥物/藥理 Pharmacy/<br>Pharmacology (5) |      |    |          |        |  |  |
| & Medicine (67)          | • | 醫學 Medical Science (22)              |      |    |          |        |  |  |
| ● 社會科學-Social Sc         | • | ) 護理 Nursing (4)                     |      |    |          |        |  |  |
| (194)                    | • | 公共衛生                                 | Pu   | bl | ic Healt | :h (2) |  |  |
| ● 彩 <i>牌</i> 砌了我-Science | • | 動物 Zoo                               | olog | y  | (4)      |        |  |  |
| ● 1+手夾上柱 Science         |   |                                      |      |    | No.      |        |  |  |
| Technology (66)          |   |                                      |      |    | 1        | Agric  |  |  |

臺灣大學圖書館

## 生農/生命科學/醫學相關資料庫資源

#### • 期刊為主要收錄資料類型之主題型資料庫:

- 跨學科領域:Web of Science、SCOPUS、中華民國期刊論文 資料庫、中國期刊全文數據庫
- PubMed

• 電子書產品:

- Current Protocols (實驗手冊)
- Springer Protocols
- Wiley Online Books
- 博碩士論文:
  - 美加地區: PQDT (PQDT數位化論文典藏聯盟)
  - 臺灣:全國博碩士論文資訊網、CETD中文電子學位論文服務
  - 中國大陸: CNKI中國博碩士論文全文資料庫

## 生命科學/醫學相關資料庫資源

- Biomedical & Life Sciences Collection [Henry Stewart Talks
  - 收錄超過1200篇世界頂尖專家學者的學術發表演說 (Seminar style presentations),涵蓋生醫生命科學領域,保留主講人之原 音重現。
- F1000Prime
  - 由全世界超過10,000位各領域的醫學臨床學者、生物學專家學者, 針對其特定之專業領域,即時挑選世界上最重要的醫學及生物學論 文,做出評論與建議閱讀,並給予評分。使用者可在此資料庫先閱
- Journal of Visualized Experiments-JoVE
  - 視覺化實驗期刊,包含科學實驗的影片教學示範與超過2500部的 實驗影片。本校訂購:General、Applied Physics、Behavior、 Bioengineering Chemistry Clinical and Translation Medicine Environment Immunology and Infection Neuroscience等9 Sections。

# PubMed

- PubMed為美國國家醫學圖書館的美國國家生物技術資訊 中心(National Center for Biotechnology Information, 簡稱NCBI)所研發生物醫學相關文獻的Web-based 檢索 系統。
- 以收錄生命科學相關文獻為主,並收錄資訊科學、航太科
   學等其他學科文獻,收錄年代自1950年起。
- 提供部分免費及付費全文連結服務,並包含即將出版的醫 學文獻。
- LinkOut本館電子全文功能:檢索結果出現醫圖logo,代表本院有訂購全文,點選該logo即可linkout連結至全文;

| 透過醫圖設定取得全文<br>從本館提供的連結                                                                                |
|----------------------------------------------------------------------------------------------------|
| ( <u>http://www.ncbi.nlm.nih.gov/sites/entrez?holding=itwntumtlib_fft_ndi</u> )或資<br>料庫清單進入PubMed資料庫。 |
| *校外使用要先設定VPN (Virtual Private Network)                                                                |

| SNCBI Resources 🗹 How To 🖂                                                                                                    |                                                                                                    |
|----------------------------------------------------------------------------------------------------|----------------------------------------------------------------------------------------------------|
| Public gov     PubMed       US National Library of<br>Medicine National     Advanced                                                                                                    |                                                                                                    |
| Institutes of Health Display Settings:  Abstract Scientific/World Journal, 2014/2014/562707, doi: 10.1155/2014/562707, Epub 2014 Aug 5                                                                                                    |                                                                                                    |
| Community Analysis of Arbuscular Mycorrhizal Fungi in Roots of Poncirus trifoliata and Citrus reticulata Based<br>on SSU rDNA.<br><u>Wang P<sup>1</sup>, Wang Y<sup>2</sup>.</u>                                                                                                    | Save ite                                                                                                    |
| Author information                                                                                                    | Related                                                                                                    |
| Morphological observation of arbuscular mycorrhizal fungi (AMF) species in rhizospheric soil could not accurately reflect the actual AMF colonizing status in roots, while molecular identification of indigenous AMF colonizing citrus rootstocks at present was rare in China. In our study, community of AMF colonizing trifoliate orange (Poncirus trifoliata L. Raf.) and red tangerine (Citrus reticulata Blanco) were analyzed based on small subunit of ribosomal DNA genes. Morphological observation showed that arbuscular mycorrhizal (AM) colonization, spore density, and hyphal length did not differ significantly between two rootstocks. Phylogenetic analysis showed that 173 screened AMF sequences clustered in at least 10 discrete groups (GLO1~GLO10), all belonging to the genus of Glomus Sensu Lato. Among them, GLO1 clade (clustering with uncultured Glomus) accounting for 54.43% clones was the most common in trifoliate orange roots, while GLO6 clade (clustering with Glomus intraradices) accounting for 35.00% clones was the most common in red tangerine roots. Although, Shannon-Wiener indices exhibited no notable differences between both rootstocks, relative proportions of observed clades analysis revealed that composition of AMF communities colonizing two rootstocks varied severely. The results indicated that native AMF species in citrus rhizosphere had diverse colonization potential between two different rootstocks in the present orchards.<br><u>a</u> <u>M</u> <u>B</u> <u>B</u> <u>B</u> <u>B</u> | [Effects of<br>different i<br>Molecula<br>fungi and<br>Evidence<br>of arbusc<br>Host pref<br>colonizin<br>Review [<br>common |

| Public gov     PubMed       US National Library of<br>Medicine National Institutes     Advanced                                                                                                    | Search<br>Help                                                                                                    |
|----------------------------------------------------------------------------------------------------|----------------------------------------------------------------------------------------------------|
| or Health<br>Abstract - Linkout 本館電子全文<br>Biomaterials, 2015 Feb;42:30-41, doi: 10.10 row.promaterials, 2014, 1, 023, Epop 2014 Dec 12.                                                                                                    | Full text links                                                                                                    |
| Synergism through combination of chemotherapy and oxidative stress-induced autophagy in A549 lung cancer cells using redox-responsive nanohybrids: a new strategy for cancer therapy. Lu HY <sup>1</sup> , Chang YJ <sup>2</sup> , Fan NC <sup>2</sup> , Wang LS <sup>2</sup> , Lai NC <sup>3</sup> , Yang CM <sup>4</sup> , Wu LC <sup>5</sup> , Ho JA <sup>6</sup> .  Author information                                                                                                    | Save items                                                                                                    |
| Abstract<br>A combination of various therapeutic approaches has emerged as a promising strategy for cancer treatment. A safe and competent nano-delivery<br>system is thus in urgent demand to facilitate the simultaneous transport of various therapeutic agents to cancer cells and a tumor region to achieve<br>synergistic effect. Gold nanoparticles (GNPs) and mesoporous silica nanoparticle (MSNs) were fabricated herein as potential candidates for drug<br>delivery. Serving as gatekeepers, GNPs (5 nm in diameter) were attached onto the amino-functionalized MSNs (denoted as NMSNs) via a relatively<br>weak gold-nitrogen bonding. The resulting nanohybrids (denoted as GCMSNs) were uptaken by cells, and the detachment of GNPs and subsequent<br>intracellular drug release from NMSNs were achieved by competitive binding of intracellular glutathione to GNPs. In addition to the function of<br>gatekeeping, GNPs also play another role as the oxidative stress elicitor. Our in vitro studies revealed that GCMSNs induced higher oxidative stress<br>in lung cancer cells (A549) than in normal cells (3T3-L1). This growth inhibitory effect found in the cancer cells was likely induced by mitochondria<br>dysfunction originated from the GCMSN-induced, oxidative stress-triggered mitochondria-mediated autophagy. The redox-responsive nanohybrids<br>were further loaded with camptothecin and the intensified synergistic therapeutic effects were observed associated with combined chemotherapy and<br>oxidative stress strategy. The results clearly demonstrate that such unique nanohybrids hold great promise for selective and effective cancer<br>treatments. | Related citations in PubMed<br>Multifunctional PEG modified DOX loaded<br>mesoporous silica nanop [Nanotechnology. 2015]<br>Redox-responsive nanocarrier based on heparin<br>end-capped mesoporous silica r [Langmuir. 2014]<br>Cytochrome c end-capped mesoporous silica<br>nanoparticles as redox- [J Control Release. 2014]<br>Review pH-responsive mesoporous silica<br>nanoparticles employed [Cancer Biol Med. 2014]<br>Review Drug delivery/imaging multifunctionality |
| KEYWORDS: Autophagy; Chemotherapy; Glutathione-mediated intracellular release; Gold nanoparticles capping; Mesoporous silica nanohybrid; Oxidative stress strategy                                                                                                    | of mesoporous sil [Expert Opin Drug Deliv. 2014]<br>See reviews                                                                                                    |
| PMID: 25542791 [PubMed - in process] PMID-文章識別號 配合字元檔                                                                                                    | Related Citations<br>Articles frequently viewed together                                                                                                    |
| Publication Types                                                                                                    | MedGen                                                                                                    |
| Elsevier Science     全文出處       Gale Databases     全文出處                                                                                                    | Recent Activity<br><u>Turn Off</u> <u>Clear</u><br>Synergism through combination of                                                                                                    |
| Other Literature Sources Access more work from the authors - ResearchGate                                                                                                    | chemotherapy and oxidative stress-i PubMed<br>Accounts of Chemical Research[Jour] AND<br>41[volume] AND issue AND (0) PubMed                                                                                                    |
| <u>LinkOut Holdings</u><br><u>————————————————————————————————————</u>                                                                                                    | Potent anti-cancer effects of citrus geel<br>flavonoids in human prostate xenogr PubMed                                                                                                    |

## 書目記錄中的MeSH terms

| Middle ear and hearing disorder                            | s of scl      | noolchildren aged 7-10 years in South Sinai, Egypt.                                            |           | - 7 40 10 F 4701165                                        |                                 |                                   |
|------------------------------------------------------------|---------------|------------------------------------------------------------------------------------------------|-----------|------------------------------------------------------------|---------------------------------|-----------------------------------|
| Yamamah G, Mabrouk A, Ghorab E, Ahmady M, Ab               | dulsalam H    |                                                                                                |           |                                                            |                                 |                                   |
| Paediatrics Department, National Research Centre, Cair     | o, Egypt. Yai | namahg@hotmail.com                                                                             | Re        | lated citations in PubM                                    | be                              |                                   |
| Abstract<br>Hearing loss among schoolchildren in developin | na countrie   | s is reported to be a significant health problem. Data on child hearing loss in South Sinai, a | A r<br>he | ole for otoacoustic emission<br>aring impairment and middl | ns in screenin<br>e ∈ [Ear Hear | i <mark>ng for</mark><br>r. 1997] |
| Aren the Arver that the Arver Aren of the Arver            | henr se       | The modified to be a significant reality posterior bata on entering toss in boat ontain, a     | LAN .     | onata iddle ear off ion                                    | di schro                        | him                               |
| PMID: 22574480 [PubMed - indexed for MEDLINE]              |               |                                                                                                |           |                                                            | Pediatrics                      | . 2004 <u>]</u>                   |
| 😑 MeSH Terms                                               |               |                                                                                                |           |                                                            | See re                          | views                             |
| Me SH Terms                                                |               |                                                                                                |           |                                                            | S                               | see all                           |
| Acoustic Impedance Tests                                   |               |                                                                                                |           |                                                            |                                 |                                   |
| Analysis of Varianco                                       | $\mathbf{N}$  |                                                                                                |           |                                                            |                                 |                                   |
| Audiomate: Dura Tana                                       |               |                                                                                                | Re        | cent activity                                              |                                 |                                   |
| Audiometry, Fule-Tome                                      |               |                                                                                                |           |                                                            | Turn Off                        | Clear                             |
| Cerumen/physiology                                         |               |                                                                                                |           | Million and the street in                                  |                                 |                                   |
| Cerumen/secretion                                          |               |                                                                                                | 7         | Middle ear and hearing di                                  | orders of                       | PubMod                            |
| Child                                                      |               |                                                                                                |           | schoolchildren aged 7-10                                   | ears in Sou                     | rubmed                            |
| Cross-Sectional Studies                                    |               |                                                                                                |           | Cholesteatoma after latera                                 | il bulla osteo                  | otomy                             |
| Ear, Middle/pathology*                                     |               | 書自資料的MeSH terms (醫學王題                                                                          |           | in two brachycephalic dog                                  | <u>S.</u>                       | PubMed                            |
| Early Diagnosis                                            |               | 詞表),用以表示該管論文所涉及的                                                                               |           | Advances in research on                                    | extra-oesop                     | hageal                            |
| Egypt                                                      | $\geq$        |                                                                                                |           | symptoms of pediatric gas                                  | troesophage                     | PubMed                            |
| Female                                                     | (             | 王題;MeSH term 刖 面 若 月 * 號,                                                                      | 0         | otitio modio (24771)                                       |                                 |                                   |
| Hearing Disorders/diagnosis*                               |               | 111月1日1日1日11日11日11日11日11日11日11日11日11日11日                                                       | Ч         | ouus media (24771)                                         |                                 | PubMed                            |
| Humans                                                     |               | 对物工文标题,及月 日物八文标题                                                                               |           |                                                            |                                 | Tuomeu                            |
| Male                                                       |               |                                                                                                | _         | Ultrastructural characteriz                                | ation of arter                  | rivirus                           |
| Mass Screening                                             |               |                                                                                                |           | replication structures: resi                               | apin                            | PubMed                            |
| Medically Underserved Area                                 |               |                                                                                                |           |                                                            | See                             | more                              |
| Otitis Media with Effusion/diagnosis*                      |               |                                                                                                |           |                                                            |                                 |                                   |
| Otoscopy                                                   | )             |                                                                                                |           |                                                            |                                 |                                   |
| School Health Services                                     |               | 量灣大學圖書館                                                                                        |           |                                                            | 57                              |                                   |

### 關鍵詞keyword與標題Subject Heading檢索

■PubMed具有自動詞彙轉換功能 (Automatic Term Mapping),使用者輸入 關鍵詞,系統會根據主題詞表,自動找出 相對應的主題詞彙,並同時檢索關鍵詞與 主題詞。

■ 詞彙檢索: cancer vs. "cancer"

■運用布林邏輯:AND、OR、NOT (需大寫)

# **Keyword vs. Subject Heading**

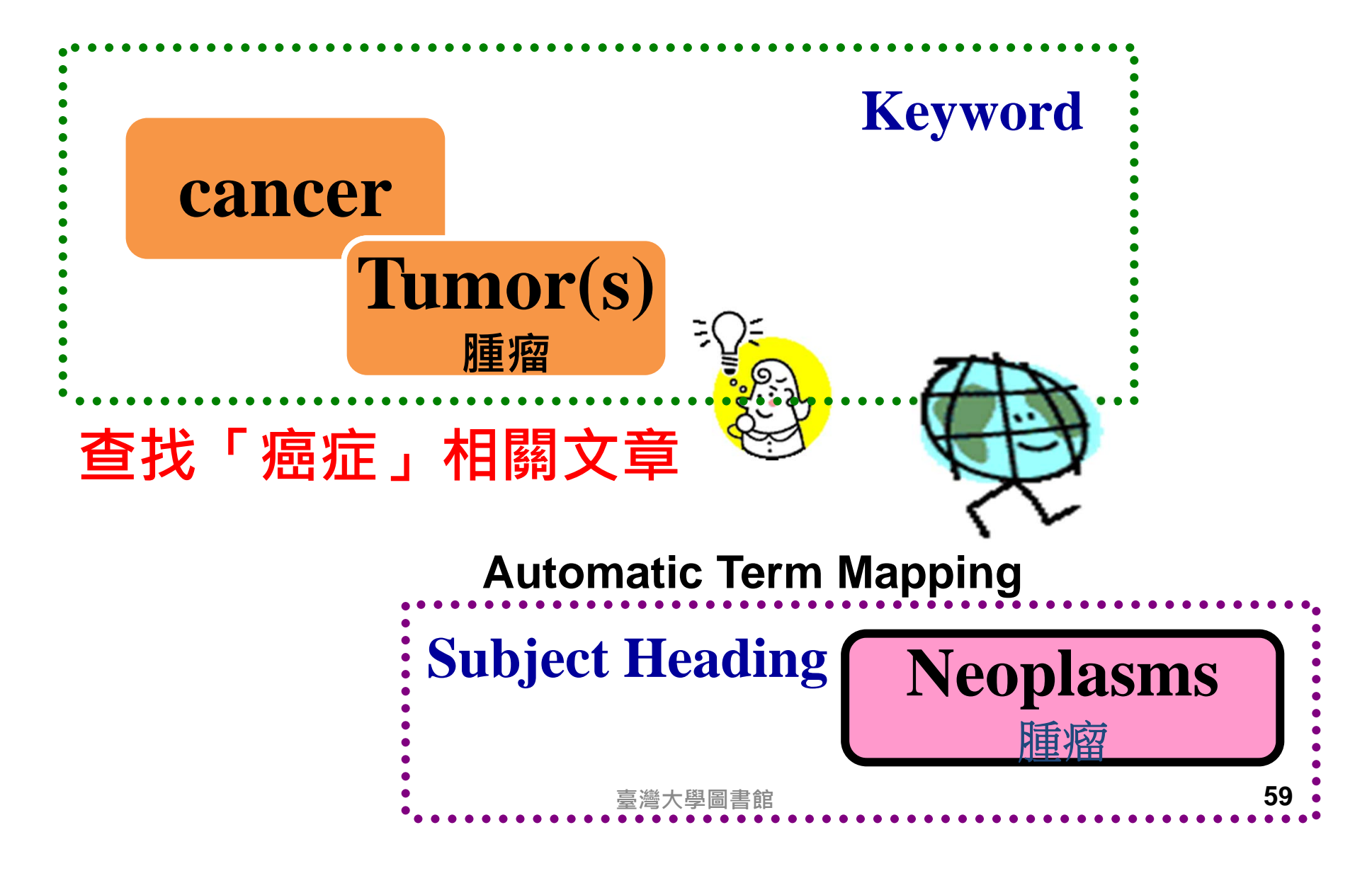

| S NCBI Resources                                                 | ☑ How To ☑                                                                                                    | Sign in to NCBI                                                                     |
|------------------------------------------------------------------|----------------------------------------------------------------------------------------------------|-------------------------------------------------------------------------------------|
| Pub Med.gov                                                      | PubMed V cancer                                                                                                    | X 🛛 Search                                                                          |
| US National Library of Medicine<br>National Institutes of Health | RSS Save search Advanced                                                                                                    | Help                                                                                |
| Show additional filters                                          | Display Settings: Summary, 20 per page, Sorted by Recently Added Send to: Send to:                                                                                                    | Filters: Manage Filters                                                             |
| Article types<br>Clinical Trial<br>Review<br>More                | Results: 1 to 20 of 2982986         <<                                                                                                    | New feature  Try the new Display Settings option - Sort by Relevance                |
| Text availability<br>Abstract<br>Free full text                  | <ol> <li>[No authors listed]<br/>J Natl Cancer Inst. 2014 Jul 30;106(8). pii: dju234. Print 2014 Aug. No abstract available.<br/>PMID: 25080575 [PubMed - as supplied by publisher]</li> </ol>                                                                                                    | Results by year                                                                     |
| PubMed<br>Commons<br>Reader comments                             | <ul> <li>Developing Interventions for Cancer-Related Cognitive Dysfunction in Childhood Cancer Survivors.</li> <li>Castellino SM, Ullrich NJ, Whelen MJ, Lange BJ.<br/>J Natl Cancer Inst. 2014 Jul 30;106(8). pii: dju186. Print 2014 Aug. Review.<br/>PMID: 25080574 [PubMed - as supplied by publisher]</li> </ul>                                                       | Find related data                                                                   |
| Publication dates<br>5 years<br>10 years<br>Custom range         | <ul> <li>Does adding an appended oncology module to the Global Trigger Tool increase its value?</li> <li>Mattsson TO, Knudsen JL, Brixen K, Herrstedt J.<br/>Int J Qual Health Care. 2014 Jul 30. pii: mzu072. [Epub ahead of print]<br/>PMID: 25080549 [PubMed - as supplied by publisher]</li> </ul>                                                                      | Find items                                                                          |
| Species<br>Humans<br>Other Animals<br><u>Clear all</u>           | <ul> <li>ACUTE HEPATIC ISCHEMIC- REPERFUSION INJURY INDUCES A RENAL CORTICAL 'STRESS</li> <li>RESPONSE", RENAL 'CYTORESISTANCE' AND AN ENDOTOXIN HYPER-RESPONSIVE STATE.<br/>Zager RA, Johnson AC, Frostad KB.<br/>Am J Physiol Renal Physiol. 2014 Jul 30. pii; ajprenal.00378.2014. [Epub ahead of print]</li> </ul>                                                      | "neoplasms" [MeSH Terms]<br>OR "neoplasms" [All Fields]<br>OR "cancer" [All Fields] |
| Show additional filters                                          | <ul> <li>PMID: 25080526 [PubMed - as supplied by publisher]</li> <li>Five-year Relative Survival Rate of Bladder Cancer in the USA, Europe and Japan.</li> <li>Matsuda T, Hori M.</li> <li>Inp. I. Clip Open. 2014 Aug. 44(8):776. No abstract available.</li> </ul>                                                                                                    | Search See more                                                                     |
|                                                                  | <ul> <li>PMID: 25080514 [PubMed - as supplied by publisher]</li> <li><u>Coping with colorectal cancer</u>: a qualitative exploration with patients and their fami</li> <li>Asiedu GB, Eustace RW, Eton DT, Radecki Breitkopf C.<br/>Fam Pract. 2014 Jul 30. pii: cmu040. [Epub ahead of print]</li> </ul>                                                                   | e轉換功能<br>atic Term Mapping)                                                         |
| 60                                                               | <ul> <li>PMID: 25080507 [PubMed - as supplied by publisher]</li> <li>Mutant cohesin drives chromosomal instability in early colorectal adenomas.</li> <li>Cucco F, Servadio A, Gatti V, Bianchi P, Mannini L, Prodosmo A, De Vitis E, Basso G, Friuli A, Laghi L, Soddu S, Fontanini G, Musio A.<br/>Hum Mol Genet. 2014 Jul 30. pii: ddu394. [Epub aheaa前衛大學圖書館</li> </ul> | 60                                                                                  |

# 歷史檢索(Search History)

 ■每次檢索,系統都會產生一個檢索號碼,本區可看到所有檢索步驟的歷史紀錄。
 ■如要運用先前的檢索策略,可直接輸入檢索號碼,並運用布林邏輯加以運算。
 例如:#2 AND #6
 ■若超過8小時未使用PubMed,系統會自動 消除歷史紀錄。

| Show additional filters<br>Article types | Dis            | splay Settings: 🖂 Summary 20 per page. Sorted by Rec                                                                                                    |                                                    |                    |              |
|------------------------------------------|----------------|----------------------------------------------------------------------------------------------------|----------------------------------------------------|--------------------|--------------|
| Article types                            |                | the participation of the participation of the parti | ently Added                                        | <u>Se</u>          | end to: 🖸    |
| Jiinical I nai                           | Re             | sults: 1 to 20 of 29                                                                                                    | << First < Prev Page                               | 1 of 2 Next >      | > Last >     |
| leview                                   |                | Immobilization of Clostridium cellulolyticum d-Psico                                                                                                    | se 3-Epimerase on Artific                          | ial Oil Bodies.    |              |
| ext availability                         | 1.             | Tseng CW, Liao CY, Sun Y, Peng CC, Tzen JT, Guo<br>J Agric Food Chem. 2014 Jul 16;62(28):6771-6. doi: 10.1021/                                                                                                    | ,<br>) RT, Liu JR.<br>/jf502022w. Epub 2014 Jul 8. |                    |              |
| Builder                                  |                |                                                                                                    |                                                    |                    |              |
| All Fields                               | ~              | (ginsenoside) AND taiwan[Affiliation]                                                                                                    |                                                    | Show ind           | ex list      |
| OR V All Fields                          | ~              | (Tea saponin) AND taiwan[Affiliation]                                                                                                    |                                                    | Show ind           | ex list      |
| AND V All Fields                         | ~              |                                                                                                    |                                                    | Show inde          | ex list      |
| Search or Add to his<br>History          | story          |                                                                                                    |                                                    | Download history C | lear history |
| Search A                                 | Add to builder | Query                                                                                                    |                                                    | Items found        | Time         |
|                                          |                |                                                                                                    |                                                    |                    |              |
| #8                                       | Add            | Search (bioconversion) AND taiwan[Affiliation]                                                                                                    |                                                    | 29                 | 04:25:18     |

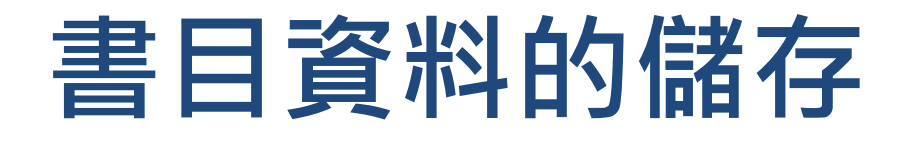

• 輸出檢索結果至Endnote書目管理軟體

| How To                              | ∑<br>Sign                                                                                                    | in to NCBI  |
|-------------------------------------|----------------------------------------------------------------------------------------------------|-------------|
| PubMed                              | d  (("Tea saponin" or ginsenoside)) AND Taiwan[Affiliation] Search                                                                                                    | Help        |
|                                     |                                                                                                    |             |
| Di                                  | isplay Settings: 🛇 Summary, 20 per page, Sorted by Recently Added Send to: 🕑 Filters: Manage Filters                                                                                                    |             |
| R(<br>↓<br>1.<br>↓<br>2.<br>↓<br>3. | esults: 1 to 20 of 39 Selected: 3                                                                                                    | ds]<br>ds]) |
| 4.<br>5.                            | Biotransformation of ginsenoside Rd in the ginseng extraction residue by fermentation with lingzhi<br>(Ganoderma lucidum).         Hsu BY, Lu TJ, Chen CH, Wang SJ, Hwang LS.         Food Chem. 2013 Dec 15;141(4):4186-93. doi: 10.1016/j.foodchem.2013.06.134. Epub 2013 Jul 5.         PMID: 23993604 [PubMed - indexed for MEDLINE]<br>Related citations         Inhibition of Na(+)/K(+) -ATPase by antcins, unique steroid-like compounds in Antrodia camphorate.         Chung TY, Li FY, Chang CI, Jinn TR, Tzen JT.       臺灣大學圖書館<br>Am J Chin Med. 2012;40(5):953-65. doi: 10.1142/S0192415X1250070X. | 64          |

| 😻 EndNote X7 - [import word] |           |                         |                | State of Lot of Lot of | And in case of the local division of the local division of the loc |                             |              |             |
|------------------------------|-----------|-------------------------|----------------|----------------------------------------------------------------------------------------------------|----------------------------------------------------------------------------------------------------|-----------------------------|--------------|-------------|
| 😻 File Edit References Grou  | ups Tools | Window Help             |                |                                                                                                    |                                                                                                    |                             |              | - 8 ×       |
| CSE Style Manual I           | 1-Y       | • 🖣 💽 🔍 🗸               | ا 🖬 🛞 膏 🕈      | 1 🖻 🐲 🕝 🕻                                                                                                    | Quick Search                                                                                                    | 🔎 🔹 Hide Search Panel       |              |             |
| My Library                   | Search    | Doptions                |                |                                                                                                    |                                                                                                    | Search Whole Group          | ✓ Match Case | Match Words |
| All References (4)           |           | Author                  | - Contains     |                                                                                                    |                                                                                                    |                             |              |             |
| Imported References (3)      | -         | Autio                   | Contains       | •                                                                                                    |                                                                                                    |                             |              |             |
| Unfiled (4)                  | And -     | Year                    | Contains       | •                                                                                                    |                                                                                                    |                             |              |             |
| Trash (63)                   | And -     | Title                   |                | - L                                                                                                    |                                                                                                    |                             |              | + -         |
| - My Groups                  |           |                         |                |                                                                                                    |                                                                                                    |                             |              |             |
| □ Find Full Text             | ● Ø F     | Reference Type          | Author         | *                                                                                                    | Year                                                                                                    | Title                       | Riting       | Journa      |
|                              | e J       | Journal Article         | Chen, Y. H.; I | Lin, Y. N.; Chen, W. C.; I                                                                                                    | Isieh, W. T 2014                                                                                                    | Treatment of stress urinar  | y incontin   | Am J C      |
|                              | • J       | Journal Article         | Hsieh, W. T.;  | Chiang, B. H.                                                                                                    | 2014                                                                                                    | A well-refined in vitro mod | del derive   | J Agric     |
|                              |           | Journal Article         | Yang Hsu, B.   | ; Hui Chen, C.; Jang Lu,                                                                                                    | 1.; Sun Hw 2013                                                                                                    | Bioconversion of ginsenos   | ides in th   | JIrad       |
|                              |           |                         |                |                                                                                                    |                                                                                                    |                             | 5            |             |
|                              |           |                         |                |                                                                                                    |                                                                                                    |                             |              |             |
|                              |           |                         |                |                                                                                                    |                                                                                                    |                             |              |             |
|                              |           |                         |                |                                                                                                    |                                                                                                    |                             |              |             |
|                              |           |                         |                |                                                                                                    |                                                                                                    |                             |              |             |
|                              |           |                         |                |                                                                                                    |                                                                                                    |                             |              |             |
|                              |           |                         |                |                                                                                                    |                                                                                                    |                             |              |             |
|                              |           |                         |                |                                                                                                    |                                                                                                    |                             |              |             |
|                              |           |                         |                |                                                                                                    |                                                                                                    |                             |              |             |
|                              |           |                         |                |                                                                                                    |                                                                                                    |                             |              |             |
|                              |           |                         |                |                                                                                                    |                                                                                                    |                             |              |             |
|                              |           |                         |                |                                                                                                    |                                                                                                    |                             |              |             |
|                              |           |                         |                |                                                                                                    |                                                                                                    |                             |              |             |
|                              |           |                         |                |                                                                                                    |                                                                                                    |                             |              |             |
|                              | •         |                         |                | III                                                                                                    |                                                                                                    |                             |              | Þ           |
|                              | Reference | e Preview 🔁 Attached PD | Fs 0           |                                                                                                    |                                                                                                    |                             |              | Ŧ           |
|                              | Reference | e Type: Journal Article |                |                                                                                                    |                                                                                                    |                             |              | . oo        |
|                              | No Dofe   | ranges Calasted         |                |                                                                                                    |                                                                                                    |                             |              |             |
|                              | No Refe   | erences Selected        |                |                                                                                                    |                                                                                                    |                             |              |             |
|                              |           |                         |                |                                                                                                    |                                                                                                    |                             |              |             |
|                              |           |                         |                |                                                                                                    |                                                                                                    |                             |              |             |
|                              |           |                         |                |                                                                                                    |                                                                                                    |                             |              |             |
|                              |           |                         |                |                                                                                                    |                                                                                                    |                             |              |             |
|                              |           |                         |                | 臺灣大學圖書                                                                                                    | 言官                                                                                                    |                             | 65           | 5           |
|                              |           |                         |                |                                                                                                    |                                                                                                    |                             |              | -           |
|                              | 1         |                         |                |                                                                                                    |                                                                                                    |                             |              |             |

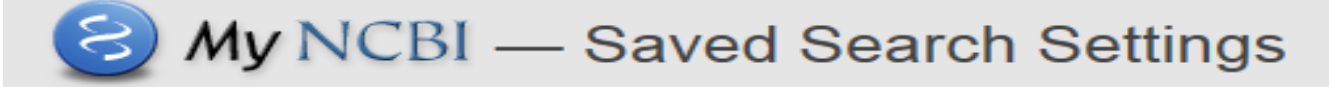

#### Your PubMed search

| Name of saved search: (hepatitis[MeSH Major Topic]) AND (chen       |                                                                                                    |                         |  |  |
|---------------------------------------------------------------------|----------------------------------------------------------------------------------------------------|-------------------------|--|--|
| Search terms:                                                       | (hepatitis[MeSH Major Topic]) AND (chen ds AND hepatitis b)                                                                                                    |                         |  |  |
|                                                                     |                                                                                                    | Test search terms       |  |  |
| E-mail: hpchiou                                                     | u@ntu.edu.tw ( <u>change</u> )                                                                                                    | 設定新知通告服務                |  |  |
| Would you like e                                                    | -mail updates of new search results?<br>anks.                                                                                                    | (automatic email alert) |  |  |
| Yes, p                                                              | ● <sup>Yes, please.</sup> Nomoil 按此是新之检索结甲                                                                                                    |                         |  |  |
| Freque                                                              | Frequency: Monthly Monthly Mo |                         |  |  |
| Which day? the first Saturday                                       |                                                                                                    |                         |  |  |
| Formats:<br>Report format: Summary                                  |                                                                                                    |                         |  |  |
| Number of items:                                                    |                                                                                                    |                         |  |  |
| Send at most: 5 items Send even when there aren't any new results   |                                                                                                    |                         |  |  |
| Any text you want to be added at the top of your e-mail (optional): |                                                                                                    |                         |  |  |
|                                                                     |                                                                                                    |                         |  |  |
|                                                                     |                                                                                                    | -                       |  |  |

Save

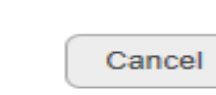

## Web of Science / SCOPUS 引用文獻索引資料庫

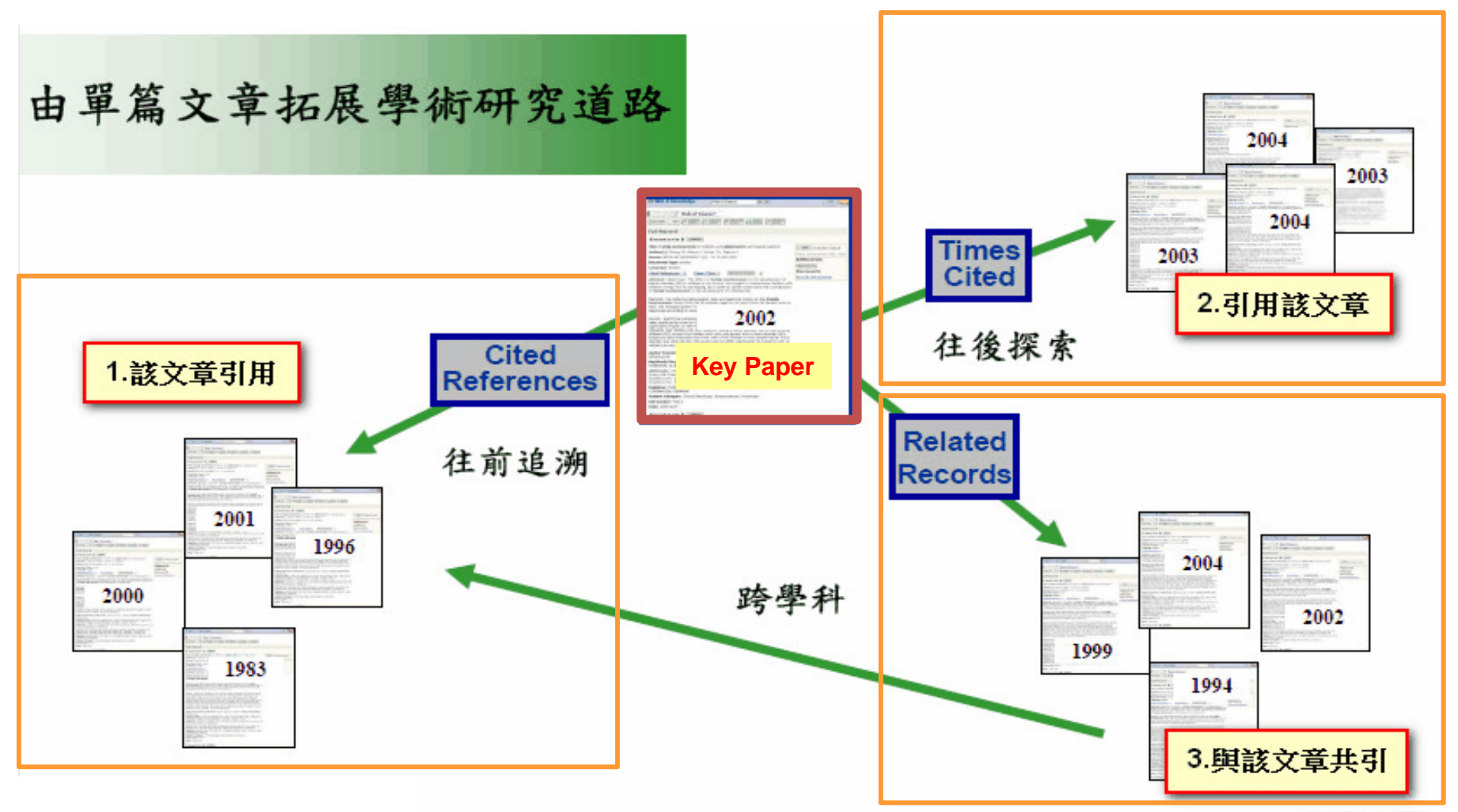

臺灣大學圖書館

| Web of Science TM InCites TM Journa                                                                       | al Citation Reports® Es   | sential Science Indicators SM | EndNoteTM | 登入 - 說明 繁體中文 -               |
|----------------------------------------------------------------------------------------------------|---------------------------|-------------------------------|-----------|------------------------------|
| WEB OF SCIENCE <sup>™</sup>                                                                               |                           |                               |           |                              |
| 檢索 Web of Science TM 核心合報                                                                                 |                           |                               |           | 我的工具 • 檢索歷史 勾選的清單            |
|                                                                                                    |                           |                               | 獻迎使用全     | 新的Web of Science ! 熱視間短数學課程。 |
| 基本檢索 🔽                                                                                                    |                           |                               |           |                              |
| 🕷 : oil spill* mediterranean                                                                              |                           | ◎ 主題                          | ✓ 検索      | <b>按一下這攫</b> 以取得<br>改善檢案的秘訣。 |
|                                                                                                    | +新增其他欄位                   | 清除所有欄位                        |           | 60. 15 110 10 1 10 10 1      |
|                                                                                                    |                           |                               |           |                              |
| 時間範圍                                                                                                    |                           |                               |           |                              |
| ◎ 所有年份 🗸                                                                                                  |                           |                               |           |                              |
| ◎ 從 1900 ✔ 到 2015 ✔                                                                                       |                           |                               |           |                              |
| ▼ 更多設定                                                                                                    |                           |                               |           |                              |
| Web of Science 核心合輯:引用文獻索                                                                                 | 31                        |                               |           |                              |
| Science Citation Index Expanded (S                                                                        | SCI-EXPANDED)1900年        | 至今                            |           |                              |
| <ul> <li>Social Sciences Citation Index (SSC</li> <li>Arts &amp; Humanities Citation Index (A8</li> </ul> | /)1956年至今<br>3HCI)1975年至今 |                               |           |                              |
| 上次資料更新時間: 2015-05-21                                                                                      |                           |                               |           |                              |
| 自動建議出版品名稱                                                                                                 |                           |                               |           |                              |
| 開啟 ~                                                                                                    |                           |                               |           |                              |
| 預設要顯示的檢索欄位數<br>1 個欄位 (主題) ~                                                                               |                           |                               |           |                              |
| (若要永久儲存這些條件,請登入或註                                                                                         | •••••                     |                               |           |                              |
|                                                                                                    |                           |                               |           |                              |
| ▶ 客戶意見反應與支援                                                                                               | ▶其他咨源                     | Web of Scie                   | nce 的新功能  | ▶ 自 <b>訂您的使用經</b> 驗          |
|                                                                                                    |                           | 臺灣大學圖書館                       |           |                              |
| <u> </u>                                                                                                  |                           |                               |           | 英文論文從寫到投的一站式解決方案。            |

68

## Web of Science

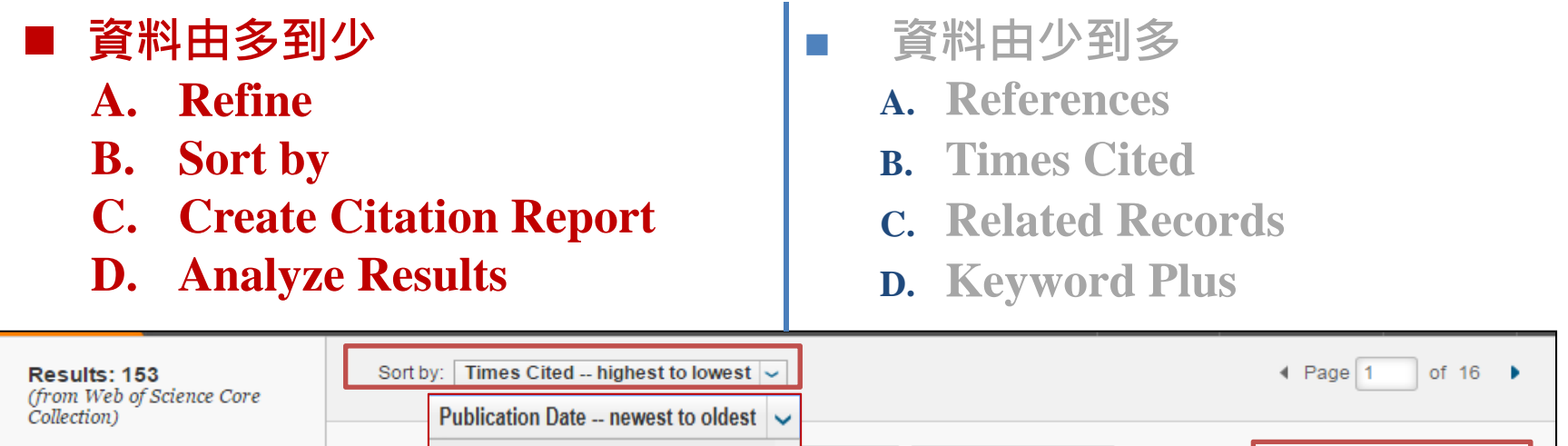

You searched for: TOPIC: (3 Sele Publication Date -- newest to oldest Add to Marked List ote ... 🐱 Analyze Results D Printing) AND TOPIC: (3D P III Create Citation Report Publication Date -- oldest to newest rinters) ....More 1. Times Cited: 385 ed 3D tissue engineering Create Alert Recently Added (from Web of Times Cited -- highest to lowest Science Core 21 Issue: 4 Pages: 157-161 Published: APR 2003 Collection) View Abstract Times Cited -- lowest to highest **Refine Results** Relevance 2 lene glycol hydrogels Times Cited: 176 (from Web of First Author -- A to Z Search within results for... ρ Science Core Pages: 2519-2524 Published: APR 2006 Collection) First Author -- Z to A View Abstract Web of Science Categories 🔻 Source Title -- A to Z □ 3. aggregates in three-dimensional gels Times Cited: 119 MATERIALS SCIENCE Conference Title -- A to Z (from Web of tal MULTIDISCIPLINARY Science Core VERIES IN MOLECULAR CELLULAR AND (25)Conference Title -- Z to A Collection) A Issue: 2 Pages: 497-502 Published: JUN 2003 ENGINEERING Gind It@NTU Full Text from Publisher View Abstract MECHANICAL (15) ENGINEERING BIOMEDICAL (15) 4 Collagen scaffolds reinforced with biomimetic composite nano-sized carbonate-substituted Times Cited: 70 COMPUTER SCIENCE hydroxyapatite crystals and shaped by rapid prototyping to contain internal microchannels (from Web of SOFTWARE Science Core By: Sachlos, Eleftherios; Gotora, Duce; Czernuszka, Jan T. ENGINEERING (13) Collection) TISSUE ENGINEERING Volume: 12 房城: 9 Bages: 2479-2487 Published: SEP 2006 69 MATERIALS SCIENCE View Abstract 🚯 Find It@NTU

BIOMATERIALS (11)

## Web of Science

- 資料由多到少
  - A. Refine
  - **B.** Sort by

- C. Create Citation Report
- **D.** Analyze Results

- 資料由少到多
  - A. References
  - **B.** Times Cited
  - **C. Related Records**
  - **D. Keyword Plus**

| 3D printing based on imaging data: review of medical applications                                                                                                    | Citation Network                                                                                                    |
|----------------------------------------------------------------------------------------------------|----------------------------------------------------------------------------------------------------|
| By: Rengier, F (Rengier, F.) <sup>[1,2]</sup> ; Mehndiratta, A (Mehndiratta, A.) <sup>[1,3]</sup> ; von Tengg-Kobligk, H (von Tengg-Kobligk, H.) <sup>[1,2]</sup> ; Zechmann, CM (Zechmann, C. M.) <sup>[1,4]</sup> ; Unterhinninghofen, R (Unterhinninghofen, R.) <sup>[5]</sup> ; Kauczor, HU (Kauczor, HU.) <sup>[2]</sup> ; Giesel, FL (Giesel, F. L.) <sup>[1,2,4]</sup>                                                                                   | 35 Times Cited<br>55 Cited References<br>View Related Records                                                              |
| INTERNATIONAL JOURNAL OF COMPUTER ASSISTED RADIOLOGY AND SURGERY<br>Volume: 5 Issue: 4 Pages: 335-341<br>DOI: 10.1007/s11548-010-0476-x<br>Published: JUL 2010<br>View Journal Information                                                                                                    | Create Citation Map<br>Create Citation Alert<br>(data from Web of Science TM<br>Core Collection)                           |
| Abstract<br>Purpose Generation of graspable three-dimensional objects applied for surgical planning, prosthetics and related applications<br>using 3D printing or rapid prototyping is summarized and evaluated.                                                                                                    | All Times Cited Counts<br>38 in All Databases                                                                              |
| Materials and methods Graspable 3D objects overcome the limitations of 3D visualizations which can only be displayed on flat screens. 3D objects can be produced based on CT or MRI volumetric medical images. Using dedicated post-processing algorithms, a spatial model can be extracted from image data sets and exported to machine-readable data. That spatial model data is utilized by special printers for generating the final rapid prototype model. | 35 in Web of Science Core<br>Collection<br>10 in BIOSIS Citation Index<br>2 in Chinese Science Citation<br>Database        |
| Results Patient-clinician interaction, surgical training, medical research and education may require graspable 3D objects. The limitations of rapid prototyping include cost and complexity, as well as the need for specialized equipment and consumables such as photoresist resins.                                                                                                    | 0 in Data Citation Index<br>0 in SciELO Citation Index                                                                     |
| Conclusions Medical application of rapid prototyping is feasible for specialized surgical planning and prosthetics applications and has significant potential for development of new medical applications.                                                                                                    | Most Recent Citation<br>Andani, Mohsen Taheri, Metals                                                                      |
| Keywords<br>Author Keywords: Rapid prototyping; Patient care; Prostheses and implants; Medical education; Computer-assisted image<br>processing<br>KeyWords Plus: RAPID PROTOTYPING TECHNIQUES; COMPUTED-TOMOG 幕常, 中码電館RTA; SURGERY;<br>MODELS; CT; STEREOLITHOGRAPHY; BENEFITS; RECONSTRUCTION; FABRICATION                                                                                                    | Powder metallurgy and implants<br>Powder metallurgy and implant<br>rendering. ACTA<br>BIOMATERIALIA, OCT 2014.<br>View All |

70

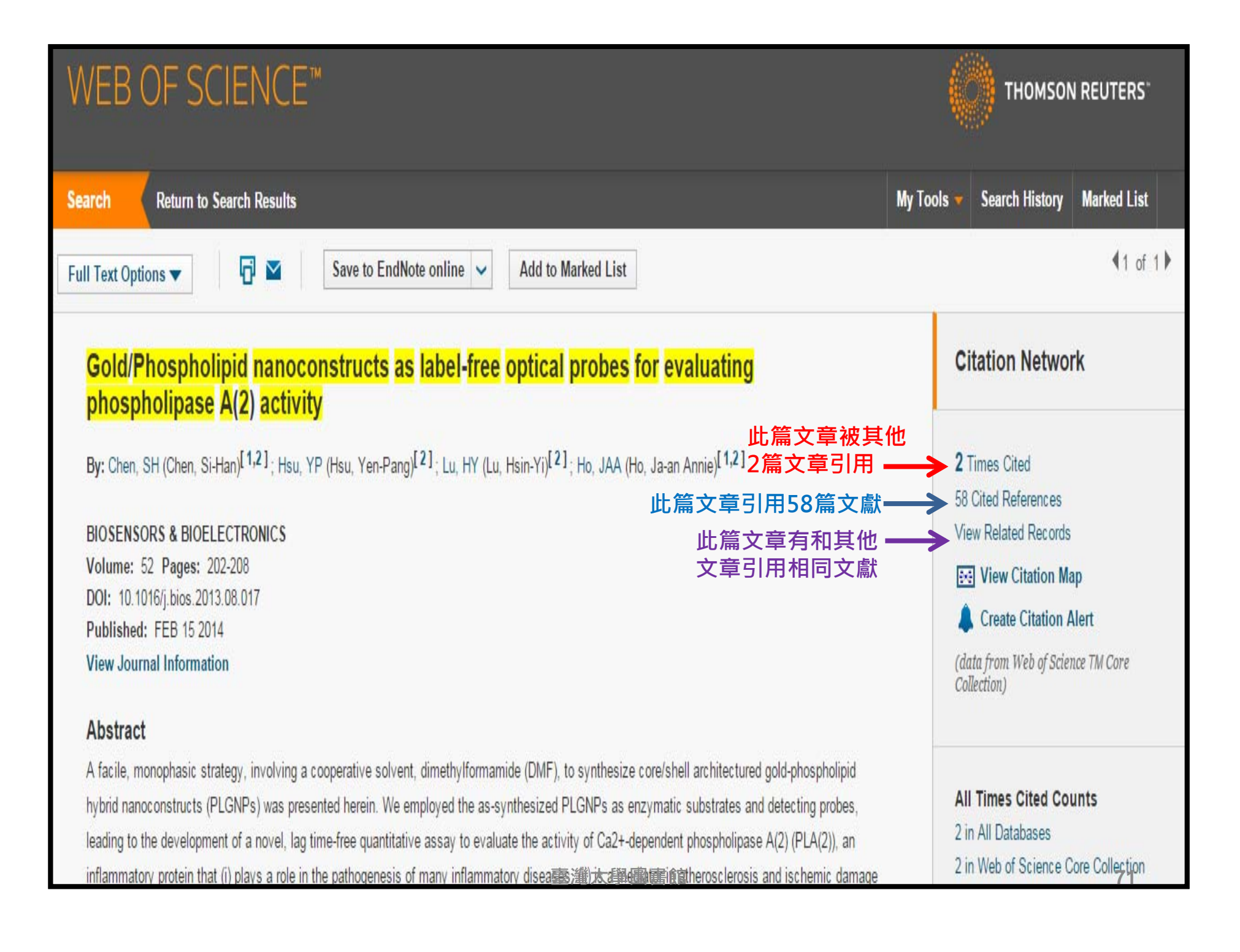

## WEB OF SCIENCE™

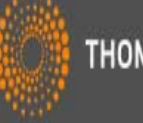

#### THOMSON REUTERS

| Search Return to Search Results                                                                                                    | BIOSENSORS & BIOELECTRONICS                                       |
|----------------------------------------------------------------------------------------------------|-------------------------------------------------------------------|
| Full Text Options 🔻 📑 🎽 Save to EndNote online 👻 Add to Marked List                                                                                                    | JCR® Category Quartile in Category                                |
|                                                                                                    | BIOPHYSICS Q1 BIOTECHNOLOGY & APPLIED MICROBIOLOGY Q1             |
| Gold/Phospholipid nanoconstructs as label-free optical probes<br>phospholipase A(2) activity                                                                                                    | CHEMISTRY, ANALYTICAL Q1                                          |
| By: Chan SH (Chan Si-Han)[1,2] · Hey VP (Hey Ven Pann)[2] · Ly HV (Ly Hein Vi)[2] · Ho 144 (                                                                                                    | ELECTROCHEMISTRY     Q1       NANOSCIENCE & NANOTECHNOLOGY     Q1 |
|                                                                                                    | Data from the 2013 edition of Journal Citation Reports®           |
| BIOSENSORS & BIOELECTRONICS<br>Volume: 52 Pages: 202-208                                                                                                    | Publisher                                                         |
| DOI: 10.1016/j.bios.2013.08.017<br>Published: FEB 15.2014                                                                                                    | BOULEVARD, LANGFORD LANE, KIDLINGTON, OXFORD OX 1GB, OXON,        |
| View Journal Information                                                                                                    | ■ ISSN: 0956-5663 Q1-為該領域影響係數名次前25%,                              |
| Abstract 查看期刊品質                                                                                                    | elSSN: 18/3-4235 Q2-為25%-50%,<br>Research Domain Q3-為50-75%,      |
| A facile, monophasic strategy, involving a cooperative solvent, dimethylformamide (DMF), to synthesiz                                                                                                    | Biophysics Q4-為後75%<br>Biotechnology & Applied Microbiology       |
| leading to the development of a novel, lag time-free quantitative assay to evaluate the activity of Ca2+-                                                                                                    | Chemistry<br>Electrochemistry                                     |
| inflammatory protein that (i) plays a role in the pathogenesis of many inflammatory disea (ii) is a pathogenesis of many inflammatory disea (iii) is a pathogenesis of many inflammatory disea (iii) is a pathogen | 圖 当 能 Technology - Other Topics 72                                |
| Scopus                                          |      |      | Scopus SciVal   註 | 冊 登入★ 幫助★ |  |
|-------------------------------------------------|------|------|-------------------|-----------|--|
| 搜尋                                              | 新知通報 | 我的清單 |                   | 我的 Scopus |  |
| Chrome 42 and downloading documents from Scopus |      |      |                   |           |  |

| 文獻搜尋   作者搜尋   機構搜尋   進階搜尋                                                                                                    |                                                   | 瀏覽來源出版物 比較期刊 |                                                                                                   |
|----------------------------------------------------------------------------------------------------|---------------------------------------------------|--------------|---------------------------------------------------------------------------------------------------|
|                                                                                                    | (論文標題、摘要、關鍵字)                                     | - Q          | 善 Scopus <sup>進一步學習如何</sup>                                                                       |
| <ul> <li>● 増加搜尋欄位</li> <li>搜尋範圍:</li> </ul>                                                                                  |                                                   |              | Scopus 為您帶來最新資訊<br>在 Twitter 上追蹤 <sup>@</sup> Scopus                                              |
| 日期範圍(包含起止日)         ● 出版時間       所有年份       到       至今       ●         ○ 天內增加到 Scopus       7       ✓       在過去         學科類別 | 型 愛之<br>( 中全 )                                    | ~            | <ul> <li>■ 器</li> <li>■ 額看線上教學學習<br/>如何讓 Scopus 服務<br/>您</li> <li>▲ 推送引文通知<br/>直接送進收件匣</li> </ul> |
| <ul> <li>✓ 生命科學 (&gt; 4,300 筆名稱.)</li> <li>✓ 健康科學 (&gt; 6,800 筆名稱. 100% 涵蓋 Medline 內容)</li> </ul>                            | ☞ 自然科學 (> 7,200 筆名稱.)<br>☞ 社會科學與人文 (> 5,300 筆名稱.) |              |                                                                                                   |

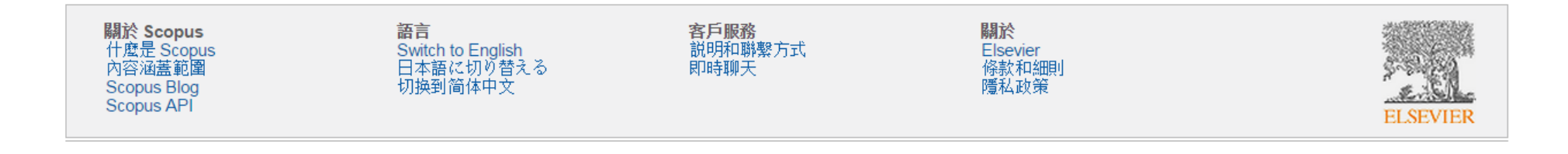

# Scopus

- 資料由多到少
  - A. Refine
  - **B.** Sort by
  - C. Analyze search results
  - **D.** View citation overview

- 資料由少到多
  - A. References
  - **B.** Cited by
  - **c. Related Documents**
  - **D.** Indexed Keywords

| (TITLE-ABS-KEY (3d printer)                                                                                           | OR TITLE-ABS-KEY (3d printing)) 🛛 💣 Edit   🎬 Save   🔖 Set alert   💦 Set feed                                                                                                    |                                                                         |
|----------------------------------------------------------------------------------------------------|----------------------------------------------------------------------------------------------------|-------------------------------------------------------------------------|
| 4,134 document result                                                                                                 | View secondary documents   View 828 patent results Analyze search results Sort                                                                                                    | on: Date Cited by Relevance                                             |
| Search within results                                                                                                 | Q                                                                                                    | Date (Oldest)                                                           |
| Refine<br>Limit to Exclude<br>Year                                                                                    | The 3D printer design and model formation by a commercial inkjet printing module     Cheng, CI., Chen, CH., Lai, W 2008 Materials Science     H., Hwang, SJ., Lee, SY.      Full Text                                                                                                    | Forum<br>First Author (A-Z)<br>First Author (Z-A)<br>Source Title (A-Z) |
| 2015         ()           2014         (1,1)           2013         (7)           0 2012         (4)                  | 0)       3D printing of MRI compatible components: Why every MRI research group should       Herrmann, KH., Gärtner, C., Güllmar, D., Krämer, M., Reichenbach, J.R.       2014 Medical Engineer         8)       Full Text       Image: Find It@NTU       Find It@NTU                                                                                                    | ing and                                                                 |
| O 2012 (4.<br>O 2011 (3)                                                                                              | 0       VC and ACIS/HOOPS based semi-physical virtual prototype design and motion       Wu, S.L., Liu, X.Y.       2013 Applied Mechanic         3       simulation of 3D printer       Wu, S.L., Liu, X.Y.       2013 Applied Mechanic                                                                                                    | s and Materials 0                                                       |
| Author Name                                                                                                    | Full Text I Sp find It@NTU                                                                                                    |                                                                         |
| Rosen, D.W.         ()           Lipson, H.         ()           Leu, M.C.         ()           Churack II         () | <ul> <li>6) O Interdisciplinary senior design project to develop a teaching tool: Dragon</li> <li>6) 4 conductive 3D printer</li> <li>7) 5</li> <li>8) 6</li> <li>9) 6</li> <li>9) 6</li> <li>9) 6</li> <li>9) 6</li> <li>9) 7</li> <li>9) 7</li></ul> | nference and 0<br>rence                                                 |
| Chua, C.K. (                                                                                                    | Overview of FDM 3D-printer for thermoplastic resins, and its applications     Maruoka, H.     2014 Kobunshi     5                                                                                                    | 0                                                                       |
| Subject Area                                                                                                    | Second States Find It@NTU                                                                                                    |                                                                         |
| Engineering (2,2)     Materials Science (1,4)     Physics and (1,0)     Astronomy (9)                                 | <ul> <li>2) O It's all material: Integrated electronics and morphing structures are heralding a 6 much smarter future for multi-material 3D printers</li> <li>3) Second It@NTU</li> </ul>                                                                                                    | 0                                                                       |
| Medicine     (3)                                                                                                    | 6) Colorimetric characterization of a 3D printer with a 臺灣木學圖書館 Hensley, B.D., Ferwerda, J.A. 2013 Final Program and and T/SID Color In Conference                                                                                                    | d Proceedings - IS <b>74</b> 0<br>maging                                |

## Scopus

- 資料由多到少
  - A. Refine
  - **B.** Sort by
  - C. Analyze search results
  - **D.** View citation overview

Full Text Sy Find It@NTU Library Catalogue

SCIE | Export | E Download | More... -

International Journal of Computer Assisted Radiology and Surgery

Volume 5, Issue 4, July 2010, Pages 335-341

#### 3D printing based on imaging data: Review of medical applications (Review)

Rengier, F.<sup>ab</sup>, Mehndiratta, A.<sup>ac</sup>, Von Tengg-Kobligk, H.<sup>ab</sup>, Zechmann, C.M.<sup>ad</sup>, Unterhinninghofen, R.<sup>e</sup>, Kauczor, H.-U.<sup>b</sup>, Giesel, F.L.<sup>abd</sup> 🜌 🛔

<sup>a</sup> Department of Radiology E010, German Cancer Research Center Heidelberg, Im Neuenheimer Feld 280, 69120 Heidelberg, Germany

<sup>b</sup> Department of Diagnostic and Interventional Radiology, University Hospital Heidelberg, Im Neuenheimer Feld 110, 69120 Heidelberg, Germany

<sup>c</sup> School of Medical Science and Technology, Indian Institute of Technology, Kharagpur 721302, India H View additional affiliations

#### Abstract

View references (55)

Purpose Generation of graspable three-dimensional objects applied for surgical planning, prosthetics and related applications using 3Dprinting or rapid prototyping is summarized and evaluated. Materials and methods Graspable 3D objects overcome the limitations of 3D visualizations which can only be displayed on flat screens. 3D objects can be produced based on CT or MRI volumetric medical images. Using dedicated postprocessing algorithms, a spatial model can be extracted from image data sets and exported to machine-readable data. That spatial model data is utilized by special printers for generating the final rapid prototype model. Results Patient-clinician interaction, surgical training, medical research and education may require graspable 3D objects. The limitations of rapid prototyping include cost and complexity, aswell as the need for specialized equipment and consumables such as photoresist resins. Conclusions Medical application of rapid prototyping is feasible for specialized surgical planning and prosthetics applications and has significant potential for development of new medical applications © CARS 2010.

Author keywords

臺灣大學圖書館

Computer-assisted image processing; Medical education; Patient care; Prostheses and implants; Rapid prototyping

- 資料由少到多
  - A. References
  - **B.** Cited by
  - **c. Related Documents**
  - **D.** Indexed Keywords

#### Cited by 47 documents

Towards real-time detection of seizures in awake rats with GPU-accelerated diffuse optical tomography Zhang, T., Zhou, J., Carney, P.R. (2015) Journal of Neuroscience Methods

Bringing crystal structures to reality by threedimensional printing Kitson, P.J., MacDonell, A., Tsuda, S. (2014) Crystal Growth and Design

Three-dimensional printing of tissue phantoms for biophotonic imaging Wang, J., Coburn, J., Liang, C.-P. (2014) Optics Letters

View all 47 citing documents

Inform me when this document is cited in Scopus:

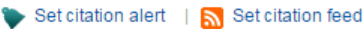

#### Related documents

Invited review-applications for 3D printers in veterinary medicine Hespel, A.-M., Wilhite, R., Hudson, J. (2014) Veterinary Radiology and Ultrasound

Three-dimensional anatomical accuracy of cranial models created by rapid prototyping techniques validated using a neuronavigation station Waran, V. , Devaraj, P. , Hari Chandran, T. **75** (2012) Journal of Clinical Neuroscience

## Inform me when this article is cited !

### ■ Web of Science Create Citation Alert

The Sydney multicenter study of Parkinson's disease: The inevitability of dementia at 20 years

By: Hely, MA (Hely, Mariese A.)<sup>[1]</sup>; Reid, WGJ (Reid, Wayne G. J.)<sup>[1]</sup>; Adena, MA (Adena, Michael A.)<sup>[2]</sup>; Halliday, GA (Halliday, Glenda A.)<sup>[3]</sup>;

Morris, JGL (Morris, John G. L.)<sup>[1]</sup>

MOVEMENT DISORDERS Volume: 23 Issue: 6 Pages: 837-844 DOI: 10.1002/mds.21956 Published: APR 30 2008 View.lournal Information

#### Abstract

After 20 years follow-up of newly diagnosed patients with Parkinson's disease (PD), 100 of 136 (74%) have died. The mortality rate fell in the first 3 years of treatment, then rose compared to the general population, the standardized mortality ratio from 15 to 20 years reaching 3.1. Drug induced dyskinesia and end of dose failure were experienced by most patients, but the main current problems relate to the non-levodopa responsive features of the disease. Dementia is present in 83% of 20-year survivors. Dementia correlates with increasing age and probably reflects an interplay of multiple pathologies. Seventeen people with dementia had postmortems. Eight had diffuse Lewy bodies as the only cause of dementia, while others had mixed neuropathology. Only one person lives independently and 48% are in nursing homes. Excessive daytime sleepiness is noted in 70%, falls have occurred in 87%, freezing in 81%, fractures in 35%, symptomatic postural hypotension in 48%, urinary incontinence in 71%, moderate dysarthria in 81%, choking in 48%, and hallucinations in 74%. The challenge is to understand the cellular mechanisms underlying the diverse features of advanced PD that go far bevond a lack of dopamine. (C) 2008 Movement Disorder Society.

#### Keywords

Author Keywords: Parkinson's disease; progression; dementia; mortality KeyWords Plus: LEWY BODIES: ALZHEIMERS-DISEASE: NATURAL-HISTORY; PREVALENCE: MORTALITY; ONSET; AGE; RIVASTIGMINE; SYMPTOMS: BENEFITS

Citation Network

#### 361 Times Cited 43 Cited References View Related Records 🔣 View Citation Map Create Citation Alert

(data from Web of Science TM Core Collection

#### All Times Cited Counts

374 in All Databases 361 in Web of Science Core Collection 162 in BIOSIS Citation Index 11 in Chinese Science Citation Database 0 in Data Citation Index 4 in SciELO Citation Index

#### Most Recent Citation

Leroi, Iracema. Memantine improves goal attainment and reduces caregive burden in Parkinson's disease with dementia, INTERNATIONAL JOURNAL OF GERIATRIC PSYCHIATRY, SEP 2014 大學圖響的ords

### Scopus Set Citation Alert/RSS Feed

### Back to results < Previous 9 of 398 Next > 🚯 Find H@NTU | Library Catalogue | SCIE | 🖶 Export 📮 Download | More... 🔻 Health and Social Care in the Community Volume 11. Issue 5. September 2003. Pages 387-396 'We didn't know it would get that bad': South Asian experiences of dementia and the service response (Review) Bowes, A.<sup>ab</sup> M, Wilkinson, H.<sup>a</sup> <sup>a</sup> Department of Applied Social Science, University of Stirling, Stirling, United Kingdom Department of Applied Social Science, University of Stirling, Stirling FK9 4LA, United Kingdom

Abstract

develop individual responsiveness for effective working in a diverse society.

#### View references (35) View all 44 citing documents

Inform me when this document is cited in Scopus: The aim of the present paper was to examine some views and experiences of dementia among older South Asian people, as well as their families Set citation alert Set citation feed and carers, and to explore central issues of service support. Data were collected in Scotland through interviews with 11 professionals working with South Asian people with dementia, and four case studies of South Asian people with a diagnosis of dementia, as well as their families and carers. The case studies demonstrated overwhelmingly negative experiences of dementia, with poor quality of life, desperate needs for support, lack of Related documents access to appropriate services, little knowledge of dementia, and isolation from community and family life. The interviews with professionals described a strong demand for services, a need to develop awareness and knowledge about dementia in South Asian communities, and a need to Dementia care-giving in black and Asian promote more culturally sensitive, individually responsive services. Similarities between South Asian people and the non-South Asian population populations: Reviewing and refining the research include stress on carers, increasing isolation, problematic diagnostic practices, lack of knowledge and demand for service support. Differences Milne, A., Chryssanthopoulou, C. include limited use of non-National Health Service (NHS) support, dealing with later stages of dementia at home, particularly negative views about (2005) Journal of Community and Applied Social Psychology

residential care, culturally based attitudinal differences and use of the term 'dementia' in English as neutral rather than stigmatising. The present Mainstreaming equality: Implications of the provision authors suggest that there is little knowledge and experience of dementia in South Asian communities, as well as restricted access to appropriate of support at home for majority and minority ethnic services, despite the efforts of voluntary sector and NHS special projects. There is demand for services, especially at home. Services need to older people Bowes, A. (2006) Social Policy and Administration

Cited by 44 documents since 1996

Redefining dementia care barriers for ethnic

minorities: The religion-culture distinction

Understanding and awareness of dementia in the

(2014) Mental Health. Religion and Culture

Uppal, G.K., Bonas, S., Philpott, H.

(2014) Mental Health, Religion and Culture

Constructions of dementia in the South Asian

community: A systematic literature review

Regan, J.L.

Sikh community

Uppal, G., Bonas, S. (2014) Mental Health, Religion and Culture

The Caring in Later Life report: A secondary analysis of the 1995 General Household Survey Milne, A., Hatzidimitriadou, E.

## ProQuest Dissertations & Theses

• 美加地區博碩士論文

| 9  | PQDT數位化論文典藏聯盟<br>查詢聯盟會員(現有90所大專院校及學術機構)購置美國Proquest公司<br>出版之數位博士論文之索摘及 <mark>全文</mark> 影像(PQDT)。  |       | NTU+VPN<br>Manual     | 疊點閱:79<br>圇收藏:23<br>✿推薦:0                            |
|----|---------------------------------------------------------------------------------------------------|-------|-----------------------|------------------------------------------------------|
|    | 請點選「論文檢索」或「論文瀏覽」開始使用資料庫。                                                                          |       | Feedback              |                                                      |
| 10 | ProQuest Dissertations & Theses - PQDT [ProQuest]<br>美加地區博碩士論文。舊稱DAO, PQDD                        | 1639- | NTU+VPN<br>Manual     | ●點閱:<br>163<br>→ → → → → → → → → → → → → → → → → → → |
|    | 提供美加地區270 餘萬篇博碩士論文索引摘要(1639-),其中可免費<br>瀏覽1997 年後已數位化之論文的前24 頁。<br>以瀏覽器IE開啟為亂碼或無回應?參見「調整相容性檢視設定」說明 |       | Tutorials<br>Feedback | ✿推薦:0                                                |

| Proquest Pro           | Quest Dissertatio | ns & The                              | se | es A&I |                                |
|------------------------|-------------------|---------------------------------------|----|--------|--------------------------------|
| 進階檢索                   |                   |                                       |    |        |                                |
| 命令列   尋找相似項目           |                   |                                       |    |        |                                |
|                        |                   |                                       |    |        | 欄位代碼   檢索提示                    |
|                        |                   |                                       | 於  | 全部欄位   | <b>T</b>                       |
|                        |                   | )                                     | 於  | 全部欄位   | ••                             |
| AND ▼  ★ ● 新僧―列   務除―列 |                   | ,                                     | D: | 全部傾12  |                                |
| 檢索選項                   |                   |                                       |    |        | 一般系」有体表里                       |
| 限制在:                   | □ 全文              |                                       |    |        | 体売問知るはず                        |
| 出版日期:                  | 所有日期    ▼         |                                       |    |        | 做杀字件?刺\$\$<br>住田本为东加之晒白红的松去去留。 |
| 顯示更少內容 🔺               |                   |                                       |    |        |                                |
| 作者:                    |                   | 尋找 作者                                 |    |        |                                |
| 指著者:                   |                   | 尋找 指導者                                |    |        | 商業                             |
| 大學/機構:                 |                   | 尋找 大學/機構                              |    |        |                                |
| 主題標題 (全部):             |                   | 尋找 主題                                 |    |        | ど 🦣 健康與醫療                      |
| 索引術語(離鍵字):             |                   | 尋找 索引術語 (關鍵字                          | ≽) |        |                                |
| 手稿题:                   | □ 全選              |                                       |    |        | 學術論文                           |
|                        | □ 碩士論文            |                                       |    |        | [1][7]/1/1/1] 歷史               |
|                        | □ 博士論文            |                                       |    |        | Robert Hough I for             |
| 語言:                    | □ 全選              | A                                     |    |        | 文學與語言                          |
|                        |                   |                                       |    |        | 科學與技術                          |
|                        |                   | ····································· |    |        | 78                             |
|                        | □ 丹麥文 量階          | 写八学回音郎<br>                            |    |        | 「「「」」 社会社學                     |

| ProQues         | t ProQuest Dissertations & Theses A&I<br><sup>基本檢索</sup>   進階 -   劉殿                                                                                                    |                            |
|-----------------|----------------------------------------------------------------------------------------------------|----------------------------|
| how do t        | axes affect capital structure                                                                                                    | Q                          |
| □ 全文            |                                                                                                    | 修改檢索   提示                  |
| <b>166271</b> { | 固結果 * 結果裡再檢索 ≥ 2 建                                                                                                    | 立新知通報 🔝 建立 RSS 訂閱 📙 儲存檢索   |
| 0 個選擇的項目        | 目【清除】                                                                                                    | 電子郵件 😃 列印 📃 引用 🔚 匯出/儲存 🚽   |
| 🔲 選擇 1-20       | 簡單檢視   詳細檢視                                                                                                    |                            |
| 1               | ( <u>How</u> ) do taxes affect capital structure?                                                                                                    | 結果排序方式:                    |
| 6.0             | MacKinlay, Andrew C University of Pennsylvania, ProQuest, UMI Dissertations<br>Publishing, 2012. 3509204.<br>I find the effect of taxes on firms' overall debt<br>total debt in firms' capital structure, taxes affect the relative composition<br>in marginal tax rates. Firms' debt policy is most sensitive to tax rates in high<br>參考文件 (27)<br>I 引文/摘要 ③ 預驗 - PDF (546 KB) ③ 全文 - PDF (755 KB) | 關聯性    ▼                   |
|                 |                                                                                                    | 排序                         |
|                 |                                                                                                    | 縮小結果範圍                     |
|                 |                                                                                                    | 団 全文                       |
| 2               | Taxes, capital structure and inflation 国强的                                                                                                    | ⊞ 主題                       |
| -               | Wang, Shou. Princeton University, ProQuest, UMI Dissertations Publishing, 2001.                                                                                                    | ⊞ 索引術語 (開鍵字)               |
|                 | the effects of taxes on both capital structure and the costs                                                                                                    | ⊞ 大學/機構                    |
|                 | corporate and personal taxes on the determination<br>model exactly how the probabilities of tax exhaustion and                                                                                                    | 田 大學/機構地點                  |
|                 | 📄 引文/摘要 🖏 預覽 - PDF (634 KB) 🖏 全文 - PDF (3 MB) 🚺 find It@NTU 🦉 訂購副本                                                                                                    | 田 標籤                       |
|                 |                                                                                                    | ⊞ 語言                       |
| 3 3             | Two Essays: "Does Corporate Governance Affect the Adjustment Speed toward Target 巴鸦酸<br>Capital Structure?" and "Do Option Traders on REITs and Non-REITs React Differently                                                                                                    | ⊞ 資料庫                      |
|                 | to New Information?"<br>Liao, Li-Kai Connie. University of New Orleans, ProQuest, UMI Dissertations Publishing, 2012.<br>3525524.                                                                                                    | □ 出版日期<br>1897 - 2015 (十年) |
|                 | <mark>how</mark> corporate governance influences firms' capital structure behavior. Based on<br>from the target capital structure are positively correlated<br>with better governance structures e <b>这些 自己的问题,我们们</b> 自己的意思。                                                                                                    | 79                         |
|                 | 📄 引文/摘要 🔂 預驗 - PDF (1 MB) 🦷 🎵 見見 化学 🦉 🖱 印                                                                                                    |                            |

# 臺灣地區博碩士論文資料庫

| National Digital Library of Theses an                                                                           | d Dissertations in Taiwan                      |
|----------------------------------------------------------------------------------------------------|------------------------------------------------|
| 研究人員 校院系所及研究生                                                                                                   |                                                |
| 13.216) 您好!臺灣時間:2015/01/13                                                                                      | 11:31 離開系統                                     |
| 查詢                                                                                                    | 進階查詢/指令查詢/智慧型選題                                |
| <ul> <li>詞擴展</li> <li>4稱 ●研究生 ●指導教授 ●□試委員 ●購</li> <li>4、●精準 ●模糊 ●同音 ●同義詞 ●漢論</li> <li>5、●簡體轉換繁體 ●拉丁語</li> </ul> | Search<br>]<br>聽詞 □摘要 □參考文獻 □不限欄位<br>语拼音 ◎通用拼音 |

臺灣博碩士論文知識加值系統

 國家圖書館建置,可線上下載部 分已獲授權之論文。

| CEPS中文電子期刊資料庫暨平台服務 + CETDR                                                                                                    |                                                                                                    |                                                                                                    |                                  |  |  |  |  |  |
|----------------------------------------------------------------------------------------------------|----------------------------------------------------------------------------------------------------|----------------------------------------------------------------------------------------------------|----------------------------------|--|--|--|--|--|
| 瀏覽 進階檢索                                                                                                    | 儲值&購物車                                                                                                    |                                                                                                    | 登入   加入會員   購買點數   個人化服務 ☑   客服。 |  |  |  |  |  |
| 文章   出版品                                                                                                    | 所有欄位                                                                                                    |                                                                                                    | Q ▼ 更多選項                         |  |  |  |  |  |
| CEPS期刊 CEPS會議論文                                                                                                    | CETD碩博士論文                                                                                                    | 華藝電子書                                                                                                    |                                  |  |  |  |  |  |
| 校院瀏覽 ④ 公立大學(23) ● 中山大學(1242) ● 中央大學(9119) ● 中央大學(9119) ● 中正大學(3) ● 中興大學(15093) ● 交通大學(12712) ● 成功大學(37327) ● 宜蘭大學(447) ● 東華大學(3) ● 政治大學(7931) ● 高雄師範大學(1) ● 清鍾新學(12795) | <ul> <li>● 機械工程學研究所(1</li> <li>● 土木工程學研究所(60)</li> <li>● 估學工程學研究所(60)</li> <li>● 材料科學與工程學研究所(60)</li> <li>● 材料科學與工程學研究所(60)</li> <li>● 可還工程學研究所(60)</li> <li>● 電處工程學研究所(60)</li> <li>● 工業工程學研究所(60)</li> <li>● 合子科學與工程學</li> <li>● 建築與城鄉研究所(1</li> <li>● 材料科學與工程學</li> </ul> | 1884)<br>1880)<br>962)<br>2)<br>研究所(648)<br>2學研究所(636)<br>502)<br>576)<br>324)<br>基研究所(324)<br>302)<br>各暨研究所(8) | 工學院                              |  |  |  |  |  |

### Airiti library: 華藝線上圖書館

# **Biomedical & Life Sciences Collection** [Henry Stewart Talks]

- 學術發表演說資料庫
- 提供投影片動態顯示及同步演說之隨選遠距學習
- 收錄超過1200篇世界頂尖專家學者的學術發表演 說 (Seminar style presentations)

臺灣大學圖書館

- 可關鍵字檢索所需的學術發表演說
- 可下載PDF檔講義。

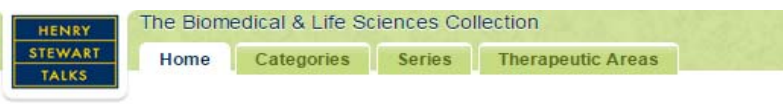

Welcome to The Biomedical & Life Sciences Collection This collection of specially prepared animated audio visual presentations with synchronized narration is regularly updated and growing with over 1,500 talks.

#### RECENTLY ADDED TALKS View All

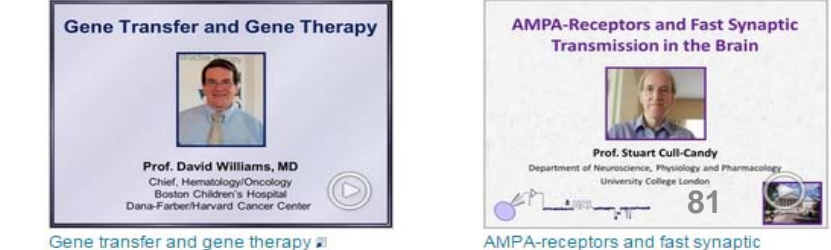

Dr. David A. Williams

transmission in the brain #

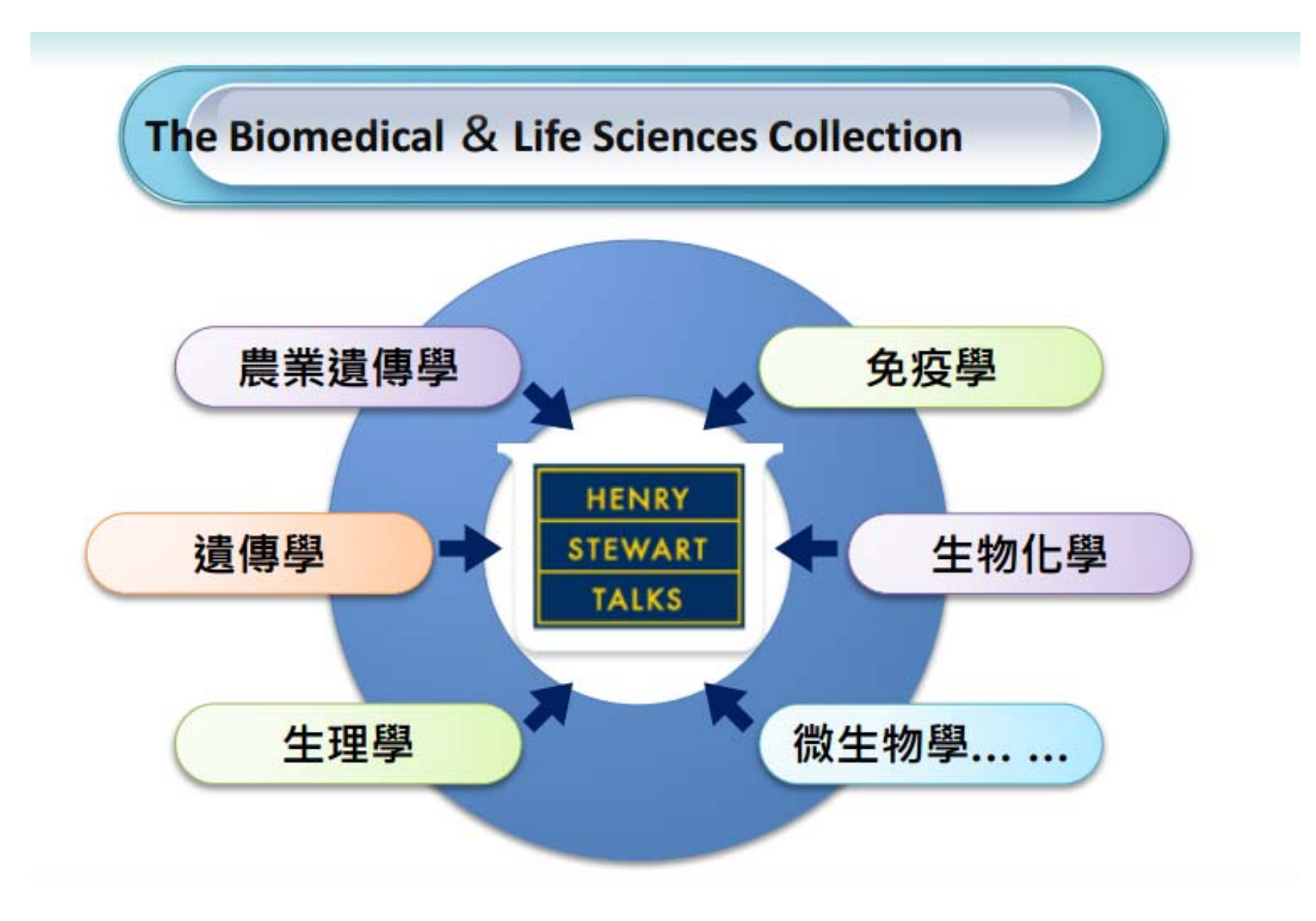

臺灣大學圖書館

### 資料來源:飛資得醫學資訊

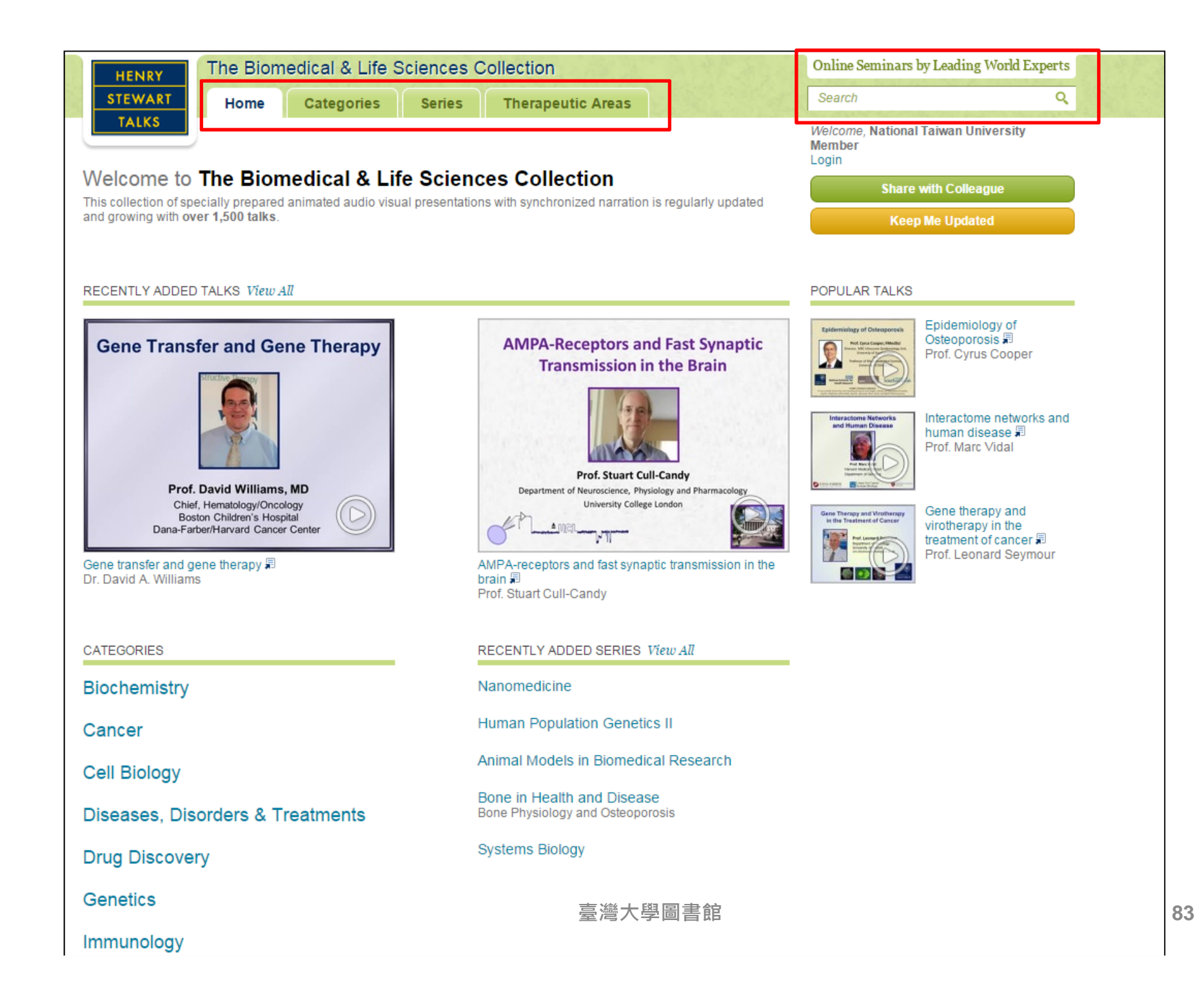

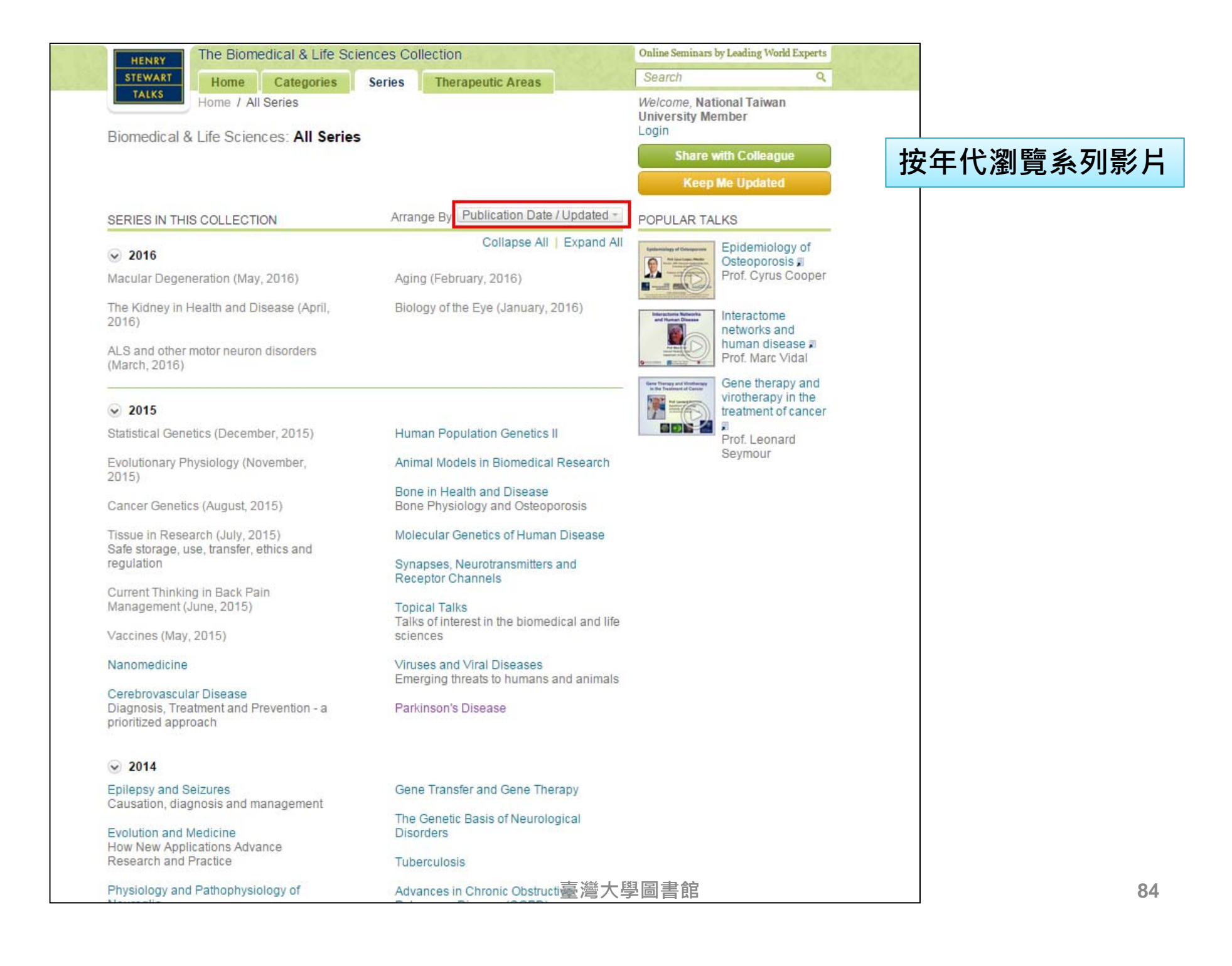

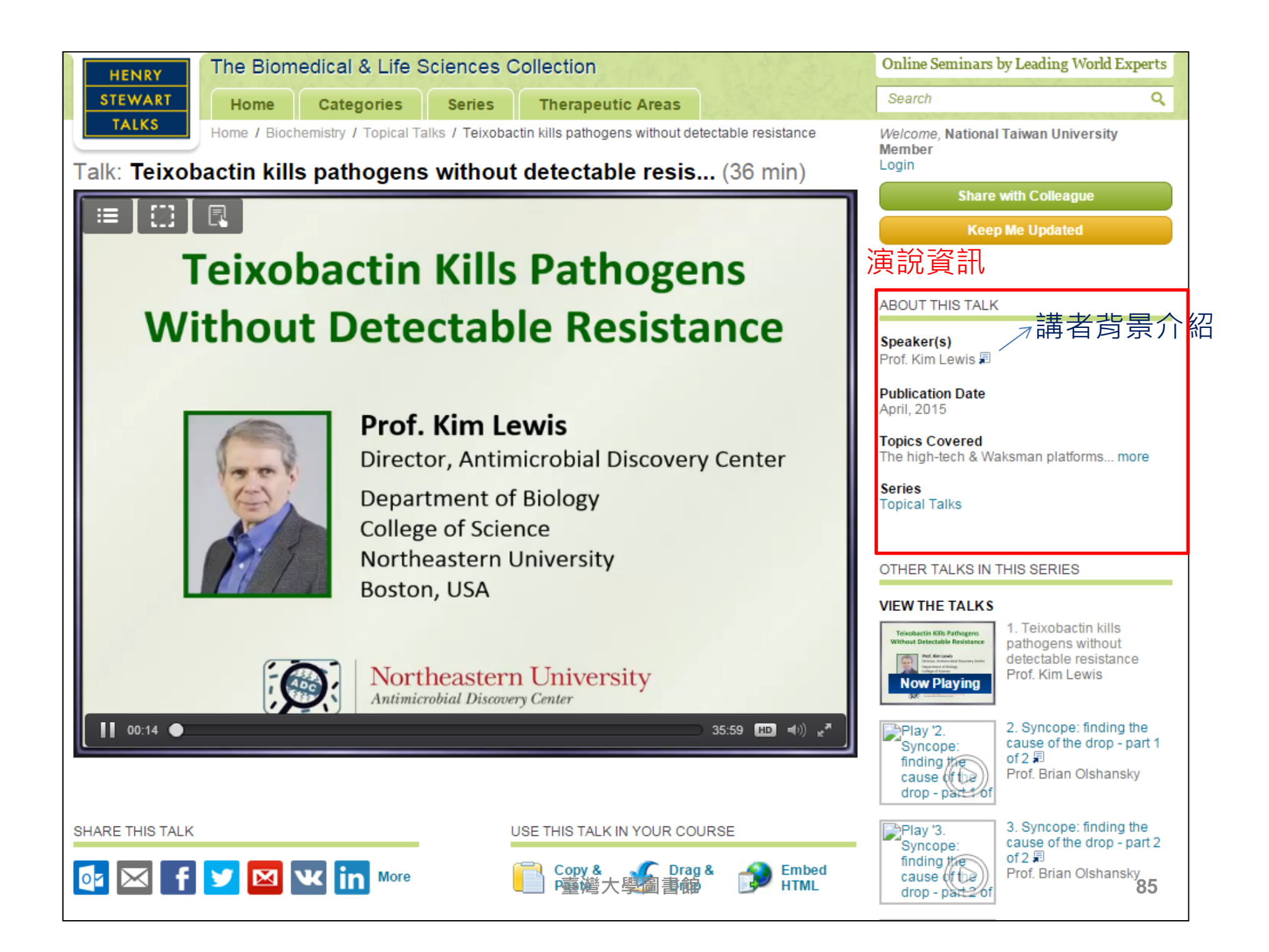

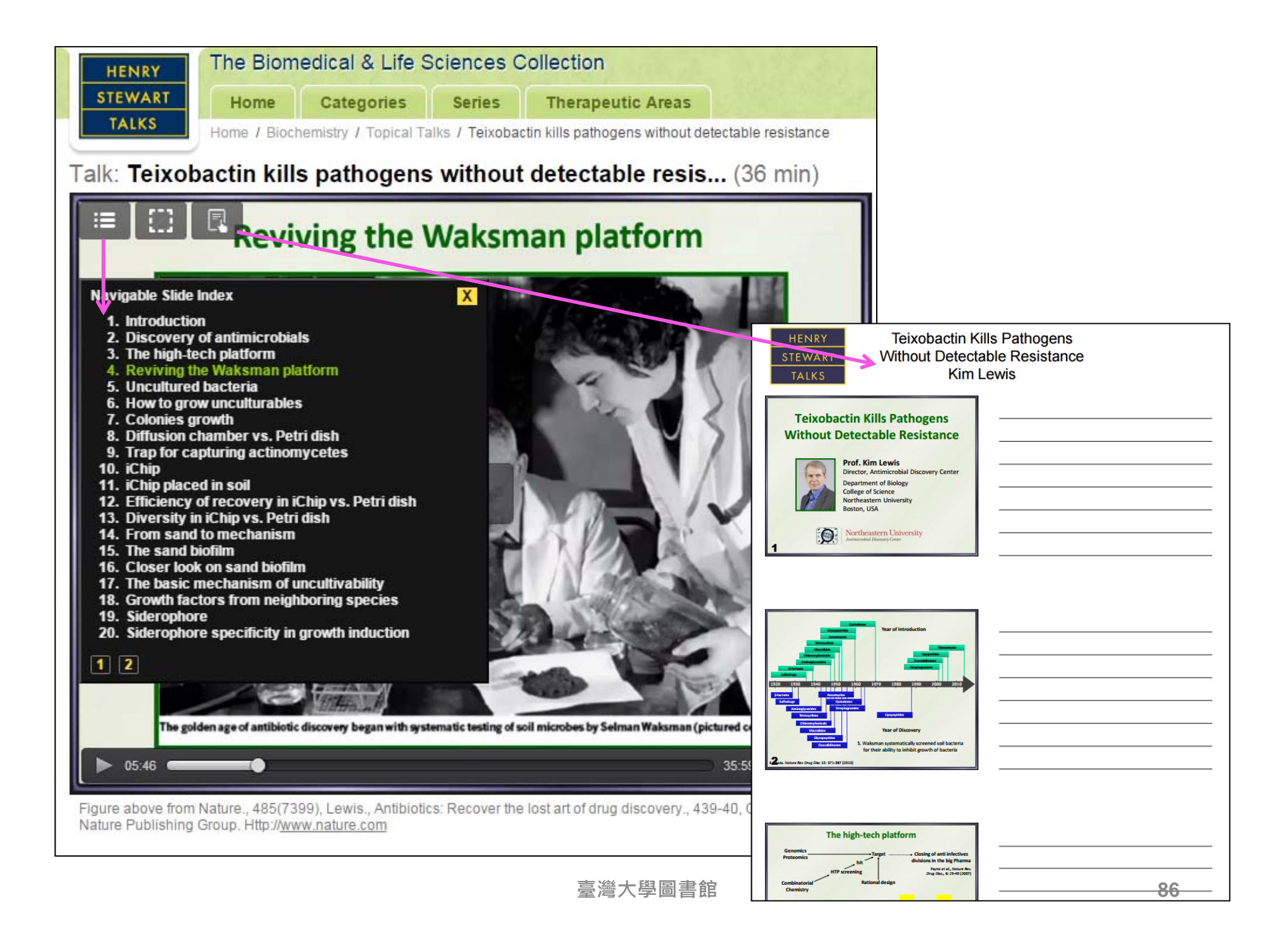

# F1000Prime

- 醫學與生物學論文評價和 檢索系統
- 由生、醫領域專家學者,挑 選醫學及生物學論文,進 行評論與推薦。
- 根據專家評分計算出
   F1000Prime指數與進行排名。
- 分成 Exceptional(3 stars),
   Very Good (2 stars) or Good (1 star)並與該論文做連結。

 使用者可在此資料庫先閱 讀由專家學者所評論的文 獻,再延伸閱讀其他深度 及廣度的資料。

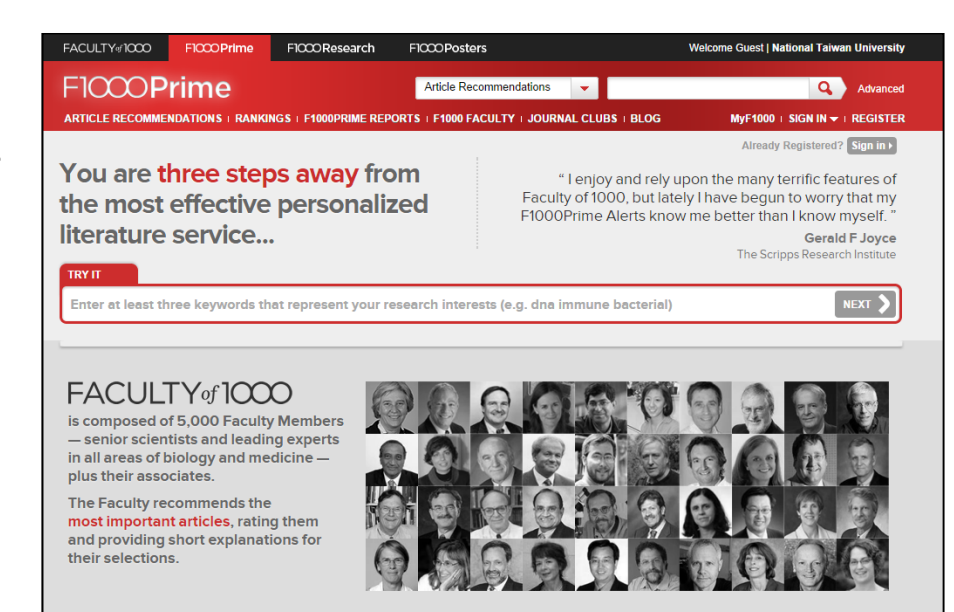

| F1000 I                                                                   | Prime                                          | 功能鋌                                                                                                    | <b>봩操作</b>                                   |                                                   |                                                                                          |                   |              |
|---------------------------------------------------------------------------|------------------------------------------------|----------------------------------------------------------------------------------------------------|----------------------------------------------|---------------------------------------------------|------------------------------------------------------------------------------------------|-------------------|--------------|
| FACULTY#1000 F                                                            | 1000 Prime                                     | F1000 Trials                                                                                                    | F1000 Research                               | F1000 Posters                                     |                                                                                          | W                 | elcome Guest |
| F1000Prii                                                                 | me                                             |                                                                                                    | Article Recor                                | mmendations 👻                                     | 3                                                                                        | Q,                | Advanced     |
| ARTICLE RECOMMENDATIO                                                     |                                                | F1000PRIME REF                                                                                                    | PORTS   F1000 FACULTY                        | I JOURNAL CLUBS I BLO                             | G MyF100                                                                                 | 0 <u>Sign in</u>  | SUBSCRIBE    |
| BROWSE<br>BY FACULTY<br>All   Biology   Medicine<br>Anesthesiology & Pain | 1.推薦文<br>2.評等<br>3.F1000F<br>4.F1000F<br>5.關鍵字 | 3<br>章<br>Prime報告<br>师資陣容<br>檢索                                                                                                    | ndation                                      | ıs                                                | SIGN IN<br>8+ Sign in f Log in<br>By proceeding you agree t<br>General Terms and Conditi | o F1000's<br>ions |              |
| Management<br>Biochemistry                                                | 6.進階檢                                          |                                                                                                    | st have an activ                             | re subscription.<br>nonth, the first month of you | Email address                                                                            |                   | יייווו       |
| Bioinformatics &<br>Computational Biology                                 | of charge.                                     | should be able to a                                                                                                    | ccess this content, please                   | e contact us.                                     | Password                                                                                 |                   | STATEL       |
| Biotechnology<br>Cancer Biology                                           | Sign in   Subso                                | ribe   Recommend f                                                                                                    | to Library                                   |                                                   | Remember me                                                                              |                   |              |
| Cardiovascular Biology                                                    | New to F1000?                                  | ? See this week's top                                                                                                    | o article below for a free p                 | review of a Recommendatio                         | n. Forgot your password?                                                                 |                   |              |
| Cardiovascular Disorders<br>Cell Biology                                  | Take the                                       | tour                                                                                                    |                                              |                                                   | Sign In Cancel                                                                           |                   |              |
| Chemical Biology<br>Critical Care & Emergency<br>Medicine                 | , LATEST RE                                    | COMMENDATI                                                                                                    | ON                                           | 6au ya mulatin n 46 a                             | Subscribe                                                                                |                   |              |
| Dermatology<br>Developmental Biology                                      | migration of signal trans                      | f dictyostelium of dictyostelium of dict | ells that is governe<br>le network (STEN), v | ed by the interplay of a<br>which integrates      |                                                                                          | 8th Internationa  | Symposium on |
| Diabetes & Endocrinology<br>Ecology                                       | environmer<br>Ken Jacobson                     | ntal cues as well<br>, The University of No                                                                                                    | I as Internal<br>orth Carolina at Chapel H   | ill, USA. F1000 Cell Biology                      | Recommended 🔺 🚖                                                                          | NEURORE           | PAIR   2014  |
| Evolutionary Biology<br>Gastroenterology &<br>Hepatology                  | TOP RATE                                       | O ARTICLE THIS                                                                                                    | WEEK [FREE TO VIEV                           | v]                                                |                                                                                          | E                 | P            |

FACULTY of 1000 F1000Prime F1000Trials F1000Research F1000Posters

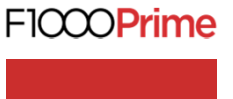

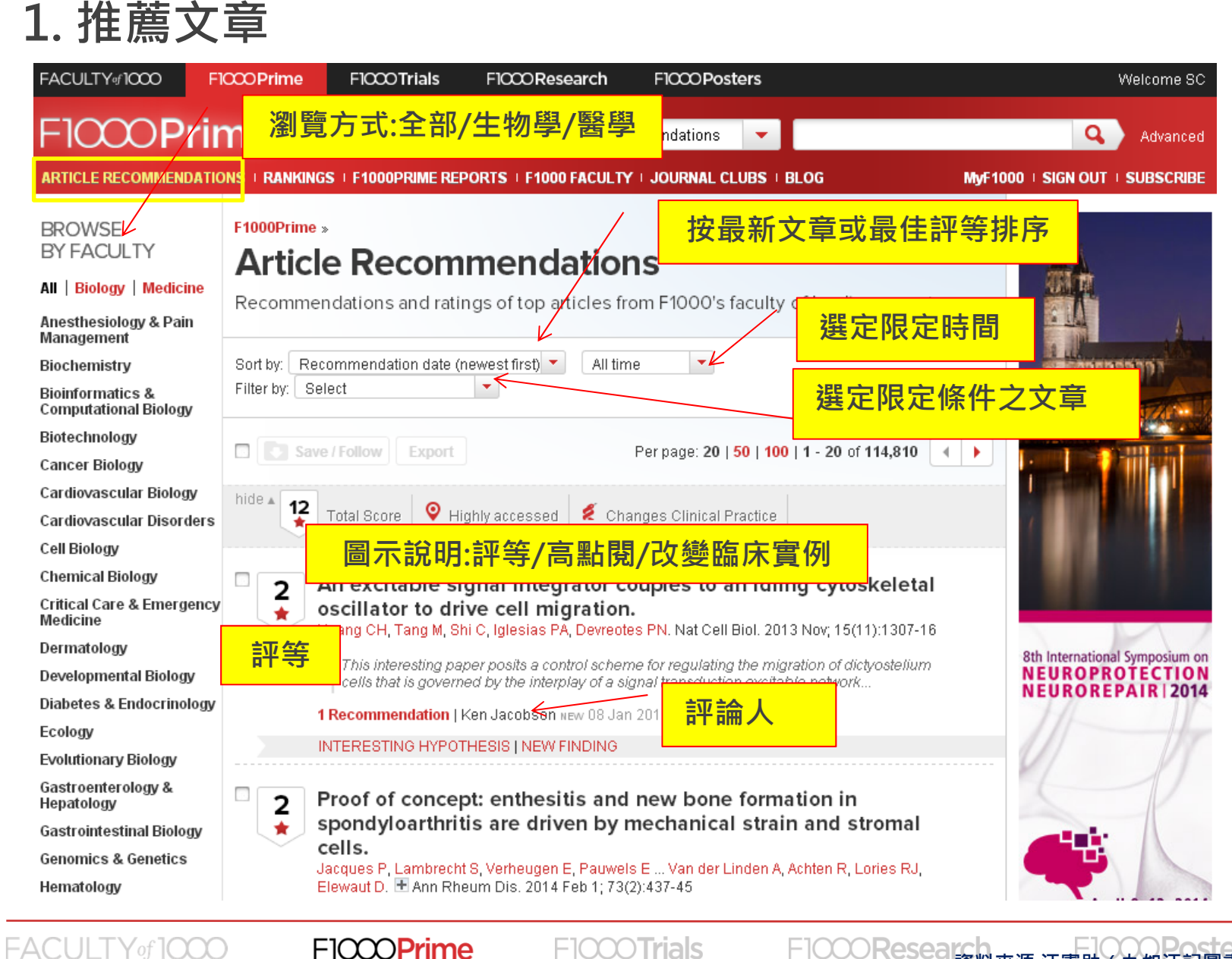

ICCOPrime

F1000Research 資料來源:江憲助(九如江記圖書公司)。 F1000生物醫學類核心論文評選使用指南。

### 2. 評等

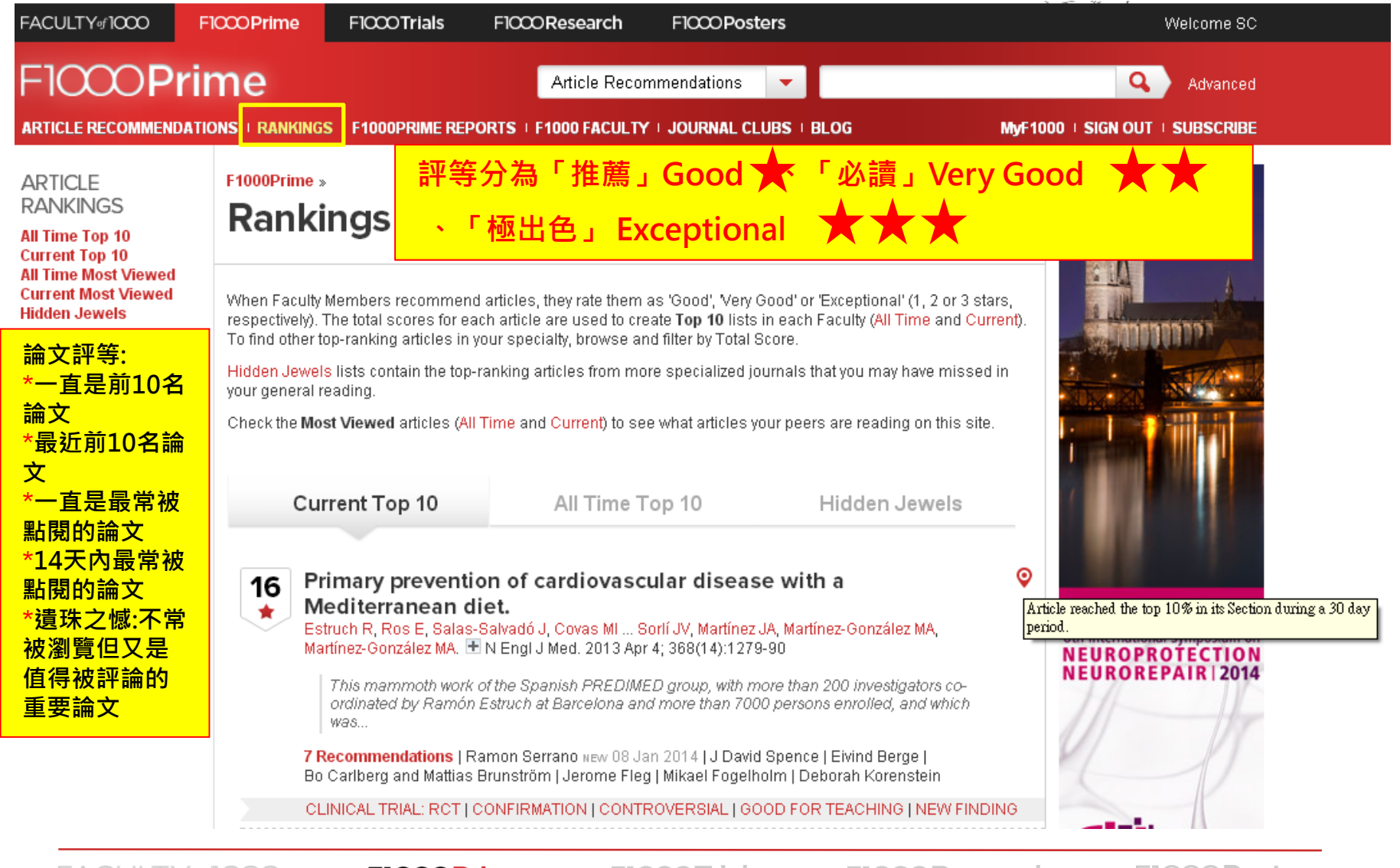

FACULTY of 1000

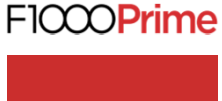

F1000Trials

F1000Research

F1000Posters

### 3. F1000Prime報告

|   | FACULTY#1000                                                                                                    | F1000 Prime                                                                                                    | F1000 Trials                                                                                                    | F1000 Research                                                                                                    | F1000 Posters                                                                                                    |                                                                                                    |                    | Welcome SC   |
|---|----------------------------------------------------------------------------------------------------|----------------------------------------------------------------------------------------------------|----------------------------------------------------------------------------------------------------|----------------------------------------------------------------------------------------------------|----------------------------------------------------------------------------------------------------|----------------------------------------------------------------------------------------------------|--------------------|--------------|
|   | F1000 <b>Pri</b>                                                                                                    | me                                                                                                    |                                                                                                    | F1000Prime F                                                                                                    | Reports 🗾 🔻                                                                                                    |                                                                                                    | Q                  | Advanced     |
|   | ARTICLE RECOMMENDAT                                                                                                    | IONS   RANKINGS                                                                                                    | F1000PRIME REPO                                                                                                    | ORTS F1000 FACULTY                                                                                                    | I JOURNAL CLUBS                                                                                                    | BLOG                                                                                                    | MyF1000   SIGN OUT | SUBSCRIBE    |
| 1 | BROWSE<br>BY FACULTY<br>All   Biology   Medicine<br>Anesthesiology & Pain<br>Management<br>Dischemister<br>全部/生物報告/醫<br>Cancer Biology<br>Cancer Biology<br>Cardiovascular Biology<br>Cardiovascular Disorders<br>Cell Biology | F1000Prime »<br>F1000Prime »<br>F1000Prime »<br>Reference of the second<br>ISSN 2051-759<br>Per Reference of the second<br>ISSN 2051-759<br>Per Reference of the second<br>ISSN 205 | Prime Section Hear<br>publishing unique, p<br>DOPrime Section Hear<br>hors. The journal is in<br>and CAB Abstracts.<br>2013, F1000Prime Re<br>rts. Articles published<br>to be supported.<br>ad the editorial policy | F1000Prim<br>F1000Prim<br>日經同儕評<br>報告的開放<br>es 報告的開放<br>ds ensure coverage of th<br>ndexed and/or abstracted<br>eports was published as<br>d under those titles are av | e REPORTS<br>e評論的文牘<br>論的生物學<br>取閱(OA)期<br>rovide context on eme<br>e latest advances by s<br>l by PubMed, PubMed<br>two journals: <i>F1000 B</i><br>railable via <i>F1000Prin</i> | 是延伸自<br>就・以發表獨特<br>/醫學新興主題<br>刊。<br>arging themes in biology ar<br>selecting topics and<br>Central, Scopus, Embase,<br><i>Central, Scopus, Embase,</i><br><i>biology Reports</i> and <i>F1000</i><br><i>the Reports</i> and citations an | d                  |              |
|   | Chemical Biology                                                                                                    | Click here to re                                                                                                    | ad the editorial policy                                                                                                    | ſ.                                                                                                    |                                                                                                    |                                                                                                    |                    |              |
|   | Critical Care & Emergenc<br>Medicine<br>Dermatology                                                                                                    | :y                                                                                                    |                                                                                                    |                                                                                                    | Per page: <b>20   <mark>50</mark>  </b>                                                                                                    | 100   1 - 20 of 537 🛛 🔹                                                                                                    | 8th International  | Symposium on |
|   | Developmental Biology<br>Diabetes & Endocrinology<br>Ecology<br>Evolutionary Biology<br>Gastroenterology &                                                                                                    |                                                                                                    | Neurolo<br>Perinata<br>Kirsten B<br>F1000Pr<br>Full text                                                                                                    | gical Disorders   Neuros<br>Il neuroprotection<br>E. Salmeen, Angie C. Jel<br>rime Reports 2014 6:(6)<br>  PDF                                                         | cience   Pharmacolog<br>in, Mari-Paule Thiet<br>(02 Jan 2014)                                                                                                    | y & Drug Discovery                                                                                                    | NEUROPRO           | AIR   2014   |
|   | FACULTY of 100                                                                                                    |                                                                                                    | 000Prime                                                                                                    | F1000 <b>Tri</b> a                                                                                                    | als F100                                                                                                    | OOResearch<br>容料來源                                                                                                    | ・江憲助(九如江記師         | 圖書公司)。       |

F1000生物醫學類核心論文評選使用指南。

### 4. F1000 師資陣容...(1)

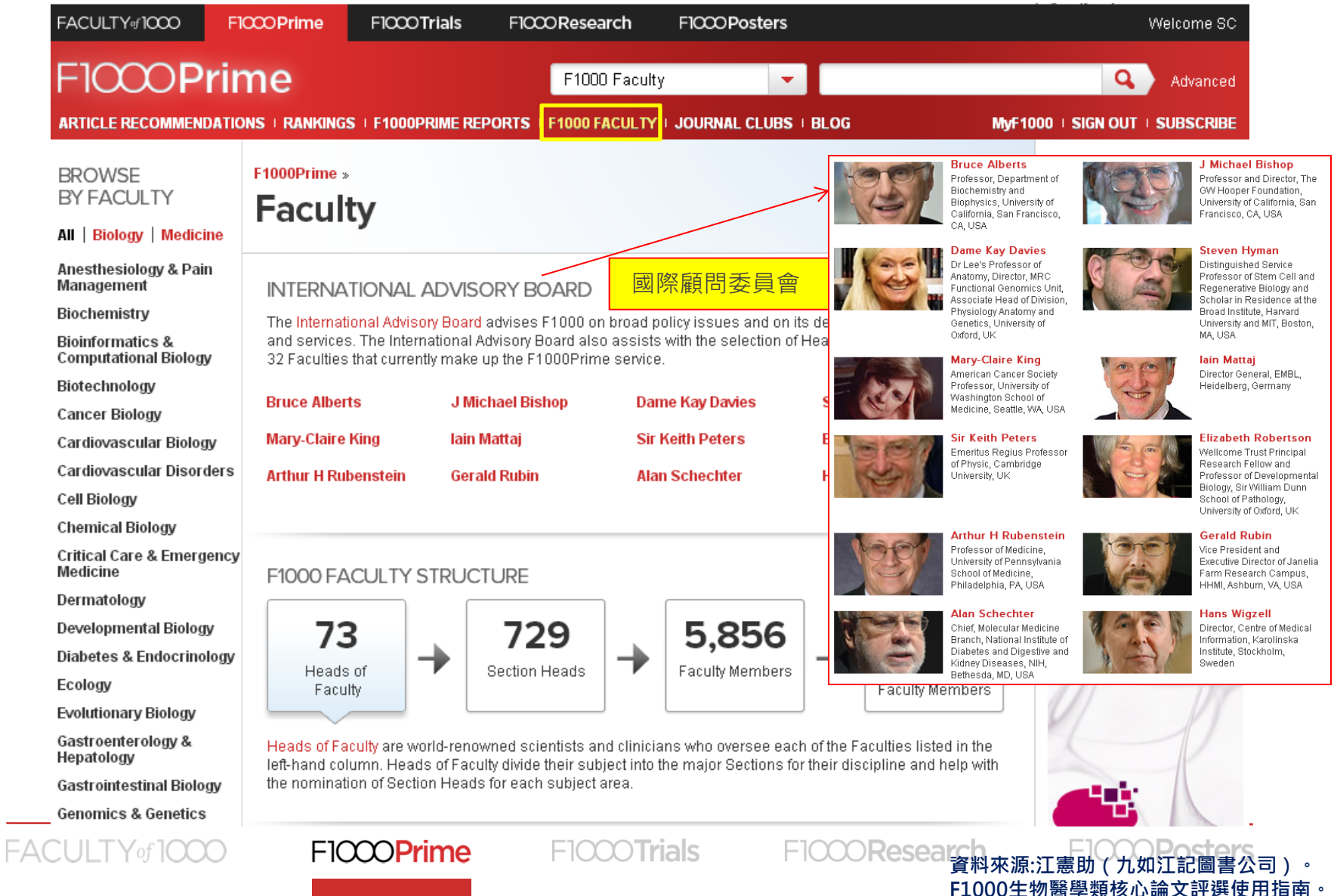

| 4. F1000                                                        | )師資陣容(2)                                                                                                    |                                                                            |                                                                         |                                                                          |  |
|-----------------------------------------------------------------|----------------------------------------------------------------------------------------------------|----------------------------------------------------------------------------|-------------------------------------------------------------------------|--------------------------------------------------------------------------|--|
| FACULTY#1000 F1                                                 | CCOPrime F1CCOTrials F1CCOResea                                                                                                    | Anesthesiology & Pain<br>Management<br>Merwn Maze, Ronald Miller           | Hematology<br>Edward Benz, Eliane Gluckman                              | <b>Physiology</b><br>Allen Cowley, Bruce S McEwen,<br>Denis Noble        |  |
|                                                                 | THE F1000                                                                                                    | Cardiovascular Disorders<br>Frans Van de Werf, Jeffrey L<br>Anderson       | <b>Immunology</b><br>Douglas Fearon, Frederick Alt,<br>Philippa Marrack | Plant Biology<br>Elliot Meyerowitz, Joanne Chory                         |  |
| BROWSE<br>BY FACULTY                                            | F1000Prime »<br>Faculty                                                                                                    | Cell Biology<br>Alan Hall, Gary Borisy, Randy<br>Schekman, Steven McKnight | Infectious Diseases<br>Mervyn Shapiro, Nick White, Robert<br>Gallo      | Psychiatry<br>Judith Rapoport, Julien Mendlewicz                         |  |
| All   Biology   Medicine<br>Anesthesiology & Pain<br>Management | INTERNATIONAL ADVISORY BOARD                                                                                                    | Chemical Biology<br>Gerald Joyce, Jon Clardy, Stuart                       | <b>Microbiology</b><br>Julian E Davies, Philippe<br>Sansonetti          | Epidemiology<br>Barry Bloom, Sir Michael Marmot                          |  |
| Biochemistry<br>Bioinformatics &<br>Computational Biology       | The International Advisory Board advises F1000 on<br>and services. The International Advisory Board also<br>32 Faculties that currently make up the F1000Prime       | Critical Care & Emergency                                                  | <b>Nephrology</b><br>Hamid Rabb, Norbert Lameire                        | Research Methodology<br>Paul Glasziou                                    |  |
| Biotechnology<br>Cancer Biology                                 | Bruce Alberts J Michael Bishop                                                                                                    | Jean-Louis Vincent, Jesse Hall                                             | <b>Neurological Disorders</b><br>Guy McKhann, Richard Frackowiak        | Respiratory Disorders<br>James Crapo, Peter Barnes                       |  |
| Cardiovascular Biology<br>Cardiovascular Disorders              | Mary-Claire King lain Mattaj<br>Arthur H Rubenstein Gerald Rukin                                                                                                    | Dermatology<br>Georg Stingl, Stephen Katz                                  | <b>Neuroscience</b><br>Carla J Shatz, Charles Stevens,                  | Rheumatology & Clinical<br>Immunology<br>Peter Linsky Sir Ravinder Maini |  |
| Cell Biology<br>Chemical Biology                                |                                                                                                    | Developmental Biology<br>Judith Kimble, Philip Ingham,<br>Richard Harland  | Martin C Raff, William T Newsome<br>Oncology                            | Structural Biology                                                       |  |
| Critical Care & Emergency<br>Medicine<br>Dermatology            | F1000 FACULTY STRUCTURE                                                                                                    | Diabetes & Endocrinology<br>Paul Davis, Willis Samson                      | Bob Pinedo, George Canellos<br>Ophthalmc由, 國際雇                          | 酮委員提名                                                                    |  |
| Developmental Biology<br>Diabetes & Endocrinology               | 73 729                                                                                                    | <b>Ecology</b><br>Harold Mooney, Ilkka Hanski                              | Andrew Lee, Dimitri Azar<br>可以<br>Otolaryng ology                       | 的科學家和臨                                                                   |  |
| Ecology<br>Evolutionary Biology                                 | Faculty Faculty                                                                                                    | Gastroenterology &<br>Hepatology                                           | Bradley 新聞生作                                                            | 詟任。                                                                      |  |
| Gastroenterology &<br>Hepatology<br>Gastrointestinal Biology    | Heads of Faculty are world-renowned scientists an<br>left-hand column. Heads of Faculty divide their subject a<br>the nomination of Section Heads for each subject a | Mario Strazzabosco, Michael<br>Farthing                                    | Filaniacology & Drug<br>Discovery<br>Floyd Bloom, Leslie Iversen, Paul  |                                                                          |  |
| Genomics & Genetics                                             |                                                                                                    | Genomics & Genetics<br>Robert Waterston, Rudolf Jaenisch                   | 111361                                                                  |                                                                          |  |

F1000**Trials** 

FACULTY of 1000

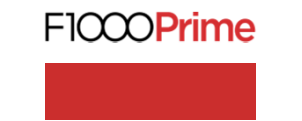

FICCOResea 資料來源:江憲助(九如江記圖書公司)。 F1000生物醫學類核心論文評選使用指南。

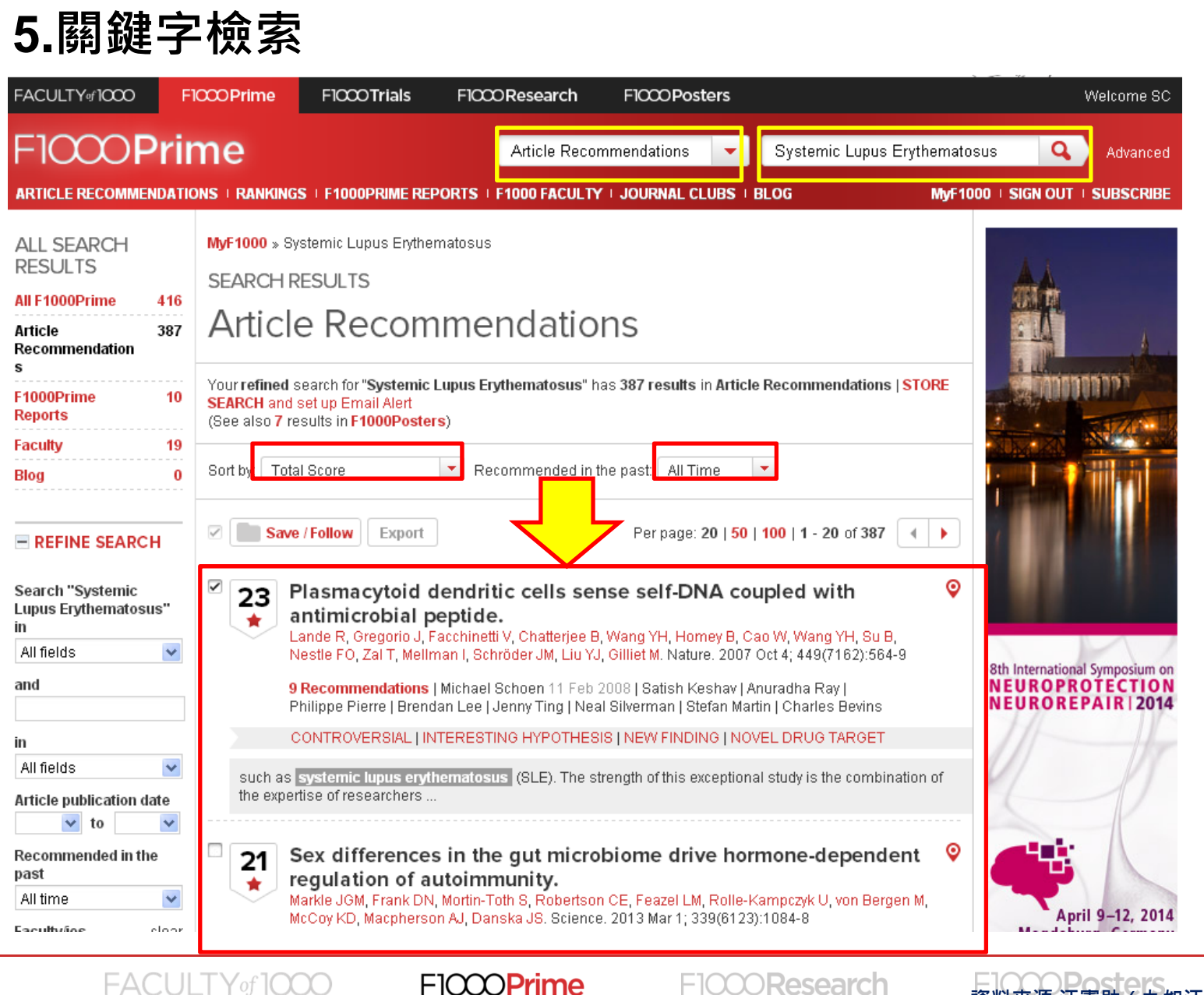

Phille

資料來源:江憲助(九如江記圖書公司)。 F1000生物醫學類核心論文評選使用指南。

### 6.進階檢索

| FACULTY#1000                             | F10000 Prime    | F1000 Trials                             | F1000 Research                         | F1000Posters                   |              |                                       | Wel                                       | come SC  |
|------------------------------------------|-----------------|------------------------------------------|----------------------------------------|--------------------------------|--------------|---------------------------------------|-------------------------------------------|----------|
| F1000Pr                                  | ime             |                                          | Article Reco                           | mmendations 🔻                  | Advan        | ced Search                            |                                           | 8        |
|                                          |                 |                                          |                                        |                                | Filter by:   | Article Recomm                        | endations                                 | ~        |
| ARTICLE RECOMMENDA                       | TIONS   RANKING | S + F1000PRIME RE                        | PORTS   FI000 FACULIN                  | U JOURNAL CLUBS U BEI          | Search       |                                       | in                                        |          |
| ALL SEARCH                               | MyF1000 » Sy    | stemic Lupus Erythe                      | matosus                                |                                | Systemic     | Lupus Erythemat                       | All fields                                | ~        |
| RESULTS                                  | SEARCH R        | ESULTS                                   |                                        |                                | and          |                                       | in                                        |          |
| All F1000Prime 3                         |                 | <b>D</b>                                 |                                        |                                |              |                                       | All fields                                | *        |
| Article                                  | 2 Article       | <u>e Recom</u>                           | imendatio                              | ns                             | Article pu   | blication date                        | Recommended in                            | the past |
| Recommendation<br>s                      |                 |                                          |                                        |                                | ~            | to 💙                                  | All time                                  | ~        |
| F1000Prime 1                             | Your refined s  | search for "Systemic                     | Lupus Erythematosus" h                 | as 2 results in Article Reco   | r Faculty/ie | s clear                               | Article type                              | clear    |
| Reports                                  | (See also 7 re  | set up Email Alen<br>sults in F1000Poste | rs)                                    |                                | Immuno       | logy 🔷                                | Changes Clinical Pra 📤                    |          |
| Faculty 1                                | 9               |                                          |                                        |                                | Metaboli     | c & Endocrine 📃                       | Clinical Trial: Nor<br>Clinical Trial: RC | T        |
| Blog                                     | 0 Sort by: Rele | evance                                   | Recommended in f                       | he past: All Time 💌            | Microbio     | logy<br>R Diology                     | Confirmation                              |          |
|                                          |                 |                                          | _                                      |                                | Tatalaaa     | · · · · · · · · · · · · · · · · · · · |                                           |          |
| REFINE SEARCH                            | Save            | Follow Export                            |                                        |                                | 21+          | re (stars)                            | With Dissents                             |          |
|                                          |                 |                                          | ····· 2                                |                                |              |                                       | With User Con                             | nments   |
| Search "Systemic<br>Lupus Frythematosus" | 23 F            | Plasmacytoid (                           | dendritic cells se                     | nse self-DNA coup              | Search       | n Cancel                              |                                           |          |
| in                                       | _   🗶 a         | ande R. Gregorio J. F                    | eptide.<br>Facchinetti V. Chatteriee B | . Wang YH. Homey B. Cao V      | V. Wang YH.  | Su B.                                 |                                           |          |
| All fields 🛛 💊                           | N               | lestle FO, Zal T, Mellr                  | nan I. Schröder JM, Éiu Y.             | l, Gilliet M. Nature. 2007 Oct | 4; 449(7162) | :564-9                                | 8th International Sum                     |          |
| and                                      | 9               | Recommendations                          | Michael Schoen 11 Feb                  | 2008   Satish Keshav   Anur    | adha Ray     |                                       | NEUROPROTE                                | CTION    |
|                                          | P               | 'hilippe Pierre   Brend                  | ian Lee   Jenny Ting   Nea             | al Silverman   Stefan Martin   | Charles Bev  | ins                                   | NEUROREPAI                                | R   2014 |
| in                                       | C               | ONTROVERSIAL   IN                        | ITERESTING HYPOTHES                    | IS   NEW FINDING   NOVEL       | DRUG TARG    | )ET                                   | 11-                                       |          |
| All fields 🔹 💊                           | such as         | systemic lupus eryt                      | mbination of                           | 41                             |              |                                       |                                           |          |
| Article publication date                 | the exper       | tise of researchers                      |                                        |                                |              |                                       | (                                         |          |
| 💙 to 🗸                                   |                 |                                          |                                        |                                |              |                                       |                                           |          |
| Recommended in the                       | 21 S            | Sex difference                           | s in the gut micro                     | biome drive hormo              | one-depe     | ndent 💡                               |                                           | 1        |
|                                          |                 |                                          |                                        |                                |              |                                       |                                           |          |

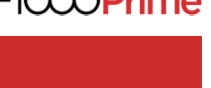

資料來源:江憲助(九如江記圖書公司)。 F1000生物醫學類核心論文評選使用指南。

| Atticle Recommendations       Atticle Recommendations       Atticle Recommendations       MyP4001 & SGN IN V in REGISTER         ATTICLE RECOMMENDATIONS & RANKINGS & F1000PRIME REPORTS & F1000 FACULTY & JOURNAL CLUBS & BLOS       MyP4001 & SGN IN V in REGISTER         F100Prime - Search results >       Image: Search results >       MyP4001 & SGN IN V in REGISTER         Image: Search results >       Image: Search results >       Image: Search results >       Image: Search results >         Image: Search results >       Image: Search results >       Image: Search results >       Image: Search results >         Image: Search results >       Image: Search results >       Image: Search results >       Image: Search results >         Image: Search results >       Image: Search results >       Image: Search results >       Image: Search results >         Image: Search results >       Image: Search results >       Image: Search results >       Image: Search results >         Image: Search results >       Image: Search results >       Image: Search results >       Image: Search results >         Image: Search results >       Image: Search results >       Image: Search results >       Image: Search results >         Image: Search results >       Image: Search results >       Image: Search results >       Image: Search results >         Image: Search results >       Image: Search results >       Image: Search results >                                                                     | FACULTY#1000 F1000Prime F1000Research F1                                                                                                    | CCOPosters                                                                            | Welcome Guest   National Taiwan University                                                                                                    |
|----------------------------------------------------------------------------------------------------|----------------------------------------------------------------------------------------------------|---------------------------------------------------------------------------------------|----------------------------------------------------------------------------------------------------|
| ARTICLE RECOMMENDATIONS   RANKINGS   F1000PRIME REPORTS   F1000 FACULTY   JOURNAL CLUBS   BLOG       MyF100   SIGN N <   REGISTER         F1000Prime > Search results >       Image: Search results >       Image: Search results >         Image: Search results >       Image: Search results >       Image: Search results >         Image: Search results >       Image: Search results >       Image: Search results >         Image: Search results >       Image: Search results >       Image: Search results >         Image: Search results >       Song JJ, Guyette JP, Glipin SE, Gonzalez G, Vacanti JP, Ott HC       Image: Search results >         Image: Search results >       Image: Search results >       Image: Search results >       Image: Search results >         Image: Search results >       Image: Search results >       Image: Search results >       Image: Search results >         Image: Search results >       Image: Search results >       Image: Search results >       Image: Search results >         Image: Search results >       Image: Search results >       Image: Search results >       Image: Search results >         Image: Search results >       Image: Search results >       Image: Search results >       Image: Search results >         Image: Search results >       Image: Search results >       Image: Search results >       Image: Search results >         Image: Search results >       Image: Search result > <th>F1000Prime</th> <th>Article Recommendations</th> <th>Q Advanced</th> | F1000Prime                                                                                                    | Article Recommendations                                                               | Q Advanced                                                                                                    |
| F1000Prime > Search results >                 F1000Prime > Search results >                  F15               Regeneration and experimental orthotopic transplantation<br>for a bioengineered kidney.               Regeneration and orthotopic<br>transplantation of a bioartificial                 SardelFollow               Expert               Regeneration and orthotopic<br>transplantation of a bioartificial               Regeneration and orthotopic<br>transplantation of a bioartificial                 Save/Follow             Petrone To Cet Article             Extints sx               Save/Follow               Second all               Second all               Second all               Second all               Second               Second                                                                                                    | ARTICLE RECOMMENDATIONS   RANKINGS   F1000PRIME REPORTS                                                                                                    | F1000 FACULTY   JOURNAL CLUBS                                                         | BLOG MyF1000   SIGN IN 👻   REGISTER                                                                                                    |
| <ul> <li>★ ★ ★ Exceptional</li> <li>16 May 2013</li> <li>FM Masaomi Nangaku</li> </ul>                                                                                                    | F1000Prime » Search results »         Image: Search results and experimental orthor of a bioengineered kidney.         Song JJ, Guyette JP, Gilpin SE, Gonzalez G, Vacanti JP, Ott HC Nat Med. 2013 May; 19(5):646-51         Image: Search results and respective of the context of the context of the conte | otopic transplantation<br>取得全文<br>デ へ き し く いっしょう し し し し し し し し し し し し し し し し し し | RELATED ARTICLES         Recommended PubMed         1       Regeneration and orthotopic transplantation of a bioartificial         2       Functional salivary gland regeneration by transplantation of a         3       Belatacept for kidney transplant recipients.         4       Outcomes of kidney transplantation in HIV-infected recipients.         7       Outcomes of kidney transplantation in HIV-infected recipients.         8       Physiology         > Renal, Fluid & Electrolyte Physiology         Developmental Biology         > Pattern Formation         > Stem Cells & Regeneration         Nephrology         > Dialysis & Renal Transplantation         > Renal Function & Transport Physiology |
| INTERESTING FIELD FESTS THE WEINTING THE FINIT ALL ALL AND F                                                                                                    | DOI: 10.3410/f.718000220.793475972                                                                                                    |                                                                                       |                                                                                                    |
| DOI: 10.3410/f718000220.793475972                                                                                                    | The authors of this paper present an outstanding methodology. This study o<br>bioengineering in a field that is strongly focusing on developmental biology                                                                                                    | pens a new avenue for a novel aspect of                                               |                                                                                                    |

## Journal of Visualized Experiments- JoVE

- 將實驗技術影像化,以影片形式 出版。
- 成立於2006年,第一個經過Peer
   Review,收錄於PubMed的影片期
   刊。
- 涵蓋生物、醫學、化學、物理科
   學...。

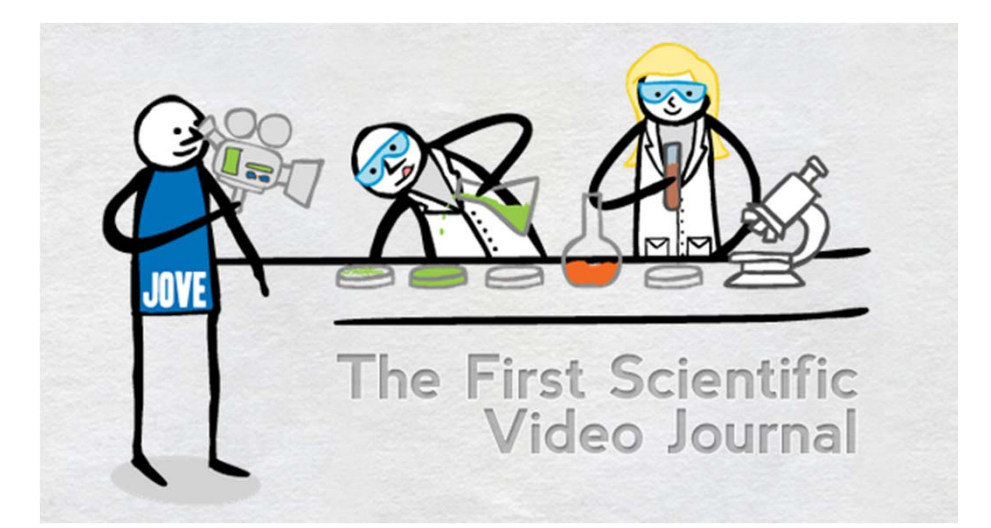

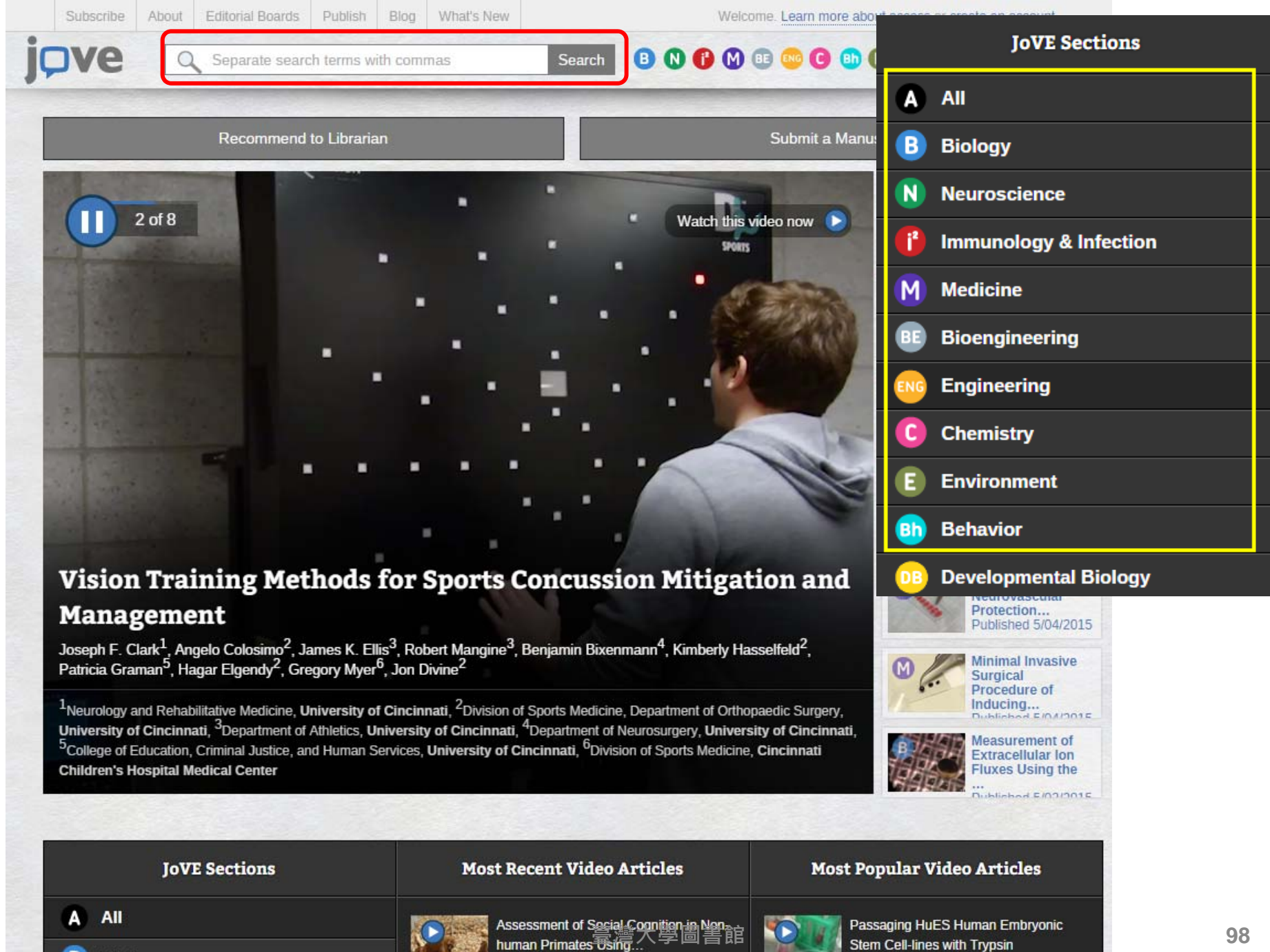

esterday

Stem Cell-lines with Trypsin Published 10/12/2006

## Journal of Visualized Experiments- JoVE

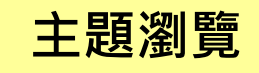

### 熱門影片

| JoVE Sections            | Most Recent Video Articles                                  | Most Popular Video Articles                       |
|--------------------------|-------------------------------------------------------------|---------------------------------------------------|
| A AII                    | Analysis of Gene Expression Changes                         | Agarose Gel Electrophoresis for the               |
| Biology                  | in the Rat Hippocampus<br>Published Today                   | Separation of DNA<br>Published 4/20/2012          |
| Neuroscience             |                                                             |                                                   |
| Immunology & Infection   | Efficient Derivation of Retinal Pigment<br>Epithelium Cells | Aseptic Laboratory Techniques: Plating<br>Methods |
| Medicine                 | Published Today                                             | Published 5/11/2012                               |
| Bioengineering           |                                                             |                                                   |
| Engineering              | Generation of Human Adipose Stem<br>Cells through           | Polymerase Chain Reaction: Basic<br>Protocol Plus |
| C Chemistry              | Published Yesterday                                         | Published 5/22/2012                               |
| E Environment            | Establishment of Human Epithelia                            | Whole Animal Perfusion Fixation for               |
| Behavior                 | Enteroids and Colonoids Published 3/06/2015                 | Rodents<br>Published 7/30/2012                    |
| 0B Developmental Biology |                                                             |                                                   |

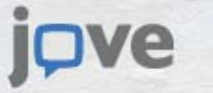

### Search 🛛 🕑 🕐 🕕 😳 😳 🚯 💽 🕕 🕃 Sign In 🤝

### Alginate Hydrogels for Three-Dimensional Organ Culture of Ovaries and Oviducts

Shelby M. King<sup>\*1</sup>, Suzanne Quartuccio<sup>\*1</sup>, Tyvette S. Hilliard<sup>\*1</sup>, Kari Inoue<sup>1</sup>, Joanna E. Burdette<sup>1</sup> <sup>1</sup>Medicinal Chemistry and Pharmacognosy, University of Illinois at Chicago

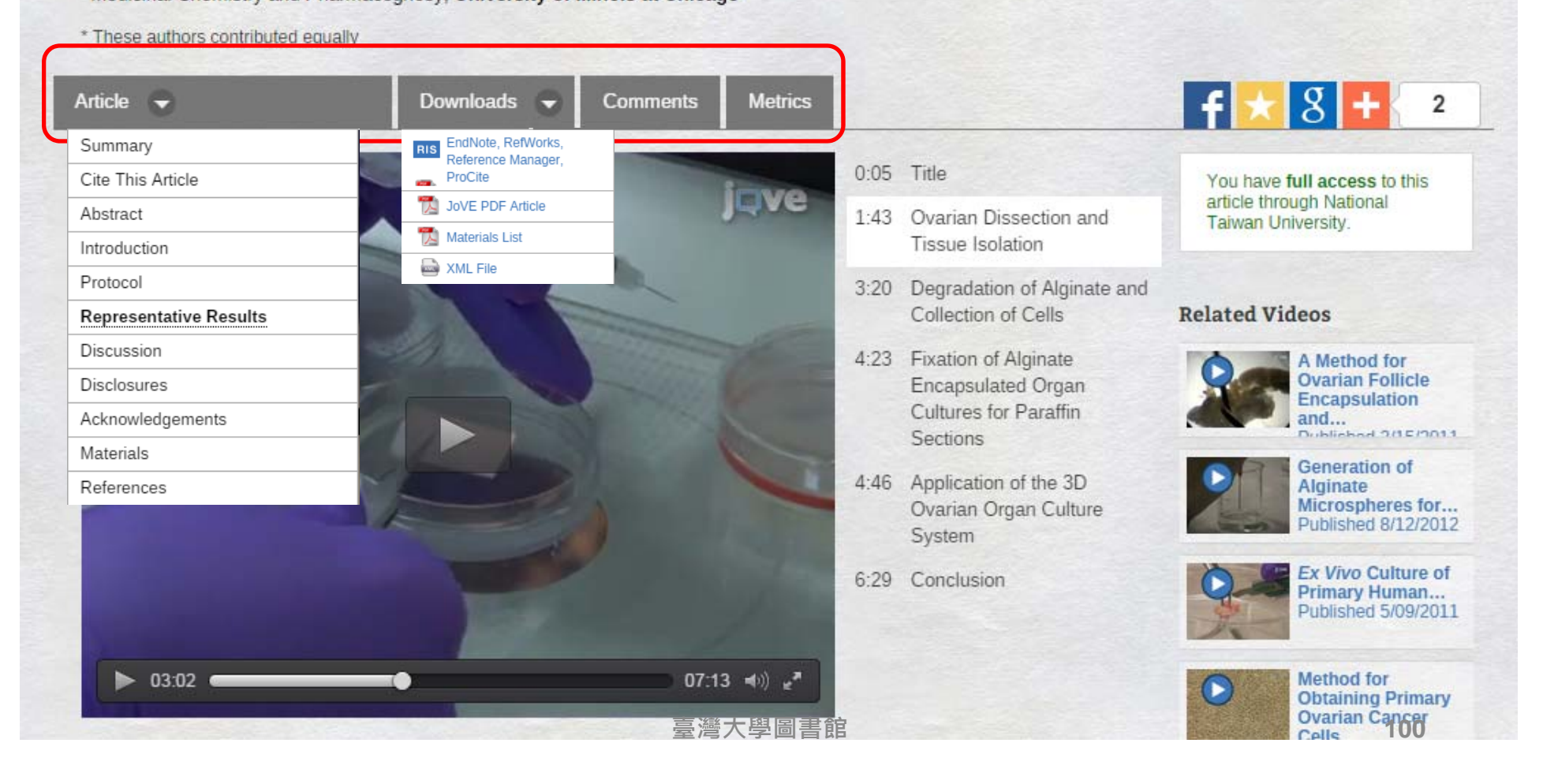

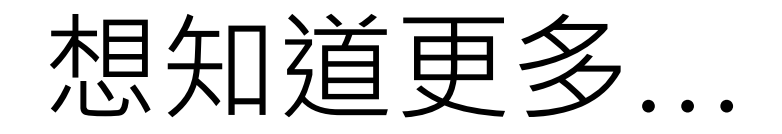

• 醫圖數位學習網

The Cochrane Library 實證醫學評.

如何使用EMBASE撰寫系統性回顧研

http://lib.mc.ntu.edu.tw/home/

#### 臺大醫學院圖書分館暨臺大醫院圖書室 0 最新文件 醫學電子資源數位教材 最新公告 Embase生物醫學索引摘要資料庫 Therapeutically-selective apopto... 醫學電子資源數位教材 Publishing your work in Nature J... (by 臺大醫圖, 2015-04-10 17:11:37) <sup>■</sup>UpToDate審證醫學資料庫 [more] 親愛的讀者: 臺大醫圖將電子資源講習課程分為三大系列,各位可依需求點選課程聽講。 打根基系列 Faculty of 1000生物醫學核心論文。 一、打根基系列 個人書目資料管理軟體:EndNoteX7 ■Faculty of 1000生物醫學核心論文評選資料庫(new-2014.10.22 線上醫學資料庫介紹:PUBMED ■個人書目資料管理軟體: EndNoteX7 臺大圖書館館藏目錄TULIPS之使用 e線上醫學資料庫介紹:PUBMED [more] で 会大 闘害 館 館 臧 目録 IULIPS 乙 使 用 脚校 外連線 設定 二、競爭力系列 競爭力系列 Therapeutically-selective apoptosis of Ras-ERK-activated cancer cells(new-2014.12.1) Therapeutically-selective apopto.. Publishing your work in Nature Journals(new-2014.11.5) 🖹 Publishing your work in Nature J... ■Scopus引文分析資料庫(new-2014.10.30) 🖹 Scopus引文分析資料庫 ■「分析研究發展趨勢,追蹤引用地圖脈絡」-Web of Science研討會 「分析研究發展趨勢,追蹤引用地圖」 Publishing in The Lancet - 1 @Publishing in The Lancet - 2 [more] 三、實證醫學系列 宙諸醫學系列 @Embase生物醫學索引摘要資料庫(new-2015.03.18) Embase生物醫學索引摘要資料庫 ■UpToDate實證醫學資料庫(new-2014.11.4) ■EMBASE資料庫使用技巧與會例 □ UpToDate 實證醫學資料庫 ■ClinicalKey臨床醫學資料庫研討會(new-2014,10.8) ■The Cochrane Libra ■語習學評論要求素 IB EMBASE資料庫使用技巧與審例 ClinicalKey臨床醫學資料庫研討會

■如何使用EMBASE撰寫系統性回顧研討會

○實證醫學文獻檢索

101

# 善用Google Scholar串聯台大全文

• 若您在校外,請先設定「校外連線 VPN」。

| Google              |                                                                                                    |
|---------------------|----------------------------------------------------------------------------------------------------|
| 學術搜尋設定              | 儲存取消                                                                                                    |
| 搜尋結果<br>語言<br>圖書館連結 | 顯示指定圖書館的存取連結(最多選擇5間):  NTU 例如, <i>長庾大學</i> National Taiwan University Library 國立台灣大學圖書館 - Find fulltext@NTU Nanyang Technological University - Findt@NTU National Taiwan University - Find text @ NTU (臺大) Nottingham Trent University - Find it @ NTU NATIONAL TAITUNG UNIVERSITY - ProQuest Fulltext NATIONAL TAIWAN UNIVERSITY - ProQuest Fulltext |
| ● 搜尋所有網站            | ○ 搜尋所有中文網頁 ○ 搜尋繁體中文網頁                                                                                                    |

## 將Google Scholar 查得書目 - 匯入 EndNote

| <b>一</b> 我的! | <u> </u>                         |                                               |
|--------------|----------------------------------|-----------------------------------------------|
|              | Google                           |                                               |
|              | 學術搜尋設定                           | 儲存取消                                          |
|              | <mark>搜尋結果</mark><br>語言<br>圖書館連結 | 每頁搜尋結果數量 10                                   |
|              |                                  | 搜尋結果開啟位置<br>口在新的瀏覽器視窗中開啟每個所選的搜尋結果。            |
|              |                                  | 參考書目管理程式<br>○ 腦減導入鏈接<br>● 顯示導入 EndNote \$ 的鏈接 |
| • 搜尋         |                                  | 儲存<br>取消<br>如要保留設定,必須啟用 Cookie                |

| Google          | A biosensor that monitors                                                                                                    |                   |
|-----------------|----------------------------------------------------------------------------------------------------|-------------------|
| 學術搜尋            | 約有 25,100 項結果 (0.09 秒)                                                                                                    | ✔ 我的文:            |
| 文章<br>我的圖書館     | 提示:如只要搜尋中文 (繁體)的結果,可使用學術搜尋設定指定搜尋語言。<br>A biosensor that monitors cell morphology with electrical fields<br>CR Keese, I Giaever in Medicine and Biology Magazine, IEEE, 1994 - ieeexplore.ieee.org                                                       | Find fulltext@NTU |
| 不限時間<br>2014 以後 | interest in designing sensors that can respond to a wide variety of chemical and physical stimuli in an integrated fashion. A famous case of this before the advent of biotechnology<br>被引用 123 次 相關文章 全部共 2 個版本 Web of Science: 71 算入EndNote 儲存 顯示更多服務 |                   |

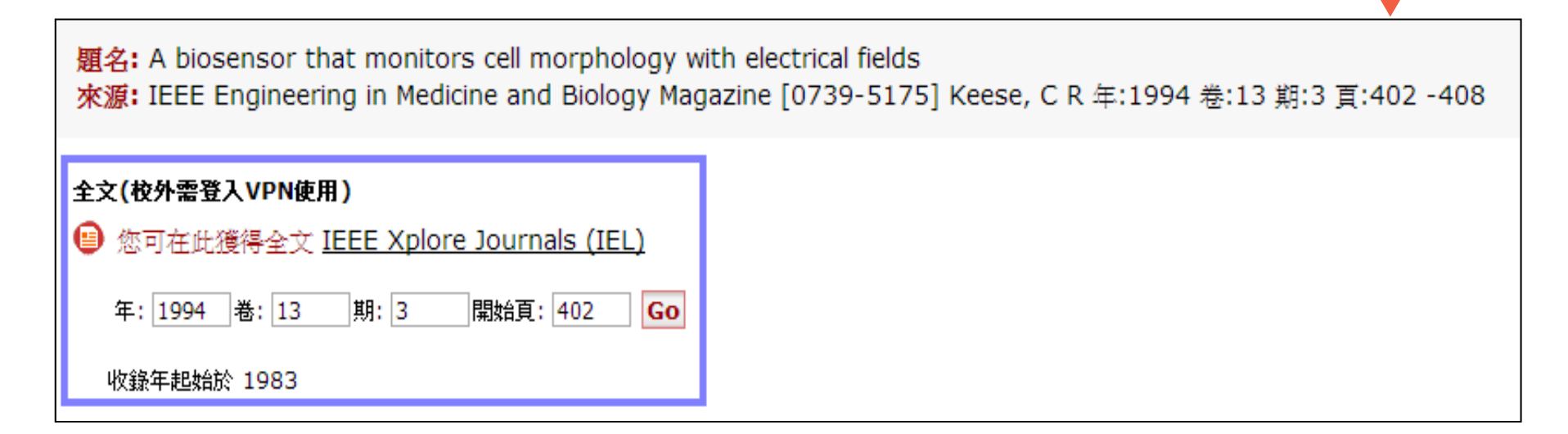

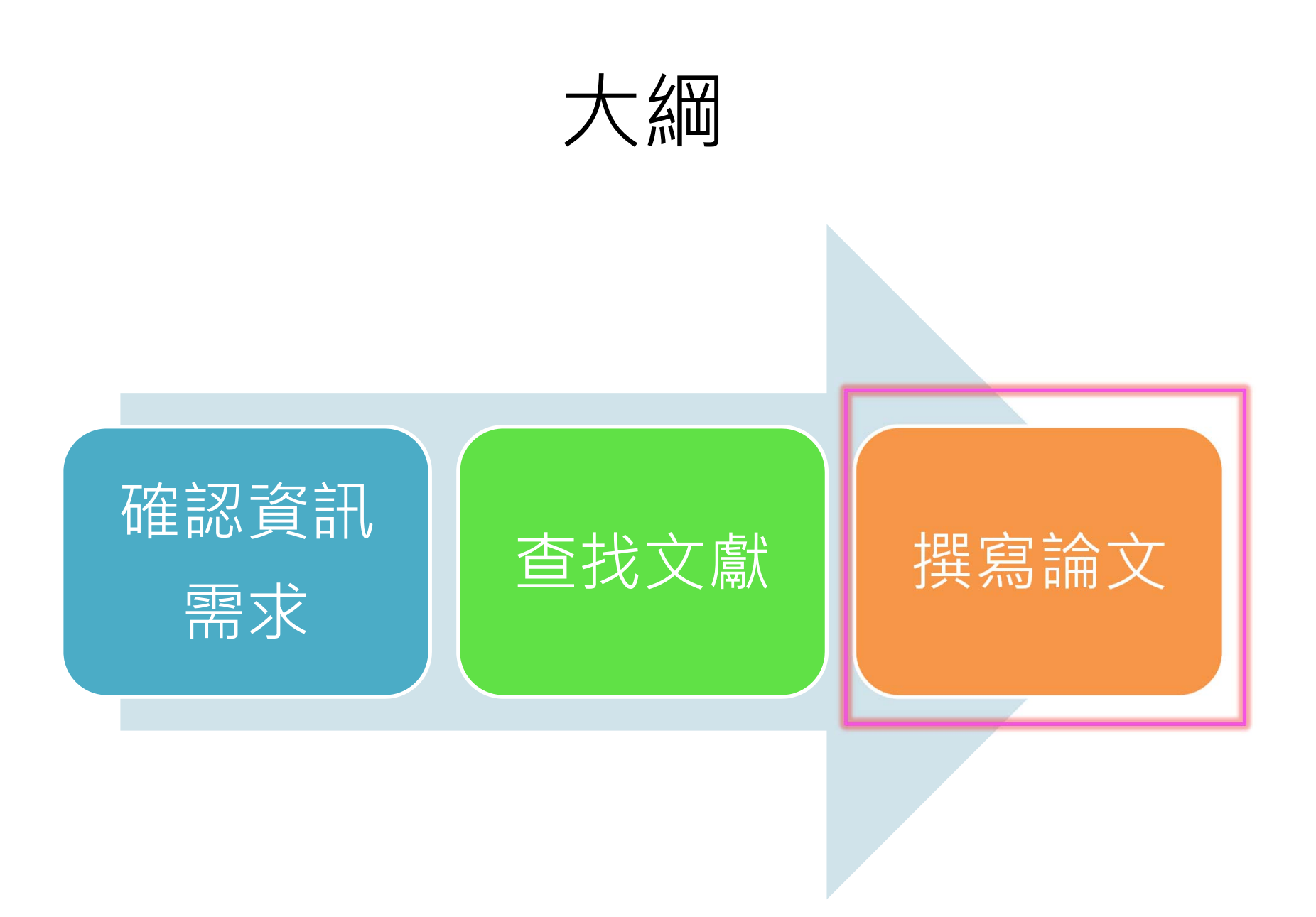

撰寫論文

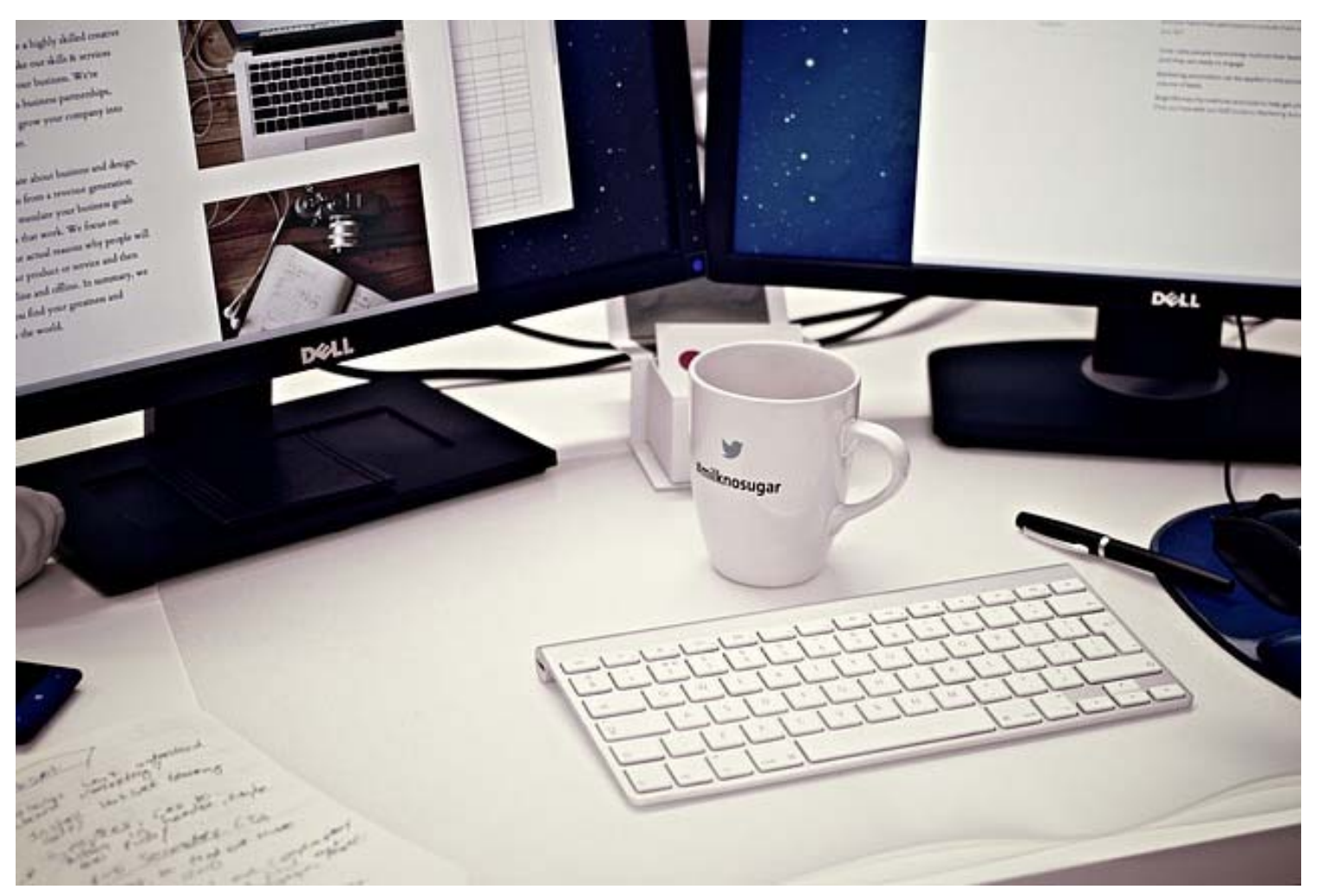

臺灣大學圖書館

論文抄襲

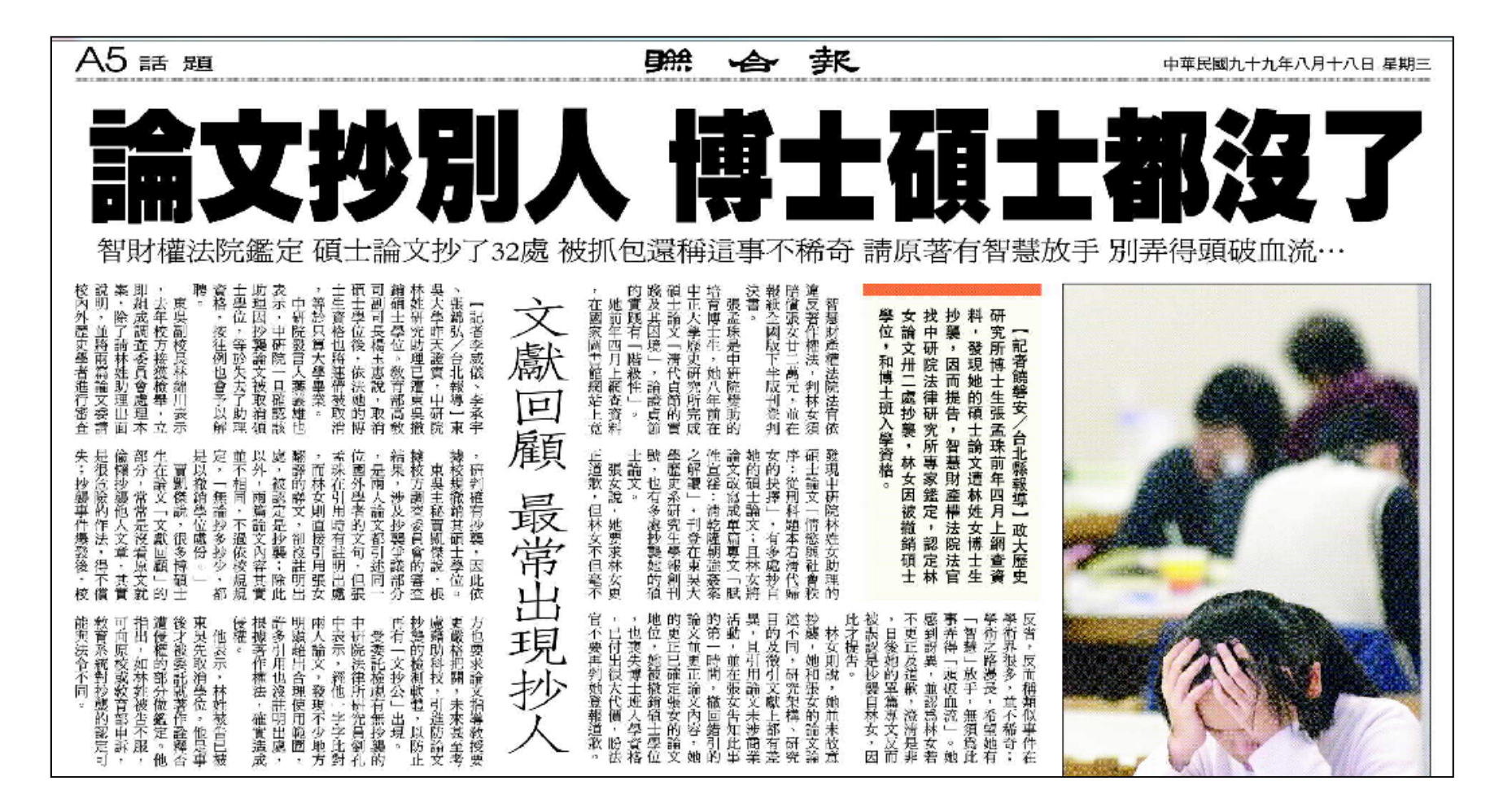

# 「引用」與「抄襲」

- 寫論文引用他人的文章或論述時,一定要註明來 源出處,以免變成「抄襲」。
- 引用他人著作的地方,須以Citation(引註)標明引用出處,並於文末以Bibliography/Reference(參考文獻)註明來源資訊。
- 避免大量引用,遵守合理引用,注意比例原則, 論文撰寫應以自己的論述觀點為主,他人文字為 輔。
### 論文格式規範

|                          | 國立臺灣大學碩、博士學位論文格式規範                       |
|--------------------------|------------------------------------------|
| 一、論<br>1.<br>2           | 文次序<br>封面(含側邊)【詳附件1】<br>於文口計委員客完書【詳N442】 |
| 2.<br>3.<br>4.           | ·····································    |
| 5.<br>6.                 | 英文摘要及關鍵詞 5-7 個<br>目錄【詳附件 3】              |
| 7.<br>8.<br>9.           | 回日録 表目錄 論文正文                             |
| <mark>10</mark> .<br>11. | . <mark>參考文獻</mark><br>. 附錄              |
| 12.                      | . 封底                                     |

### 引註(Citation)、參考文獻 (Reference)

- 我們在撰寫論文時,若有引用他人著作的地方,必須以Citation(引註)標明引用出處,並於文末以
   Bibliography / Reference(參考文獻)記載來源資訊。
- 在不同的學會、期刊參考文獻格式中,會有不同的 格式要求。

## 常見的參考文獻格式

- 參考文獻有許多不同的格式寫法,通常各期刊的投稿須 (Guide for Authors)都會有詳細說明,投稿前應詳相關說 明,依據要求的格式進行撰寫。
- 理工、生物科學領域常見Citation Styles 有:
- IEEE IEEE 期刊規定之格式
- ACS (American Chemical Society) 化學領域
- AIP (American Institute of Physics) –物理領域
- AMS (American Mathematical Society) 數學領域
- CSE (Council of Science Editors)、CBE(Council of Biology Editors) 生 物科學領域

## EndNote書目管理軟體

- 協助大量書目資料管理:蒐集、 分類、分享及備份
- 自動產生不同的引用(Citation) 格式及參考書目(Reference)格式
- 輕鬆轉化不同書目格式
- 搭配word, 簡化論文寫作, 節 省時間

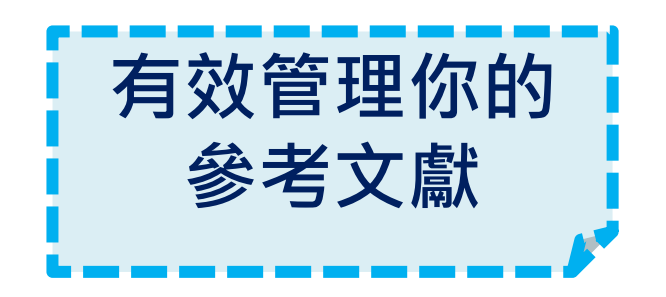

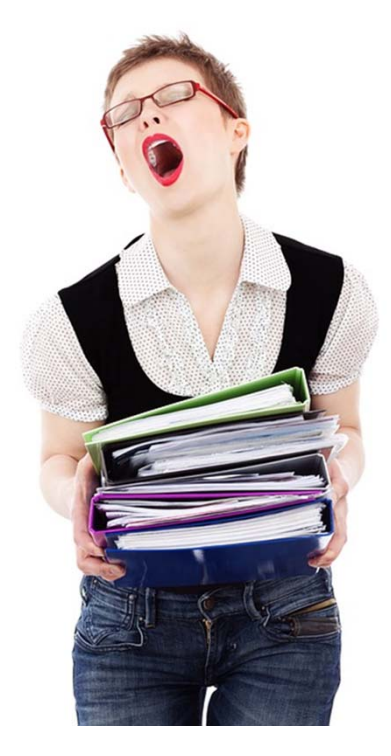

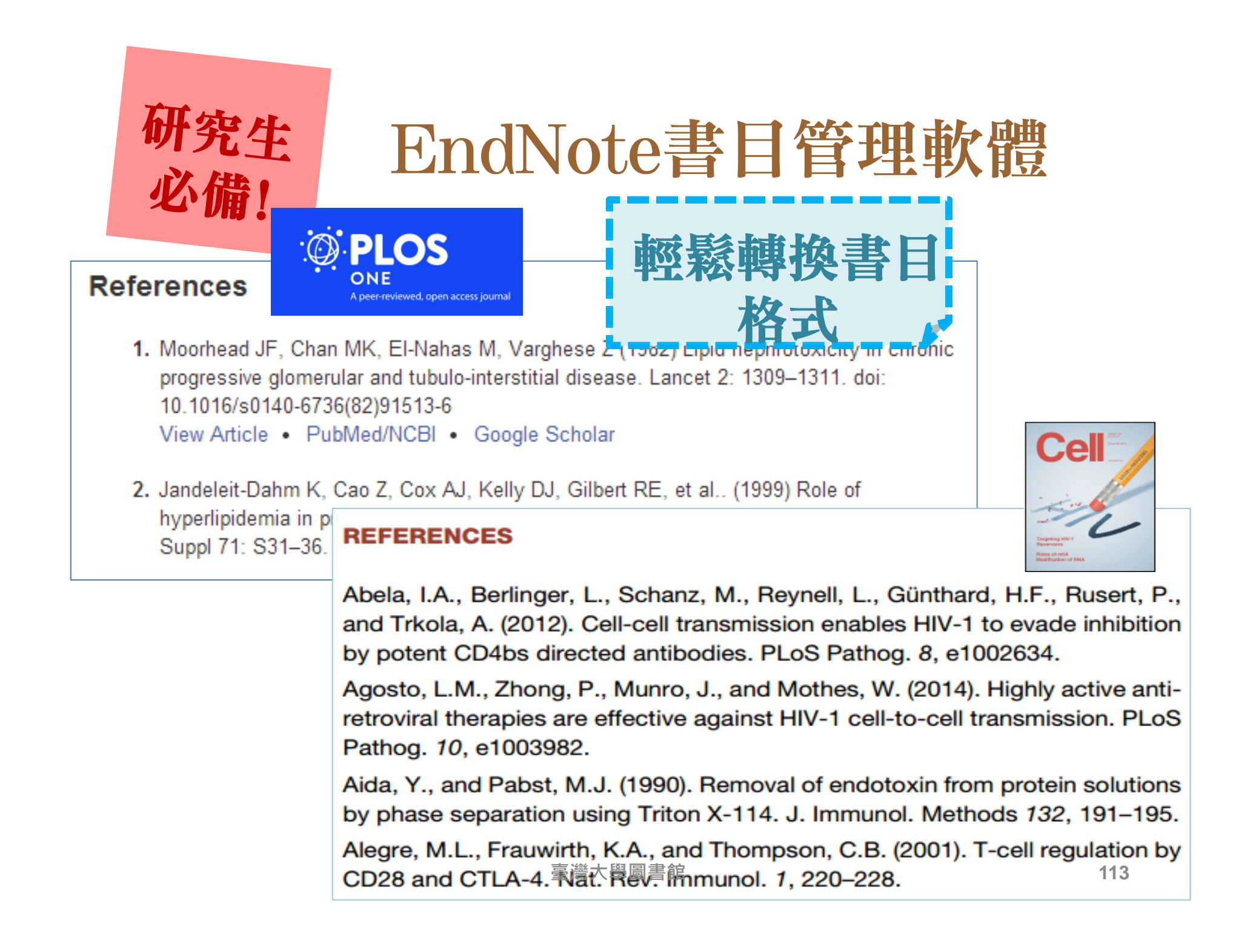

#### HELP講堂翻轉教室-

#### 淀遊戲競賽中翻EndNote 學習

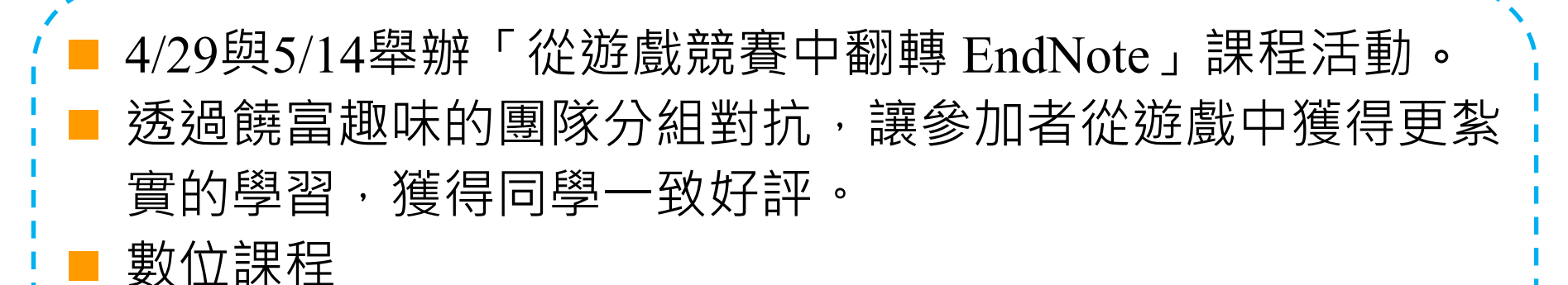

http://elearning.lib.ntu.edu.tw/?q=zh-hant/node/91

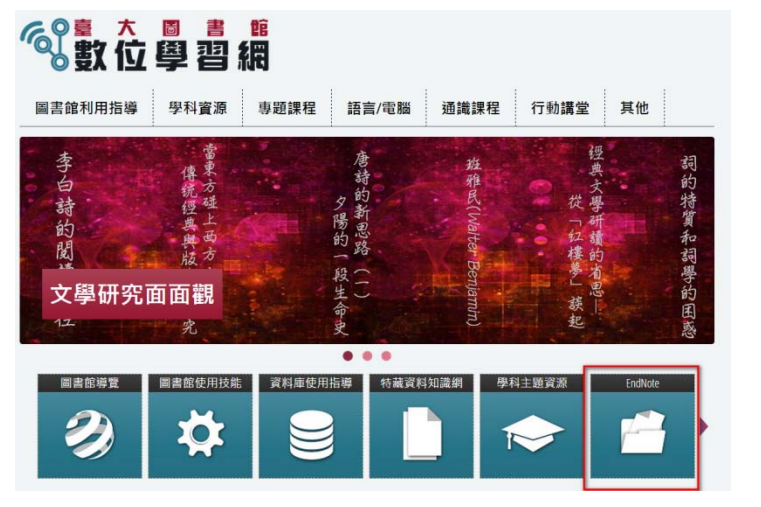

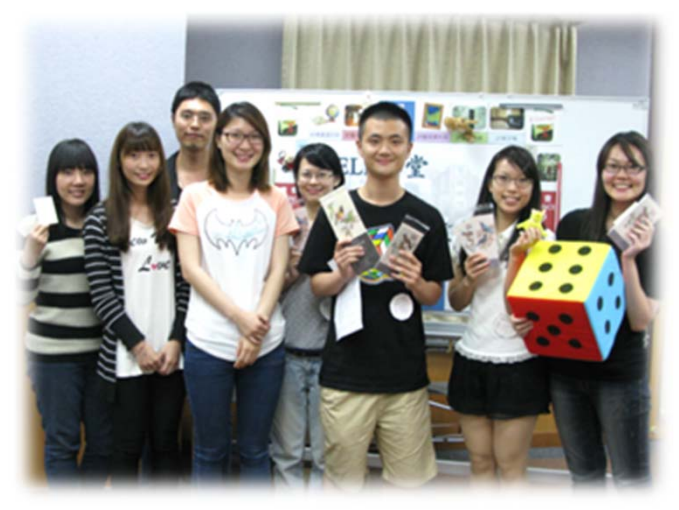

臺灣大學圖書館

# 我們的服務

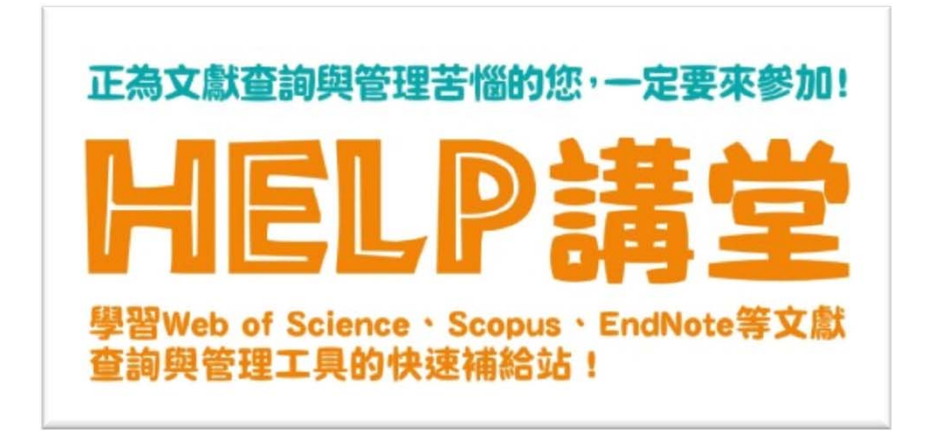

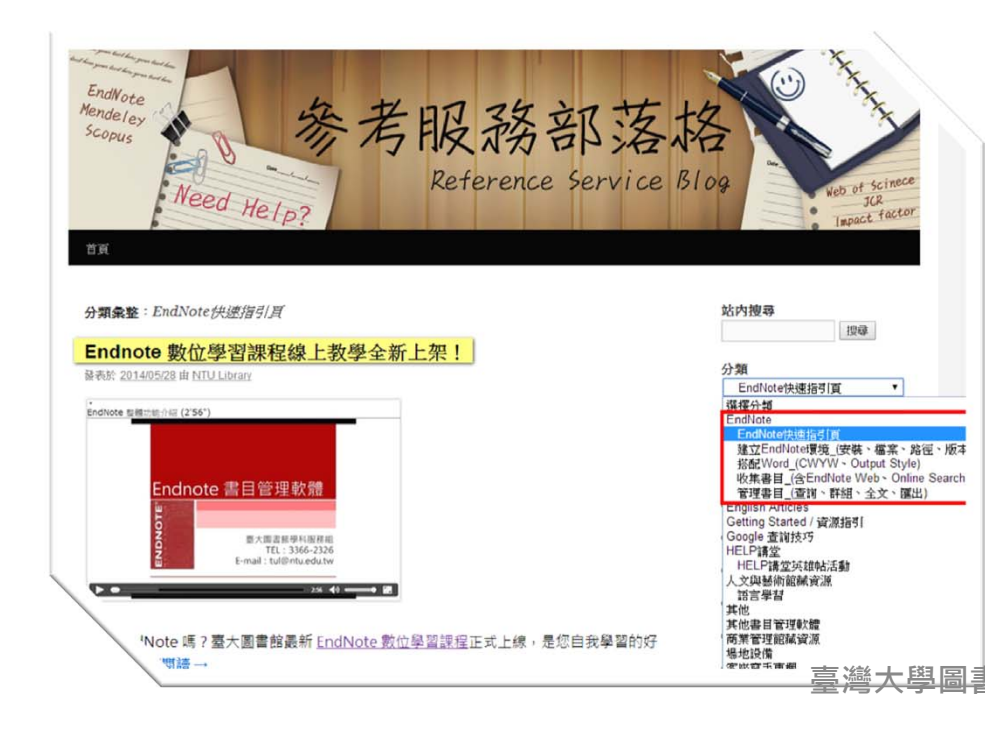

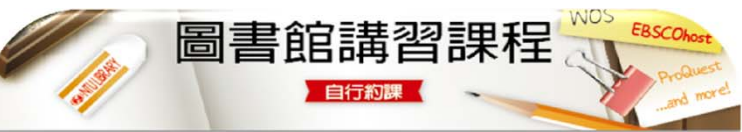

大學生5人以上、碩博士生2人以上,2週前提出申請,就可以體驗客製化的講習課程囉! 快讓圖書館幫助你解決學習上的煩惱!

- 服務對象 本校教職員工生。
- 上課地點
   以總圖書館4樓多媒體中心418大團體室為主,或由約課人安排地點後告知館員。
- ◆講習內容 圖書館各項服務與資源介紹、如何查詢並取得學術資源、學科領域資料庫介紹,以 及其它你想了解的圖書館大小事。
- ◆ 約課時段 週一至週五,上午8:20-12:00或下午 13:00-17:00, 授課時間長短依講習內容而 定。
- 預約方式
   1.點選下圖開始線上預約。

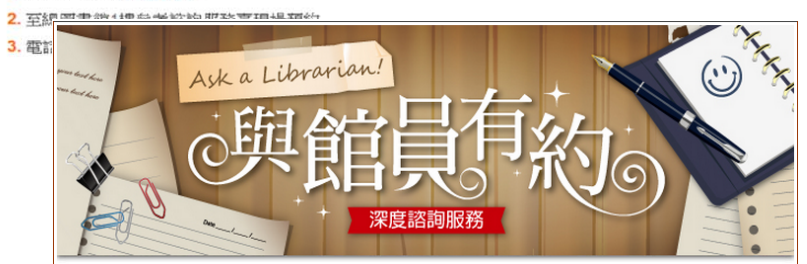

- ◆ 服務對象 只要您是本校教師、研究生或研究助理,在使用圖書館藏資源或進行研究時,需 要圖書館提供更完整的說明與指引,都歡迎您預約申請「與館員有約」深度諮詢 服務。
- ◆諮詢地點 總圖書館3樓温馨諮詢小間。
- ◆ 諮詢範圍 如何查詢圖書館資源、怎麼運用圖書館電子資料庫、如何更有技巧地蒐集文 獻、 EndNote書目管理軟體使用上的疑惑及學術評比相關問題。
- ◆諮詢時段 週一至週五,9:00-17:00,每次一小時。
- ◆預約方式 請於一週前提出預約申請。
- ◆連絡方式 E-mail:tul@ntu.edu.tw;電話:(02)3366-2326

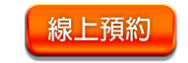

115

### 聯絡我們

### 學科服務組 E-mail: <u>tul@ntu.edu.tw</u> Tel: 02-3366-2326

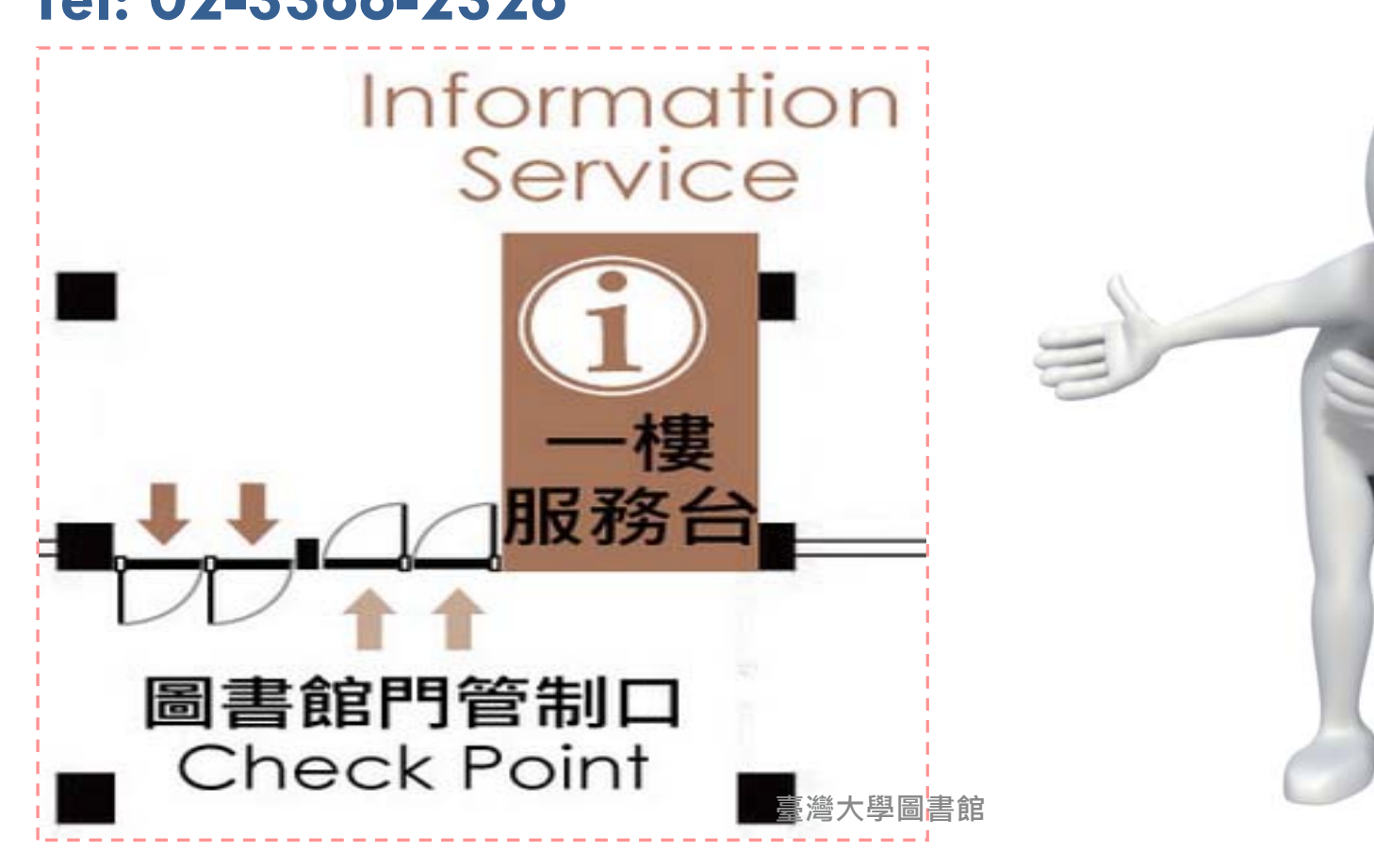